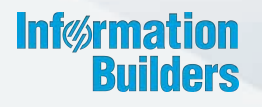

# WebFOCUS

WebFOCUS Adapter for Geographic Information Systems Getting Started Release 8.2 Version 02

December 13, 2017

Active Technologies, EDA, EDA/SQL, FIDEL, FOCUS, Information Builders, the Information Builders logo, iWay, iWay Software, Parlay, PC/FOCUS, RStat, Table Talk, Web390, WebFOCUS, WebFOCUS Active Technologies, and WebFOCUS Magnify are registered trademarks, and DataMigrator and Hyperstage are trademarks of Information Builders, Inc.

Adobe, the Adobe logo, Acrobat, Adobe Reader, Flash, Adobe Flash Builder, Flex, and PostScript are either registered trademarks or trademarks of Adobe Systems Incorporated in the United States and/or other countries.

Due to the nature of this material, this document refers to numerous hardware and software products by their trademarks. In most, if not all cases, these designations are claimed as trademarks or registered trademarks by their respective companies. It is not this publisher's intent to use any of these names generically. The reader is therefore cautioned to investigate all claimed trademark rights before using any of these names other than to refer to the product described.

Copyright © 2017, by Information Builders, Inc. and iWay Software. All rights reserved. Patent Pending. This manual, or parts thereof, may not be reproduced in any form without the written permission of Information Builders, Inc.

### Contents

| Pref          | face                                                               | . 5  |
|---------------|--------------------------------------------------------------------|------|
|               | Documentation Conventions                                          | 5    |
|               | Related Publications                                               | 6    |
|               | Customer Support                                                   | 6    |
|               | Information You Should Have                                        | 7    |
|               | User Feedback                                                      | 8    |
|               | Information Builders Consulting and Training                       | . 8  |
| <b>1</b> . Ir | ntroducing the WebFOCUS Adapter for Geographic Information Systems | . 9  |
|               | Understanding Key Features and Benefits                            | 9    |
|               | Functional Overview                                                | .10  |
|               | Architecture of a Geographic Business Intelligence Solution        | . 12 |
|               | Adobe Flex (Client)                                                | . 12 |
|               | WebFOCUS Adapter for Geographic Information Systems (Middle Tier)  | .13  |
|               | ArcGIS Server                                                      | 13   |
|               | WebFOCUS Reporting Server                                          | 13   |
|               | Architecture Diagram                                               | . 14 |
| 2. R          | equirements and Prerequisites                                      | 15   |
|               | Compatibility Matrix                                               | .15  |
|               | Hardware Requirements                                              | . 17 |
|               | Software Requirements                                              | 17   |
|               | Prerequisites for WebFOCUS GIS Viewer for Flex                     | . 18 |
|               | Map Document Requirements                                          | 18   |
|               | Data Storage Requirements                                          | . 18 |
|               | Permission Requirements                                            | .19  |
|               | Map Service Requirements                                           | .19  |
|               | Crossdomain.xml File Requirements                                  | . 42 |
| 3. B          | uilding a Sample Application                                       | .43  |
|               | Sample Application Overview                                        | . 43 |
|               | Defining WebFOCUS Reporting Procedures                             | . 54 |
|               | Defining Synthetic Map Services                                    | 100  |
|               | Defining Man Services                                              | 102  |

| Defining Symbols                         |    |
|------------------------------------------|----|
| Understanding Replaceable Parameters     |    |
| Defining Custom JavaScript               |    |
| Launching the WebFOCUS GIS Viewer for Fl | ex |
| Flushing Tables                          |    |
| 4. Tips and Usage Considerations         |    |
| Creating Rollovers                       |    |
| 5. Additional Resources                  |    |
| Reference Documentation                  |    |
| ESRI Resources                           |    |

This documentation describes how to get started with the WebFOCUS Adapter for Geographic Information Systems: ESRI<sup>®</sup> ArcGIS<sup>®</sup> Server and ArcGIS Flex<sup>®</sup> API. It is intended for new users who are developing a Geographic Business Intelligence Solution (GBIS) that combines the real-time enterprise business intelligence and reporting capabilities of WebFOCUS with ESRI ArcGIS Server.

#### How This Manual Is Organized

|   | Chapter/Appendix                                                          | Contents                                                                                                    |
|---|---------------------------------------------------------------------------|----------------------------------------------------------------------------------------------------|
| 1 | Introducing the WebFOCUS<br>Adapter for Geographic<br>Information Systems | Provides a brief introduction to the WebFOCUS<br>Adapter for Geographic Information Systems. In<br>addition, an overview of the Geographic Business<br>Intelligence Solution (GBIS) components that are<br>associated with this solution is included. |
| 2 | Requirements and<br>Prerequisites                                         | Provides a summary of the requirements and prerequisites for the WebFOCUS Adapter for Geographic Information Systems.                                                                                                    |
| 3 | Building a Sample Application                                             | Provides a detailed tutorial for the WebFOCUS<br>Adapter for Geographic Information Systems that<br>walks the user through the steps that are required<br>to build a geographic retail application.                                                   |
| 4 | Tips and Usage<br>Considerations                                          | Provides a selection of tips and usage considerations for the WebFOCUS Adapter for Geographic Information Systems.                                                                                                    |
| 5 | Additional Resources                                                      | Provides additional resources for the WebFOCUS<br>Adapter for Geographic Information Systems.                                                                                                    |

This manual includes the following chapters:

#### **Documentation Conventions**

The following table describes the documentation conventions that are used in this manual.

| Convention    | Description                                                                                                    |
|---------------|----------------------------------------------------------------------------------------------------|
| THIS TYPEFACE | Denotes syntax that you must enter exactly as shown.                                                                                                   |
| or            |                                                                                                    |
| this typeface |                                                                                                    |
| this typeface | Represents a placeholder (or variable), a cross-reference, or an important term.                                                                       |
| underscore    | Indicates a default setting.                                                                                                    |
| Key + Key     | Indicates keys that you must press simultaneously.                                                                                                    |
| {}            | Indicates two or three choices. Type one of them, not the braces.                                                                                      |
| []            | Indicates a group of optional parameters. None is required, but you may select one of them. Type only the parameter in the brackets, not the brackets. |
|               | Separates mutually exclusive choices in syntax. Type one of them, not the symbol.                                                                      |
|               | Indicates that you can enter a parameter multiple times. Type only the parameter, not the ellipsis ().                                                 |
| · · ·         | Indicates that there are (or could be) intervening or additional commands.                                                                             |

#### **Related Publications**

Visit our Technical Content Library at *http://documentation.informationbuilders.com*. You can also contact the Publications Order Department at (800) 969-4636.

#### **Customer Support**

Do you have any questions about this product?

Join the Focal Point community. Focal Point is our online developer center and more than a message board. It is an interactive network of more than 3,000 developers from almost every profession and industry, collaborating on solutions and sharing tips and techniques. Access Focal Point at <a href="http://forums.informationbuilders.com/eve/forums">http://forums.informationbuilders.com/eve/forums</a>.

You can also access support services electronically, 24 hours a day, with InfoResponse Online. InfoResponse Online is accessible through our website, *http://www.informationbuilders.com*. It connects you to the tracking system and known-problem database at the Information Builders support center. Registered users can open, update, and view the status of cases in the tracking system and read descriptions of reported software issues. New users can register immediately for this service. The technical support section of *www.informationbuilders.com* also provides usage techniques, diagnostic tips, and answers to frequently asked questions.

Call Information Builders Customer Support Services (CSS) at (800) 736-6130 or (212) 736-6130. Customer Support Consultants are available Monday through Friday between 8:00 a.m. and 8:00 p.m. EST to address all your questions. Information Builders consultants can also give you general guidance regarding product capabilities. Please be ready to provide your six-digit site code number (*xxxx.xx*) when you call.

To learn about the full range of available support services, ask your Information Builders representative about InfoResponse Online, or call (800) 969-INFO.

#### Information You Should Have

To help our consultants answer your questions effectively, be prepared to provide the following information when you call:

- □ Your six-digit site code (*xxxx.xx*).
- □ Your WebFOCUS configuration:
  - □ The front-end software you are using, including vendor and release.
  - □ The communications protocol (for example, TCP/IP or HLLAPI), including vendor and release.
  - □ The software release.
  - ❑ Your server version and release. You can find this information using the Version option in the Web Console.
- ❑ The stored procedure (preferably with line numbers) or SQL statements being used in server access.

- □ The Master File and Access File.
- □ The exact nature of the problem:
  - Are the results or the format incorrect? Are the text or calculations missing or misplaced?
  - Provide the error message and return code, if applicable.
  - □ Is this related to any other problem?
- Has the procedure or query ever worked in its present form? Has it been changed recently? How often does the problem occur?
- ❑ What release of the operating system are you using? Has it, your security system, communications protocol, or front-end software changed?
- Is this problem reproducible? If so, how?
- Have you tried to reproduce your problem in the simplest form possible? For example, if you are having problems joining two data sources, have you tried executing a query containing just the code to access the data source?
- Do you have a trace file?
- ☐ How is the problem affecting your business? Is it halting development or production? Do you just have questions about functionality or documentation?

#### **User Feedback**

In an effort to produce effective documentation, the Technical Content Management staff welcomes your opinions regarding this document. You can contact us through our website, *http://documentation.informationbuilders.com/connections.asp*.

Thank you, in advance, for your comments.

#### Information Builders Consulting and Training

Interested in training? Information Builders Education Department offers a wide variety of training courses for this and other Information Builders products.

For information on course descriptions, locations, and dates, or to register for classes, visit our website (*http://education.informationbuilders.com*) or call (800) 969-INFO to speak to an Education Representative.

#### Chapter

## Introducing the WebFOCUS Adapter for Geographic Information Systems

This section provides a brief introduction to the WebFOCUS Adapter for Geographic Information Systems. In addition, an overview of the Geographic Business Intelligence Solution (GBIS) components that are associated with this solution is included.

#### In this chapter:

- Understanding Key Features and Benefits
- Functional Overview
- □ Architecture of a Geographic Business Intelligence Solution

#### **Understanding Key Features and Benefits**

WebFOCUS Adapter for Geographic Information Systems provides a Geographic Business Intelligence Solution (GBIS) that combines the real-time enterprise business intelligence and reporting capabilities of WebFOCUS with ESRI ArcGIS Server. This solution allows users throughout the extended enterprise to rapidly and intuitively analyze real-time information with a spatial component by presenting business intelligence information in the context of physical location.

A GBIS improves decision-making and responsiveness while extending the reach of GIS to address a wider range of business applications.

Key features of this adapter include:

- **G** Support for native integration with more than 85 data sources.
- □ Integration with map services hosted by ArcGIS Server. ArcGIS Server is a Geographic Information System (GIS) software package made by ESRI that is used to deploy weboriented spatial data services.
- ESRI Configuration Utility, a graphical interface to configure and edit XML definition files. The adapter parses these XML files and uses the information provided to generate JavaScript objects and methods that are returned to the web browser.
- WebFOCUS GIS Viewer for Flex, a mapping interface that provides a bi-directional display of information. It integrates the mapping capabilities of ESRI ArcGIS Server with WebFOCUS. WebFOCUS GIS Viewer for Flex is developed using the Adobe Flex version 3.5 development environment and the ArcGIS API for Flex version 1.5.

Several industries where WebFOCUS Adapter for Geographic Information Systems can be used to develop a GBIS include:

- **Retail.** Determining the ideal location for a new store, product launch, or marketing campaign.
- **Insurance.** Analyzing environmental damage by county or municipality.
- **Law Enforcement.** Viewing similar crimes in a city to detect key patterns.

#### **Functional Overview**

The Geographic Business Intelligence Solution (GBIS) that is enabled by the integration between WebFOCUS and ESRI ArcGIS Server allows three types of reports to be generated by using the mapping interface:

Report

🛯 Мар

Identify

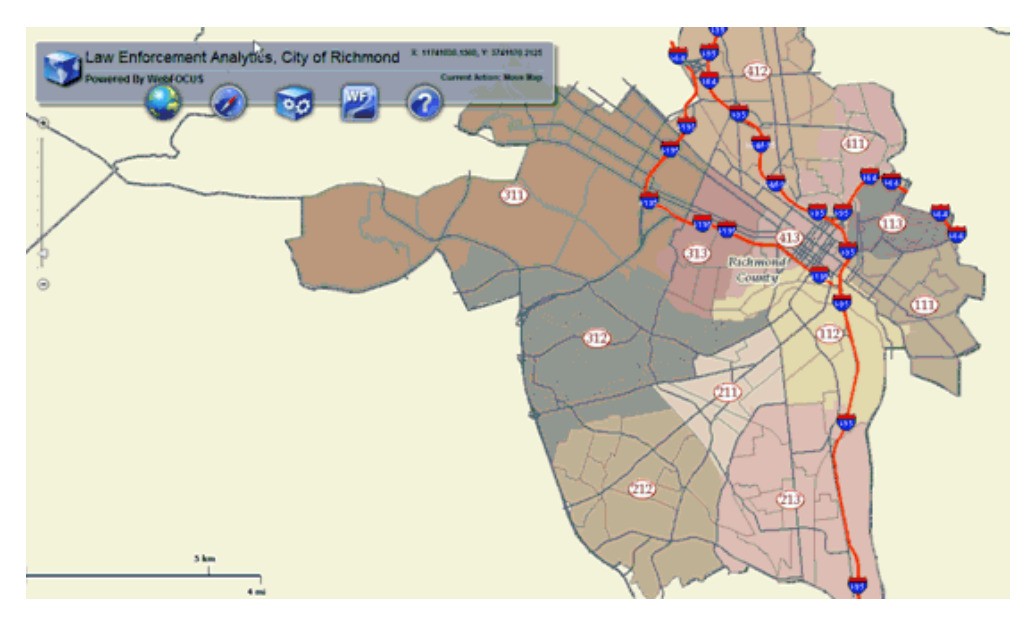

Using a mapping interface, users can create a WHERE clause using a specific location to drilldown to a WebFOCUS report, as shown in the following image.

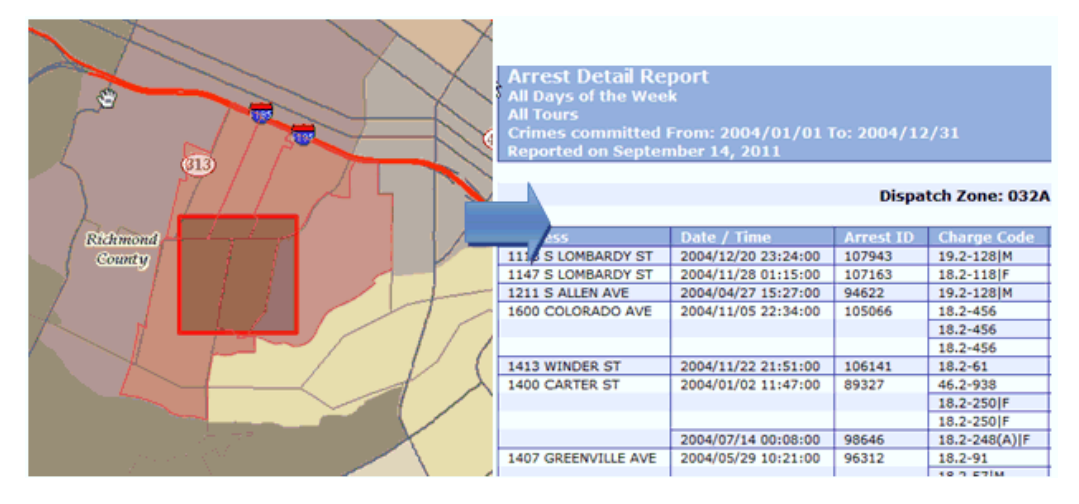

Map reports are generated by drilling down from a map, as shown in the following image.

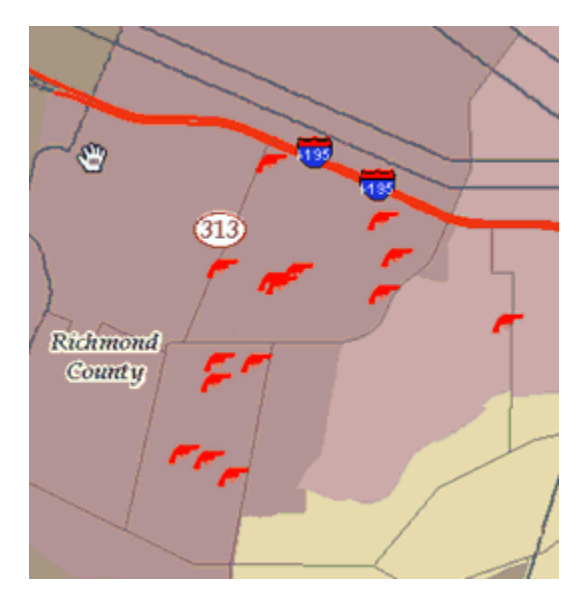

This allows users to visualize results from a WebFOCUS report on a map by using color, size, picture, and shape to define the data represented on the map.

Charge Charge Description FAILURE TO APPEAR FOR TRAFFIC 46.2-938 2004/04/09 SUMMONS 19.2-REVOCATION OF SUSPENDED 2004/08/06 3061F SENTENCE AND PROBATION 19.2-REVOCATION OF SUSPENDED 2004/08/06 306|F SENTENCE AND PROBATION REVOCATION OF SUSPENDED 2004/08/06 19.2-306 M SENTENCE AND PROBATION 19.2-REVOCATION OF SUSPENDED 2004/08/06 306|F SENTENCE AND PROBATION POSSESSION OF CONTROLLED 2005/04/28 18.2-2501F SUBSTANCES

The identify reports are single location based queries, as shown in the following image.

Once the user clicks on a specific location, the map receives information from the WebFOCUS Reporting Server to display the information in a contextual window on the map. This functionality can include callouts, rollovers, and so on.

#### Architecture of a Geographic Business Intelligence Solution

This section outlines the key components that are combined to form the architecture of a Geographic Business Intelligence Solution (GBIS). These key components include:

- □ Adobe Flex (Client)
- U WebFOCUS Adapter for Geographic Information Systems (Middle Tier)
- ArcGIS Server
- WebFOCUS Reporting Server

#### Adobe Flex (Client)

For this Geographic Business Intelligence Solution (GBIS), Adobe Flex is used as the client. Adobe Flex is an open source framework used to develop rich Internet applications. When a user issues a request using a web browser, this request is passed to Adobe Flex to create a selection request for the ArcGIS Server. Adobe Flex is also used to process responses from the ArcGIS Server to pass to the middle tier. All symbol generating and map rendering processes occur in this framework.

#### WebFOCUS Adapter for Geographic Information Systems (Middle Tier)

WebFOCUS Adapter for Geographic Information Systems is the middle tier (gateway) to issue requests to the WebFOCUS Reporting Server and receive responses from the Reporting Server. All responses from the WebFOCUS Reporting Server are processed to the web or to the client.

#### **ArcGIS Server**

ArcGIS Server is a Geographic Information System (GIS) software package developed by ESRI that is used to deploy web-oriented spatial data services. It allows users to publish maps on to the web. ArcGIS Server processes any user selections that are made on the map. The map consists of various data layers for the corresponding perspectives that are being used (for example, streets, neighborhoods, arrests, and so on). Based on the location of these layers, ArcGIS Server performs spatial filtering and returns a response to the Client. The response is formatted as JSON formatted text. As a result, the Client uses this JSON formatted text to make further requests.

For more information on ArcGIS Server, visit the following website:

http://resources.arcgis.com/en/help/getting-started/articles/026n00000007000000.htm

#### WebFOCUS Reporting Server

The WebFOCUS Reporting Server is the Reporting Server used by WebFOCUS. WebFOCUS reports are triggered using a location-based query, which is passed to the WebFOCUS Reporting Server and then served as stylized reports.

WebFOCUS is the most secure and flexible business intelligence solution meeting all the reporting needs of the extended enterprise, ranging from analysts, to power users, and to the widest deployments for hundreds of thousands of users. The empowerment provided by WebFOCUS for organizations seeking to leverage all their data by accessing it all, from legacy to data warehouse, is unmatched.

#### Architecture Diagram

The diagram in this section illustrates the workflow between the key components that are combined to form the architecture of a Geographic Business Intelligence Solution (GBIS). The line connectors between the components can be uni-directional or bi-directional. In addition, the function calls for the middle tier are clearly stated.

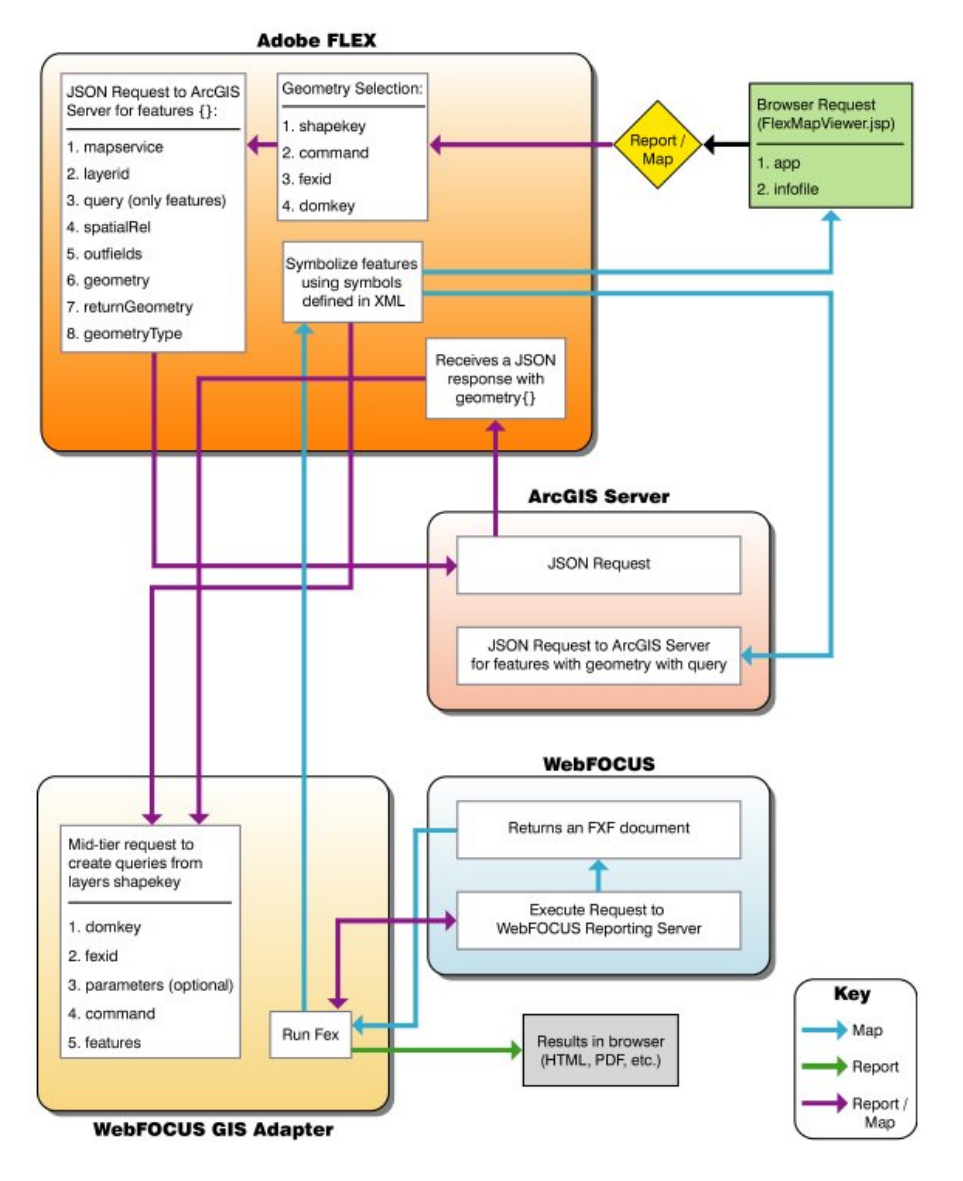

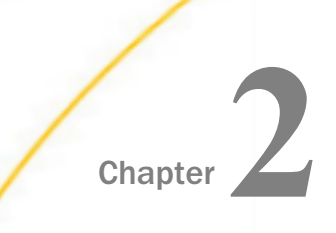

#### **Requirements and Prerequisites**

This section provides a summary of the requirements and prerequisites for the WebFOCUS Adapter for Geographic Information Systems.

#### In this chapter:

- Compatibility Matrix
- Hardware Requirements
- Software Requirements
- Prerequisites for WebFOCUS GIS Viewer for Flex

#### **Compatibility Matrix**

The following table specifies WebFOCUS and ArcGIS Server compatibility information.

| WebFOCUS Releases                          | Configurations               |
|--------------------------------------------|------------------------------|
| Release 8.2 Version 02                     |                              |
| ArcGIS Server 10.1                         |                              |
| ArcGIS Server 10.2                         |                              |
| ArcGIS Server 10.3                         |                              |
| ArcGIS Server 10.4                         |                              |
| Release 8.2 Version 01M                    |                              |
| ArcGIS Server 10.1                         |                              |
| ArcGIS Server 10.2                         |                              |
| Release 8.0 Version 04                     |                              |
| ArcIMS 9.3 with JavaScript Viewer          |                              |
| ArcGIS Server 9.3.1 with JavaScript Viewer | Non-pooled map services only |

| WebFOCUS Releases                                            | Configurations               |
|--------------------------------------------------------------|------------------------------|
| ArcGIS Server 9.3.1 with Flex Map Viewer                     | Pooled map services only     |
| ArcGIS Server 10.0 with JavaScript Viewer                    | Non-pooled map services only |
| ArcGIS Server 10.0 with Flex Map Viewer                      | Pooled map services only     |
| ArcGIS Server 10.1 with Flex Map Viewer                      | Pooled map services only     |
| <b>Note:</b> Does not work with multiple coordinate systems. |                              |
| Release 8.0 Version 01                                       |                              |
| ArcIMS 9.3 with JavaScript Viewer                            |                              |

| ·                                                            |                              |
|--------------------------------------------------------------|------------------------------|
| ArcGIS Server 9.3.1 with JavaScript Viewer                   | Non-pooled map services only |
| ArcGIS Server 9.3.1 with Flex Map Viewer                     | Pooled map services only     |
| ArcGIS Server 10.0 with JavaScript Viewer                    | Non-pooled map services only |
| ArcGIS Server 10.0 with Flex Map Viewer                      | Pooled map services only     |
| ArcGIS Server 10.1 with Flex Map Viewer                      | Pooled map services only     |
| <b>Note:</b> Does not work with multiple coordinate systems. |                              |

#### WebFOCUS 8M

| ArcIMS 9.3 with JavaScript Viewer          |                              |
|--------------------------------------------|------------------------------|
| ArcGIS Server 9.3.1 with JavaScript Viewer | Non-pooled map services only |
| ArcGIS Server 9.3.1 with Flex Map Viewer   | Pooled map services only     |
| ArcGIS Server 10.0 with Flex Map Viewer    | Pooled map services only     |

#### Release 7.7 Version 03

| ArcIMS 9.3 with JavaScript Viewer          |                              |
|--------------------------------------------|------------------------------|
| ArcGIS Server 9.3.1 with JavaScript Viewer | Non-pooled map services only |

| WebFOCUS Releases                          | Configurations               |
|--------------------------------------------|------------------------------|
| ArcGIS Server 9.3.1 with Flex Map Viewer   | Pooled map services only     |
| ArcGIS Server 10.0 with Flex Map Viewer    | Pooled map services only     |
| Release 7.7 Version 02                     |                              |
| ArcIMS 9.3 with JavaScript Viewer          |                              |
| ArcGIS Server 9.3.1 with JavaScript Viewer | Non-pooled map services only |
| ArcGIS Server 9.3.1 with Flex Map Viewer   | Pooled map services only     |
| Release 7.6 Version 11                     |                              |
| ArcIMS 9.3 with JavaScript Viewer          |                              |
| Release 7.6 Version 10 (HotFix)            |                              |
| ArcGIS Server 10.0 with JavaScript Viewer  | Non-pooled map services only |

#### Hardware Requirements

Hardware requirements for the WebFOCUS Adapter for Geographic Information Systems are the same as required by WebFOCUS.

For more information, see the *WebFOCUS Installation and Configuration* documentation related to this topic for your platform.

#### **Software Requirements**

Ensure that the following components are installed and available before using the WebFOCUS Adapter for Geographic Information Systems:

- ArcGIS Server Version 9.3 or higher.
- WebFOCUS Client
- U WebFOCUS Reporting Server

#### Prerequisites for WebFOCUS GIS Viewer for Flex

This section provides the prerequisites for WebFOCUS GIS Viewer for Flex.

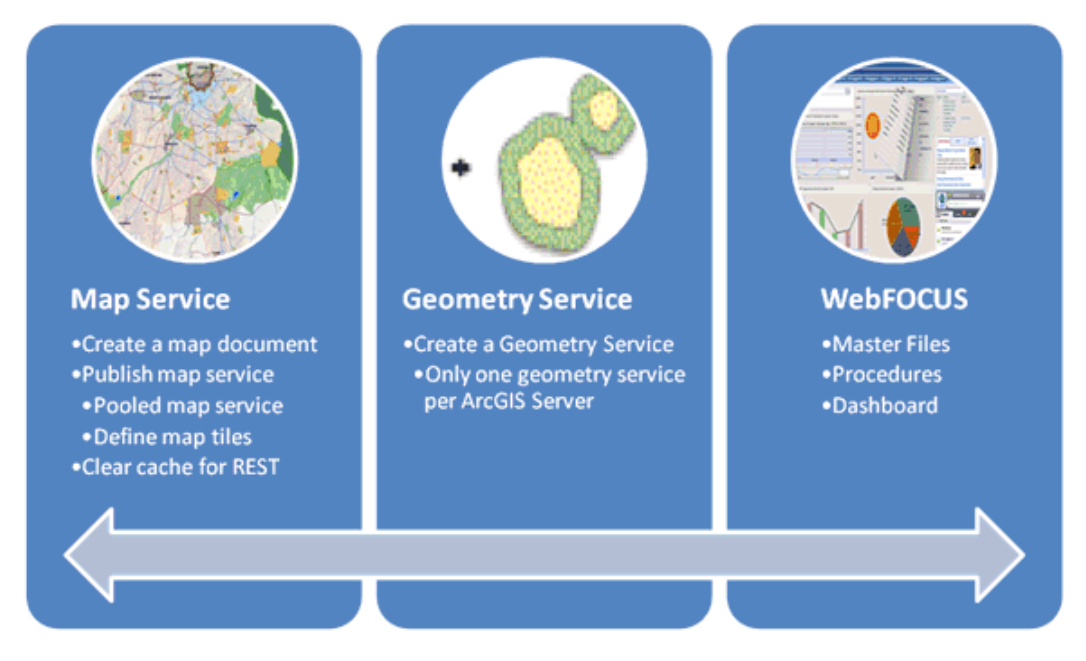

WebFOCUS GIS Viewer for Flex requires:

A pooled map service published on ArcGIS Server version 9.3 or higher.

Note: Map services published on ArcIMS will not work.

- A geometry service published on ArcGIS Server version 9.3 or higher.
- Adobe Flash Player

#### **Map Document Requirements**

You must first create a map document on your local file system. This map document will not be available to client applications until the map service is published.

#### **Data Storage Requirements**

The data needs to be stored in a way that the Server Object Container (SOC) machine for ArcGIS Server can access it. What this means is that when a map document is published as a service, both the map document and all its layers in the map document needs to be accessible by the SOC machine.

Use Universal System Convention (UNC) paths instead of mapped paths for network data. If the data is stored in a local hard drive, then use a mapped path. If your shape files are stored in a shared directory, then use UNC paths so that the SOC machine can access it.

#### **Permission Requirements**

In order for the SOC machine to access the data, grant SOC account (ArcGISSOC) permissions to use the data. This is the SOC user account you specified during ArcGIS Server Post Install. Grant the account read access to your data.

#### **Map Service Requirements**

You can create a map service using one of the following options:

**Option 1:** Use the ArcGIS Web Manager Console to create a pooled map service.

**Option 2:** Use ArcCatalog to connect to the ArcGIS Server and create the map service.

To grant permissions, add your logon for the system where ArcCatalog is installed as a user to the agsadmin group in the ArcGIS Server system.

#### Procedure: How to Publish a Map Service Using the ArcGIS Server Manager Console

To publish a map service using the ArcGIS Server Manager Console:

1. From the Windows Start menu, select *All Programs*, *ArcGIS*, *ArcGIS* Server for the Java *Platform*, and then click *ArcGIS* Server *Manager*.

| Login to ArcGIS M | lanager                                  |
|-------------------|------------------------------------------|
| User name:        | Example: 'username' or 'DOMAIN\username' |
| Password:         |                                          |
| ArcGIS Server:    | ibiflex                                  |

The Login to ArcGIS Manager dialog opens.

2. Log in to the ArcGIS Server Manager Console using the account that you configured after installation.

Log In

3. Click Log In.

The ArcGIS Server Manager Console Home page opens.

| MARC ArcGIS SERVER MANAG                                 | ER Logged in as 'Ibi\MD12538' Friday, October 22, 2010 10:35:20 AM          |
|----------------------------------------------------------|-----------------------------------------------------------------------------|
| Home                                                     | ArcGIS Manager                                                              |
| Home                                                     | With ArcGIS Server, you can share your geographic information in many ways. |
| Settings                                                 | What do you want to do?                                                     |
| Services O<br>Applications O<br>GIS Server O             | Publish a map, globe or other GIS resource as a service                     |
| Security 0                                               | Create a web application                                                    |
|                                                          | Manage my GIS Server                                                        |
|                                                          | Manage Security                                                             |
| GIS Server Status                                        |                                                                             |
| Name: ibiflex                                            |                                                                             |
| Status: Online<br>Started: Oct 19, 2010 - 03:22:53<br>PM |                                                                             |
| Messages: <u>view log</u>                                |                                                                             |

4. Click Publish a map, globe or other GIS resource as a service.

The Publish: General page opens.

| Home 🔍         | Publish: General                                  |  |
|----------------|---------------------------------------------------|--|
| Home           | Choose the GIS Resource you would like to publish |  |
| Settings       | Resource Type: Map                                |  |
|                | Resource: Browse                                  |  |
| Services O     | Name:                                             |  |
| Applications O | Observe the folder to sublish to                  |  |
| GIS Server O   | Choose the folder to publish to                   |  |
| Security O     |                                                   |  |
|                | O New Folder                                      |  |
|                | Next > Cancel                                     |  |

- 5. From the Resource Type drop-down list, select *Map*.
- 6. Specify the path to the map document (.mxd) in the Resource field, or click the *Browse* button to navigate to the location on your file system.

- 7. In the *Choose the folder to publish to* section, select an existing folder or specify a new folder name in the New Folder field.
- 8. Click Next.

The Publish: Capabilities page opens.

| Home         | • | Publish: Capabilities                                     |
|--------------|---|-----------------------------------------------------------|
| Home         |   | Choose capabilities you would like to enable              |
| Settings     |   | Mapping (always enabled) Feature Access Mable Data Access |
| Services     | 0 | Mobile Data Access                                        |
| Applications | 0 |                                                           |
| GIS Server   | 0 | Network Analysis                                          |
| Security     | 0 | WFS WFS                                                   |
|              |   | 🔲 wcs                                                     |
|              |   | GeoData Access                                            |
|              |   | Geoprocessing                                             |
|              |   | < Previous Next > Cancel                                  |

9. Accept the default values and click Next.

The Publish: Summary page opens.

| Home 🗸         | Publish: Summary     |                                            |
|----------------|----------------------|--------------------------------------------|
| Home           | Below is a summary o | f the new service you are about to publish |
| Settings       | Resource:            | C:\ibi\apps\hpd\hpd_cfs.mxd                |
|                | Resource Type:       | Map                                        |
|                | Folder Location:     | 'ibiflex' (root folder)                    |
| Services O     | Capabilities:        | KML                                        |
| Applications O |                      |                                            |
| GIS Server O   | < Previous           | Finish Cancel                              |
| Security O     |                      |                                            |

10. Click Finish.

#### *Procedure:* How to Use ArcCatalog to Connect to the ArcGIS Server and Create the Map Service

To use ArcCatalog to connect to the ArcGIS Server and create the map service:

1. From the Windows Start menu, select All Programs, ArcGIS, and then click ArcCatalog.

The ArcCatalog opens, as shown in the following image.

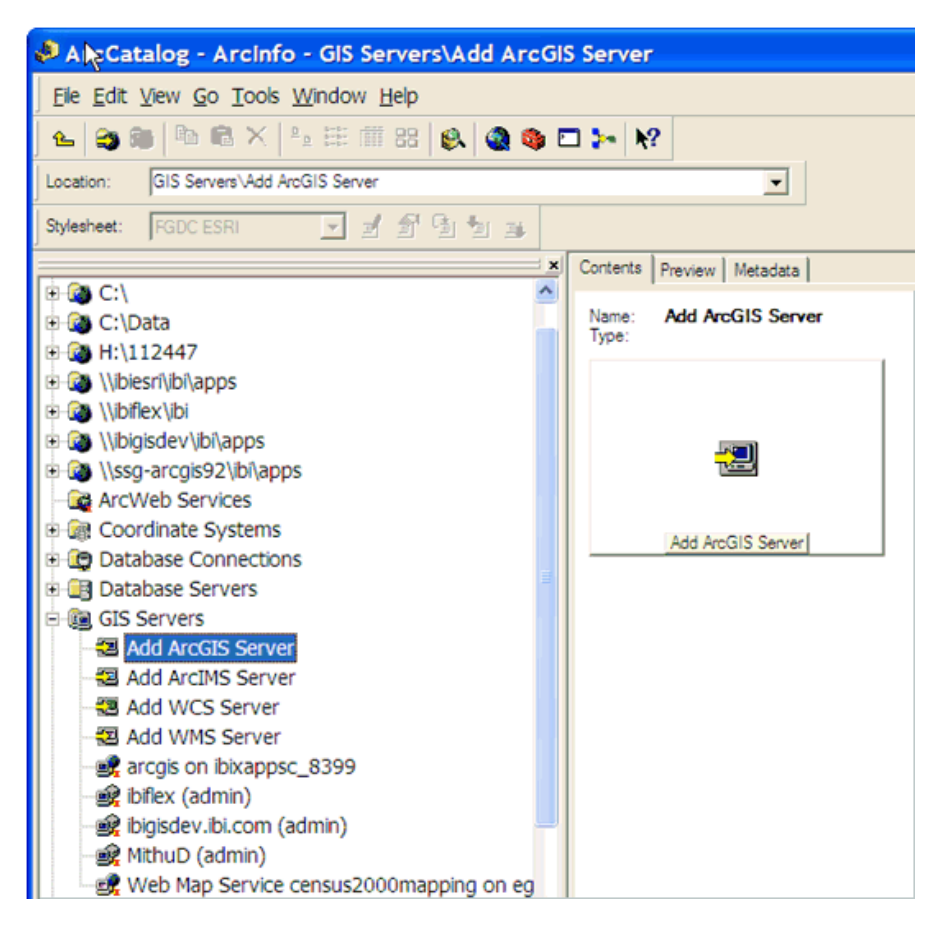

You must first create a connection to the ArcGIS Server.

2. Expand the GIS Servers node and double-click Add ArcGIS Server.

The Add ArcGIS Server wizard opens, as shown in the following image.

| Add ArcGIS Server | ? 🔀                                                                                                    |
|-------------------|----------------------------------------------------------------------------------------------------|
|                   | This wizard guides you through the process of<br>making a connection to an ArcGIS Server. You can<br>either create a user connection to use GIS services,<br>or an administrative connection to manage GIS<br>services.<br>What would you like to do?<br>What would you like to do?<br>Use GIS Services<br>Manage GIS Services |
|                   | < Back Next > Cancel                                                                                                    |

3. Select the Manage GIS Services option and click Next.

The General pane opens.

| General     |                                         | ? 🗙    |
|-------------|-----------------------------------------|--------|
|             |                                         |        |
| Server URL: | http://ibiflex:8j399/arcgis/services    |        |
|             | http://www.myserver.com/arcgis/services |        |
| Host Name:  | ibiflex                                 |        |
|             |                                         |        |
|             |                                         |        |
|             |                                         |        |
|             |                                         |        |
|             |                                         |        |
|             |                                         |        |
|             | < Back Finish (                         | Cancel |

4. Enter the server URL using the following format:

http://<ArcGIS ServerHost Name>:<port number>/arcgis/services

This is the URL on which the map services are displayed. By default, ArcGIS Server listens on port 8399.

5. Enter the host name.

Typically, this is the ArcGIS Server host name.

6. Click Finish.

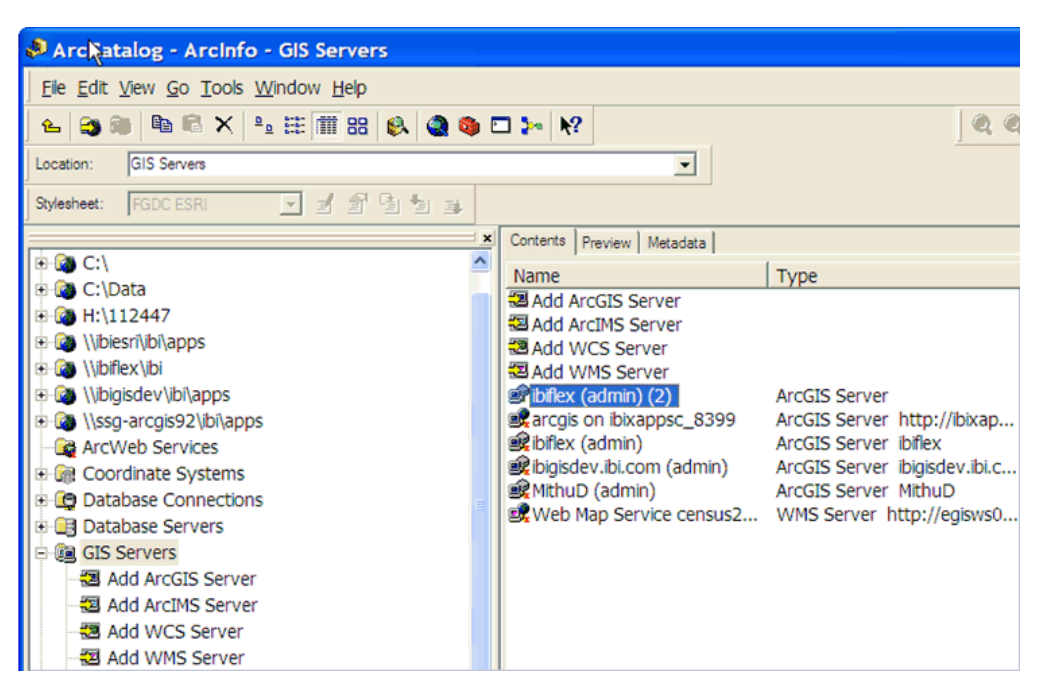

The new connection is added to the ArcCatalog, as shown in the following image.

You are now ready to create a map service.

7. Right-click the newly created ArcGIS Server connection in the ArcCatalog and select *Add New Service* from the context menu, as shown in the following image.

| Add GIS Service |                                                                                                    | ? 🛛                           |
|-----------------|----------------------------------------------------------------------------------------------------|-------------------------------|
|                 | This wizard lets you define and configure a new s Name: Type: Map Service Description: Restart this service automatically whe | enever ArcGIS Server restarts |
|                 | < E                                                                                                    | Back Next > Cancel            |

The Add GIS Service wizard opens, as shown in the following image.

- 8. Enter a name for the new map service in the Name field.
- 9. From the Type drop-down list, select *Map Service*.
- 10. Click Next.

The following pane opens, prompting you to specify the map document (.mxd), output directory, and cache directory.

| Add GIS Service                                                   | ? 🔀    |
|-------------------------------------------------------------------|--------|
|                                                                   |        |
|                                                                   | ا حما  |
| Map Document:                                                     |        |
| Data Frame: Active Data Frame Chang                               | je     |
| _ Specify output directory                                        |        |
| Directory: c: \arcgisserver \arcgisoutput                         | -      |
| Virtual Directory: http://ibiflex:8399/arcgis/server/arcgisoutput |        |
| Supported Image Return Type: MIME + URL                           |        |
| - Sperify rache directory                                         |        |
| Server Cache                                                      | _      |
| Directory:<br>C: \arcgisserver \arcgiscache                       |        |
|                                                                   |        |
|                                                                   |        |
|                                                                   |        |
|                                                                   |        |
| c Back Mays >                                                     | Cancel |
| < Back Next >                                                     | Cancel |

- 11. Specify the path to the map document (.mxd) in the Map Document field, or click the *Browse* button to navigate to the location on your file system.
- 12. Accept the default values in the Specify output directory section, or specify your own custom values.
- 13. Select an available cache directory from the Server Cache Directory drop-down list.
- 14. Click Next.

The following pane opens.

| Add GIS Service          |                                                              |                                                       |                                 | ? 🔀   |
|--------------------------|--------------------------------------------------------------|-------------------------------------------------------|---------------------------------|-------|
| Mapping (always enabled) | Enable Web Acc<br>URL: http://b<br>Operations allowed<br>Map | iflex:8399/arcgis/ser<br>:<br>Query<br>is capability> | vices/hpd_analysis/M₂<br>I Data |       |
|                          |                                                              | < Back                                                | Next > 🔓 C                      | ancel |

15. Accept the default values and click Next.

The following pane opens.

| Add GIS Service                                                                                                    |               | ? 🛛    |
|----------------------------------------------------------------------------------------------------|---------------|--------|
| Pooling<br>This service should be:<br>( Pooled - Used repeatedly by many clients.<br>Not pooled - Used by a single client and disposed of | f after use.  |        |
| Minimum number of instances: 1 Maximum number of instances: 2                                                                             | _             |        |
| Timeouts                                                                                                    |               |        |
| The maximum time a client can use a service:                                                                                              | 600 sec       | conds  |
| The maximum time a client will wait to get a service:                                                                                     | 60 sec        | conds  |
| The maximum time an idle instance can be kept running:                                                                                    | 1800 sec      | conds  |
|                                                                                                    |               |        |
|                                                                                                    | < Back Next > | Cancel |

16. Accept the default values and click Next.

The following pane opens.

| Add GIS Service                                                                                                    | ? 🛛    |
|----------------------------------------------------------------------------------------------------|--------|
| Services run in processes on the host machines.                                                                      |        |
| Run instances of this configuration:                                                                                 | _      |
| In a separate process for each instance (high isolation)                                                             | •      |
| Instances per process (low isolation only):                                                                          |        |
| Recycling shuts down the process and restarts it at regular intervals to help maintain<br>performance and stability. |        |
| Recycle this configuration every: 24 hour(s).                                                                        |        |
| Starting at: 12:00 AM                                                                                                |        |
|                                                                                                    |        |
| < Back Next >                                                                                                    | Cancel |

17. Accept the default values and click Next.

The Summary pane opens, as shown in the following image.

| d GIS | Service                                                                                                    |
|-------|----------------------------------------------------------------------------------------------------|
| Yo    | u are about to create the following ArcGIS Service:                                                                                                    |
| F     | Seneral:<br>Name: hpd_analysis<br>Type: MapServer<br>Description:<br>Startup Type: Automatic<br>Parameters:<br>FilePath: \\biflex\bi\apps\hpd\hpd_cfs.mxd<br>OutputDir: c:\arcgisserver\arcgisoutput<br>VirtualOutputDir: http://biflex:8399/arcgis/server/arcgisoutput<br>SupportedImageReturnTypes: URL <br>SOMCacheDir: c:\arcgisserver\arcgiscache<br>MaxRecordCount: 500<br>MaxBufferCount: 100<br>MaxImageWidth: 2048<br>IsCached: false<br>CacheOnDemand: false<br>IgnoreCache: false |
| Do    | o you want to start this service right now?<br>O No, I will start the service later on.<br>O Yes, start the service right now.                                                                                                    |
|       | < Back Finish Can                                                                                                    |

#### 18. Click Finish.

You have successfully created a new map service using ArcCatalog.

You are now ready to create the map cache.

#### *Procedure:* How to Create the Map Cache

To create the map cache:

1. Right-click the newly created map service and select *Service Properties* from the context menu, as shown in the following image.

| Contents F                                                                                                    | Preview Metadata            |                  |  |         |
|----------------------------------------------------------------------------------------------------|-----------------------------|------------------|--|---------|
| Name                                                                                                    |                             | Туре             |  | Status  |
| Geome                                                                                                    | etry                        | Geometry Service |  | Started |
| 🖾 anna                                                                                                    |                             | Map Service      |  | Started |
| Cmpd                                                                                                    |                             | Map Service      |  | Started |
| FLEA                                                                                                    |                             | Map Service      |  | Started |
| 🖾 hpd                                                                                                    |                             | Map Service      |  | Started |
| Image: A standard background background b | nalysis                     | Map Service      |  | Started |
| hpt >                                                                                                    | < <u>D</u> elete            |                  |  | Started |
| Þ                                                                                                    | Start                       |                  |  |         |
|                                                                                                    | Stop                        |                  |  |         |
| 1                                                                                                    | Pause                       |                  |  |         |
|                                                                                                    | <u>R</u> estart             |                  |  |         |
|                                                                                                    | Enable Web Access           |                  |  |         |
|                                                                                                    | Disa <u>b</u> le Web Access |                  |  |         |
|                                                                                                    | Create Layer                |                  |  |         |
|                                                                                                    | Zoom to Nearest Ca          | the Resolution   |  |         |
|                                                                                                    | Service Properties          |                  |  |         |
| đ                                                                                                    | Properties                  |                  |  |         |
| _                                                                                                    |                             |                  |  |         |

| The Map Service Properties dialog opens | The | Map S | Service | Properties | dialog | opens |
|-----------------------------------------|-----|-------|---------|------------|--------|-------|
|-----------------------------------------|-----|-------|---------|------------|--------|-------|

| ArcGIS Server - Map Service Properties                             |             |              |  |  |
|--------------------------------------------------------------------|-------------|--------------|--|--|
| General Parameters Capabilities Pooling Processes Caching          |             |              |  |  |
|                                                                    |             |              |  |  |
| Name:                                                              | hpd_cfs     |              |  |  |
| Type:                                                              | Map Service |              |  |  |
| Description:                                                       |             |              |  |  |
|                                                                    |             |              |  |  |
|                                                                    |             |              |  |  |
|                                                                    |             |              |  |  |
| Restart this service automatically whenever ArcGIS Server restarts |             |              |  |  |
|                                                                    |             |              |  |  |
|                                                                    |             |              |  |  |
|                                                                    | OK          | Cancel Apply |  |  |

2. Click the Caching tab.

| ArcGIS Server - Map Service Properties                                                                  |                    |                                                                                                    |                                                        |                                                    |
|----------------------------------------------------------------------------------------------------|--------------------|----------------------------------------------------------------------------------------------------|--------------------------------------------------------|----------------------------------------------------|
| General Parameters Capabilities Pooling Processes Caching                                               |                    |                                                                                                    |                                                        |                                                    |
| Draw this map service: C Dynamic<br>© Using tile<br>Tiling Scheme<br>Load tiling scheme from<br>Scales: | Add Delete Suggest | ou will define below<br>Origin (x, y) in map<br>X: -126725700<br>Y: 179559600<br>Image Settings:<br>Tile Format:<br>Compression:<br>Height:<br>Width:<br>Dots per inch: | Cri<br>Del<br>units:<br>PNG8 •<br>512 •<br>512 •<br>96 | eate Tiles<br>ete Cache<br>pixels<br>pixels<br>DPI |
|                                                                                                    |                    | Smooth line and (anti-aliasing)                                                                                                    | label edges                                            |                                                    |
| Create tiles on demand Advanced Options                                                                 |                    |                                                                                                    |                                                        |                                                    |
| Allow dients to cache tiles locally Cache directory: c:\arcgisserver\arcgiscache                        |                    |                                                                                                    |                                                        |                                                    |
|                                                                                                    |                    |                                                                                                    |                                                        |                                                    |
| OK Cancel Apply                                                                                         |                    |                                                                                                    |                                                        |                                                    |

- 3. In the Draw this map service section, select the Using tiles from a cache that you will define below option.
- 4. Click Suggest in the Scales section if you are unsure of how to create the tile.

The Scale Levels dialog opens.

| Scale Levels                       |           |
|------------------------------------|-----------|
| How many scale levels do you want? | 6         |
|                                    | OK Cancel |

- 5. Enter a number in the field, which represents the number of zoom levels that will be allowed in the map navigation.
- 6. Click OK.
| General Parameters Capabilities Pooling Processes Caching                                                                                                    |
|----------------------------------------------------------------------------------------------------|
| Draw this map service:          Dynamically from the data <ul> <li>Ising tiles from a cache that you will define below</li> <li>Delete Cache</li> </ul> Delete Cache          Tiling Scheme       Origin (x, y) in map units: <ul> <li>Load tiling scheme from</li> <li>Scales:</li> <li>Add</li> <li>Tile Format:</li> <li>Tile Format:</li> <li>PEG</li> <li>PNG8</li> <li>PNG8</li> <li>PNG8</li> <li>PNG8</li> <li>PNG8</li> <li>PNG8</li> <li>PNG24</li> <li>PNG24</li> <li>PNG32</li> <li>Pixels</li> <li>Dots per inch:</li> <li>96</li> <li>DPI</li> <li>Smooth line and label edges                 <ul> <li>(anti-aliasing)</li> <li>(anti-aliasing)</li> </ul> </li> </ul> |
| Create tiles on demand     Advanced Options      Allow clients to cache tiles locally     Cache directory: c:\arcgisserver\arcgiscache     ✓                                                                                                    |

You are returned to the Caching tab of the Map Service Properties dialog.

7. In the Image Settings section, select JPEG from the Tile Format drop-down list.

The JPEG format produces small tiles and will reduce the required disk space to store the cache. In addition, clients can also load the tiles faster.

**Note:** This step assumes that you are not going to overlay this cache on another service. For overlay services, such as road and boundary networks, it is recommended to use the PNG8 format instead.

8. Click OK.

The Create Tiles dialog opens.

| Create | Tiles 🛛                                                                                                    |
|--------|----------------------------------------------------------------------------------------------------|
| 1      | The cache has been enabled but there are no tiles in it yet. You can create tiles now or return to this caching dialog later and click Update Tiles. |
|        | Do you want to create tiles now?                                                                                                    |
|        | Yes No                                                                                                    |

9. Click Yes.

| The Manage M | lap Server | Cache Tiles | dialog opens. | as shown in | the following image. |
|--------------|------------|-------------|---------------|-------------|----------------------|
|              |            |             |               |             | 0 0                  |

| P | Manage Map Server Cache Tiles                                                            | ×            |
|---|------------------------------------------------------------------------------------------|--------------|
|   | Host                                                                                     | A            |
|   | loffex .                                                                                 |              |
|   | Map Server                                                                               |              |
|   | hpd_cfs                                                                                  | -            |
|   | Data Frame                                                                               |              |
|   | Layers                                                                                   | -            |
|   | Input Layers                                                                             |              |
|   | StoreFronts                                                                              |              |
|   | ✓ Stations                                                                               |              |
|   | ✓ Freeways                                                                               |              |
|   | ✓ MajorRoads                                                                             |              |
|   | ✓ Roads                                                                                  |              |
|   | ✓ LakeHouston                                                                            |              |
|   | ✓ Houston                                                                                |              |
|   | ✓ HarrisCounty                                                                           |              |
|   | I. I. I. I. I. I. I. I. I. I. I. I. I. I                                                 |              |
|   | Select Ali Unselect Ali                                                                  | Add Value    |
|   | Indate Extent (optional)                                                                 |              |
|   | abrana musine (abranua)                                                                  |              |
|   |                                                                                          |              |
|   | Тор                                                                                      |              |
|   | 14032274.930965                                                                          |              |
|   | Left Right                                                                               |              |
|   | 2884465.920300 Settem 33118.                                                             | 2.887764     |
|   | B000000 13634363 450053                                                                  | Class        |
|   | 1 100-002-00000                                                                          | Clear        |
|   | Scales                                                                                   |              |
|   | 2 100000                                                                                 |              |
|   | ☑ 500000                                                                                 |              |
|   | 250000                                                                                   |              |
|   | 125000                                                                                   |              |
|   | ₩ 64000                                                                                  |              |
|   | ☑ 32000                                                                                  |              |
|   |                                                                                          |              |
|   | Select All Unselect All                                                                  | Add Value    |
|   | Locate Mode                                                                              |              |
|   | Recreate all Tiles                                                                       |              |
|   | Number of MaoServer Instances (optional)                                                 |              |
|   |                                                                                          | 2            |
|   |                                                                                          |              |
|   | Antishasing (Smoothes edges of labels and lines for improved display quality) (optional) |              |
|   |                                                                                          | <u> </u>     |
|   | OK Cancel Environments.                                                                  | Show Help >> |

- 10. Ensure that Recreate All Tiles is selected from the Update Mode drop down list.
- 11. Click OK to create the tiles.

The following dialog opens, which shows the progress of the tile creation process.

| Manage Map Server Cache Tiles                                                                        | ×          |
|----------------------------------------------------------------------------------------------------|------------|
| Executing Manage Map Server Cache Tiles                                                              | Cancel     |
| 8%                                                                                                   | << Details |
| Close this dialog when completed successfully                                                        |            |
| Start Time: Fri Oct 22 12:57:19 2010<br>Restarting configuration                                     | ^          |
| Configuration Restarted successfully. Updating Cache<br>Deleting previous tiles<br>Caching new tiles |            |

12. Wait until the process has finished.

Once the process has finished, you must clear the REST cache.

### *Procedure:* How to Clear the REST Cache

To clear the REST cache:

1. Log on to the ArcGIS REST API Admin console using the following URL:

http://<ArcGISServer>:8399/arcgis/rest/admin/

The following login page opens.

| ArcGIS REST API Admin              |               |  |  |  |  |  |  |
|------------------------------------|---------------|--|--|--|--|--|--|
| ArcGIS Server REST API Admin Login |               |  |  |  |  |  |  |
| Login                              |               |  |  |  |  |  |  |
| Admin User Name                    | arcgismanager |  |  |  |  |  |  |
| Password                           | •••••         |  |  |  |  |  |  |
| Login                              |               |  |  |  |  |  |  |
| Login                              |               |  |  |  |  |  |  |

2. Enter a valid admin user name and password, and then click Login.

The REST API Admin page opens, as shown in the following image.

| ArcGIS REST API Admin                                                                                                    |
|----------------------------------------------------------------------------------------------------|
| Admin                                                                                                    |
| REST API Admin Operations:                                                                                                    |
| <ul> <li><u>Clear Cache Options</u></li> <li><u>Services Directory Options</u></li> <li><u>Generate Admin Token</u></li> </ul> |

3. Click the Clear Cache Options hyperlink.

The Clear Cache Options page opens.

| ArcGIS REST API Admin                                                                                                    |
|----------------------------------------------------------------------------------------------------|
| Admin                                                                                                    |
| Clear Cache Options<br><u>Clear Cache Now</u> (Clears the REST API Cache.)                                                                                                    |
| Clear Cache Policy Settings                                                                                                    |
| O Manual                                                                                                    |
| Cache never expires automatically. Manually clear the cache from the admin console.                                                                                                    |
| Scheduled                                                                                                    |
| Schedule the cache to be cleared daily at 00:00 hours (24 hour clock - HH:MM)                                                                                                    |
| Image: Image: |
| Clear the cache periodically every 60 minutes                                                                                                    |
| Apply Settings                                                                                                    |

4. Click the Clear Cache Now hyperlink.

You can also select the *Scheduled* or *Periodic* option to clear the cache automatically based on the time values that you specify.

### Crossdomain.xml File Requirements

Before you deploy WebFOCUS GIS Viewer for Flex, ensure that the crossdomain.xml file is included in the root directory where ArcGIS Server is installed. This file is used to access data from a different server other than the one hosting the WebFOCUS GIS Viewer for Flex application.

For security reasons, Flex cannot access data other than where the .swf file for the deployed application is located. This is the primary reason why the crossdomain.xml file must reside on the remote server (ArcGIS Server). As a result, permissions are granted to Flash to access the services on the remote server. The crossdomain.xml file must be structured, as shown in the following example:

```
<?xml version="1.0"?>
<!DOCTYPE cross-domain-policy SYSTEM "http://www.adobe.com/xml/dtds/cross-
domain-policy.dtd">
<cross-domain-policy.dtd">
<cross-domain-policy>
<site-control permitted-cross-domain-policies="all"/>
<allow-access-from domain="*"/>
</cross-domain-policy>
</cross-domain-policy>
</cross-domain-policy>
```

For more information on how to configure the crossdomain.xml file, see the following web site:

http://resources.arcgis.com/en/help/flex-api/concepts/index.html#/Using\_crossdomain\_xml/ 017p0000001w000000/

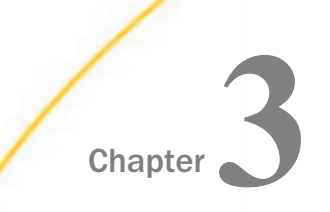

# **Building a Sample Application**

This section provides a detailed tutorial for the WebFOCUS Adapter for Geographic Information Systems that walks the user through the steps that are required to build a geographic retail application.

#### In this chapter:

- Sample Application Overview
- Defining WebFOCUS Reporting Procedures
- Defining Synthetic Map Services
- Defining Map Services
- Defining Symbols
- Understanding Replaceable Parameters
- Defining Custom JavaScript
- Launching the WebFOCUS GIS Viewer for Flex
- Flushing Tables

### Sample Application Overview

The sample application called *Retail Predictives* is packaged in the *orlando.zip* archive. This application is designed to determine predicted sales across specific geographic areas (census blocks) in Orlando, FL, which are identified by Federal Information Processing Standard (FIPS) codes. Each FIPS code identifies:

- Deputation difference (per square mile) between 2000 and 2010
- Median age
- Store count

The following business types are being represented in this sample application:

- Convenience Store
- Department Store

- Electronics Store
- Gas Station
- Grocery Store
- Men's Clothing Store
- Shoe Store
- □ Sporting Goods Store
- Women's Clothing Store

This section describes how to access and begin exploring the functionality of the Retail Predictives sample application.

### Procedure: How to Access the Retail Predictives Sample Application

- 1. Unzip the orlando.zip archive to a location on your file system.
- Copy the folder called *orlando* to the following directory of your WebFOCUS installation *drive*:\ibi\apps

where:

drive

Is the location where WebFOCUS is installed.

For example:

drive:\ibi\apps\orlando

- 3. Ensure the WebFOCUS Reporting Server is started.
- 4. Enter the following URL in a web browser:

http://localhost:8080/approot/orlando/retail\_sales\_v5.htm

The WebFOCUS GIS Viewer for Flex opens and displays the Retail Predictives application, as shown in the following image.

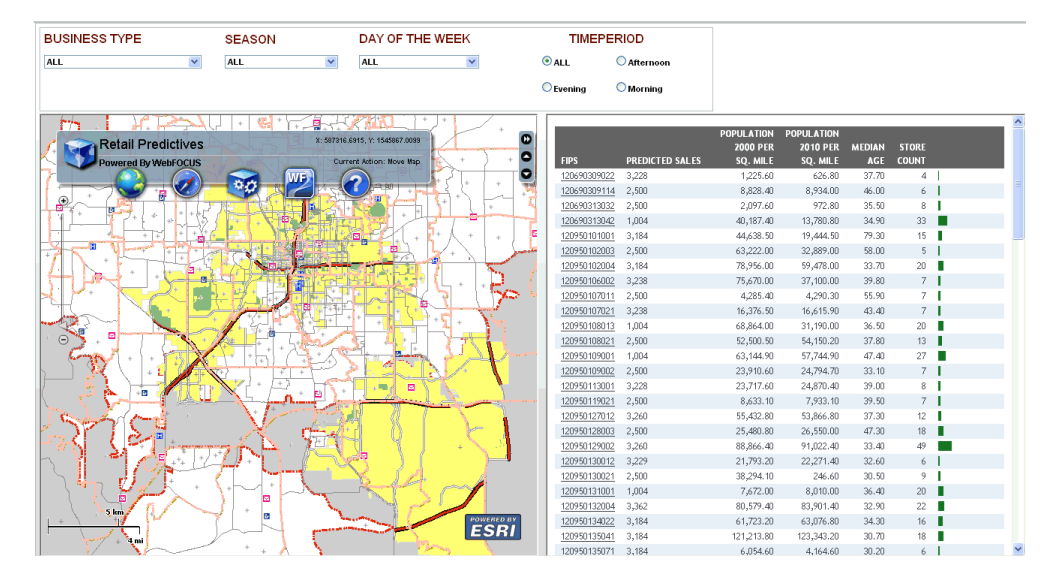

# Procedure: How to Use the Available Drill-Down Options for a FIPS Code

|                     |                 | POPULATION           | POPULATION |               | 07.0DF |   |
|---------------------|-----------------|----------------------|------------|---------------|--------|---|
| FIPS                | PREDICTED SALES | 2000 PER<br>SQ. MILE | SQ. MILE   | MEDIAN<br>AGE | COUNT  |   |
| 120690309022        | 3,228           | 1,225.60             | 626.80     | 37.70         | 4      |   |
| 120690309114        | 2,500           | 8,828.40             | 8,934.00   | 46.00         | 6      | 1 |
| 120690313032        | 2,500           | 2,097.60             | 972.80     | 35.50         | 8      | 1 |
| 120690313042        | 1,004           | 40,187.40            | 13,780.80  | 34.90         | 33     |   |
| 120950101001        | 3,184           | 44,638.50            | 19,444.50  | 79.30         | 15     | • |
| 120950102003        | 2,500           | 63,222.00            | 32,889.00  | 58.00         | 5      | 1 |
| 120950102004        | 3,184           | 78,956.00            | 59,478.00  | 33.70         | 20     |   |
| <u>120950106002</u> | 3,238           | 75,670.00            | 37,100.00  | 39.80         | 7      | 1 |
| 120950107011        | 2,500           | 4,285.40             | 4,290.30   | 55.90         | 7      | 1 |
| <u>120950107021</u> | 3,238           | 16,376.50            | 16,615.90  | 43.40         | 7      | 1 |
| 120950108013        | 1,004           | 68,864.00            | 31,190.00  | 36.50         | 20     |   |
| <u>120950108021</u> | 2,500           | 52,500.50            | 54,150.20  | 37.80         | 13     | 1 |
| 120950109001        | 1,004           | 63,144.90            | 57,744.90  | 47.40         | 27     |   |
| 120950109002        | 2,500           | 23,910.60            | 24,794.70  | 33.10         | 7      | 1 |
| <u>120950113001</u> | 3,228           | 23,717.60            | 24,870.40  | 39.00         | 8      | 1 |
| <u>120950119021</u> | 2,500           | 8,633.10             | 7,933.10   | 39.50         | 7      | 1 |
| 120950127012        | 3,260           | 55,432.80            | 53,866.80  | 37.30         | 12     | 1 |
| 120950128003        | 2,500           | 25,480.80            | 26,550.00  | 47.30         | 18     | • |
| 120950129002        | 3,260           | 88,866.40            | 91,022.40  | 33,40         | 49     |   |
| Detailed I          | Report          | 21,793.20            | 22,271.40  | 32.60         | 6      | 1 |
| Show in I           | Map 📐           | 38,294.10            | 246.60     | 30.50         | 9      | 1 |
| 120950131001        | 1,004           | 7,672.00             | 8,010.00   | 36,40         | 20     |   |

1. Click a FIPS code in the right pane, as shown in the following image.

Select one of the following drill-down options from the context menu that is displayed:

### Detailed Report

- Show in Map
- 2. Click Detailed Report.

In the right pane, the predicted values for the selected FIPS code are displayed, as shown in the following image.

| FIPS         | PREDICTED_SALES | MAX<br>SALES | FST<br>SEASON | BUSINESS<br>TYPE | TIME<br>PERIOD |
|--------------|-----------------|--------------|---------------|------------------|----------------|
| 120950129002 | 3,260           | 3,362        | Summer        | Grocery Store    | Evening        |
|              |                 |              |               |                  |                |

3. Click Show in Map.

In the left pane, the region that is represented by the selected FIPS code is highlighted in the map, as shown in the following image.

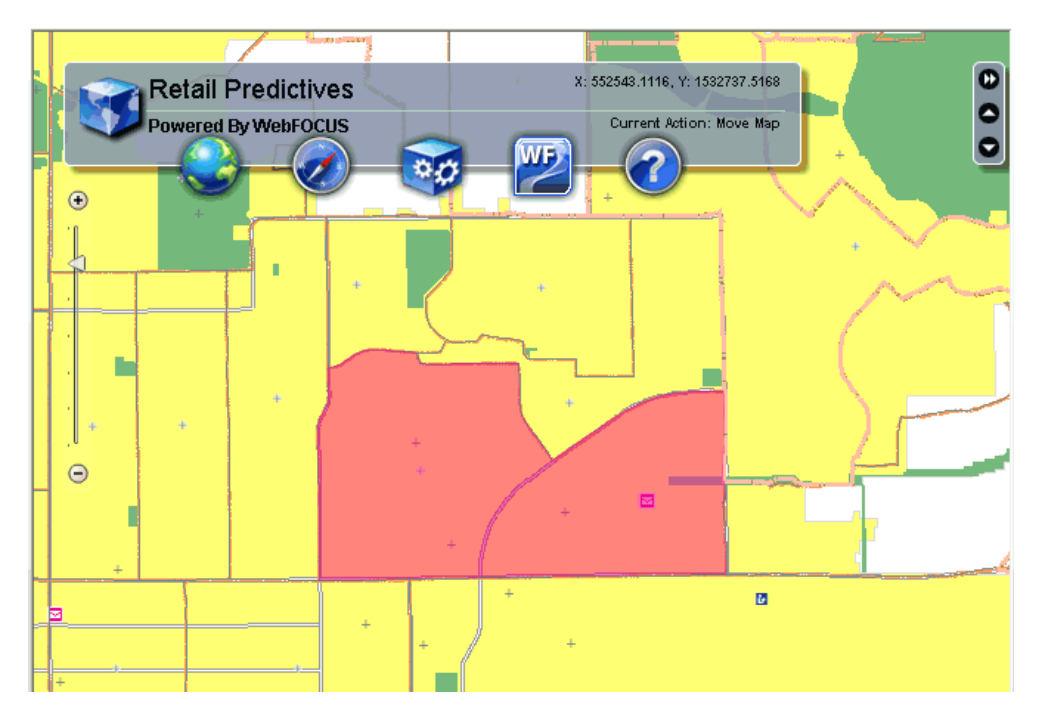

# *Procedure:* How to Generate Reports Using the WebFOCUS Report Widget

1. Click the *WebFOCUS* icon in the left pane, and select *Report* from the context menu, as shown in the following image.

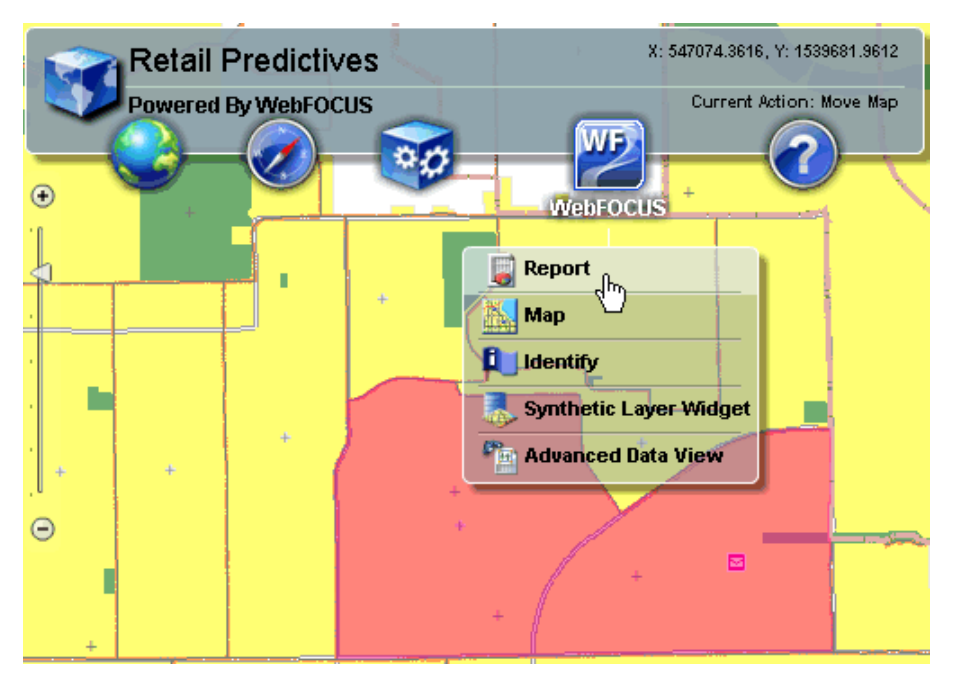

| F   | Report        |          |          |         |           |   |             | -      | 3 |
|-----|---------------|----------|----------|---------|-----------|---|-------------|--------|---|
|     |               |          |          |         |           |   |             |        |   |
| CUS | Name          |          |          |         |           |   |             |        |   |
| 2)- |               | Detaile  | d Report |         |           |   | Ν           |        |   |
|     |               | Display  | Banks    |         |           |   | 43          |        |   |
|     |               | Food St  | upermarl | ket Cou | int Repor | t |             |        |   |
| +   |               | Predicte | ed Sales | of sele | cted Fips |   |             |        | h |
|     |               |          |          |         |           |   |             |        |   |
|     | <u>Spatia</u> | Filter   |          |         |           |   |             |        |   |
|     | Limit         | Search A | irea To: | • 2     |           | 8 | More O      | ptions | - |
|     | +             |          | / .      | Ru      | n Renort  |   | Clear Selec | tion   |   |

The Report widget opens, as shown in the following image.

The following reports can be generated based on the selection that is made:

- **Detailed Report.** Generates a report that provides predicted values for the selected FIPS code.
- **Display Banks.** Geocodes (address matches bank locations from a WebFOCUS Report and stores the latitude and longitude values in a WebFOCUS table).
- □ Food Supermarket Count Report. Generates a report that provides a count of supermarkets for the selected FIPS code.
- Predicted Sales of selected Fips. Generates a report that provides predicted values for a selected FIPS code based on a value selected from the BUSINESS TYPE drop-down list.

**Note:** This report is available only when zooming in to the scale of 1:100,000. This is represented as the second mark from the top of the Navigation bar, as shown in the following image.

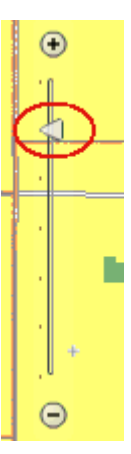

- 2. Select the type of report you want to generate and select a Spatial Filter (for example, Rectangle).
- 3. Minimize the Report widget.
- 4. Make a map selection using the selected Spatial Filter and return to the Report widget.
- 5. Click Run Report.

|              |             |                 |          | PERCENT |           |        |           |
|--------------|-------------|-----------------|----------|---------|-----------|--------|-----------|
|              |             |                 |          | OF      |           |        |           |
|              |             |                 | МАХ      | TOTAL   |           | PEAK   | TIME      |
| FIPS         | BUSTYPE     | PREDICTED_SALES | SALES    | SALES   | SQFT      | SEASON | PERIOD    |
| 120950102001 | Electronics | 6,430.00        | 3,229.00 | 50.22%  | 40,000.00 | Fall   | Afternoon |
| 120950102004 | Electronics | 3,184.00        | 3,184.00 | 100.00% | 20,000.00 | Fall   | Morning   |
| 120950102005 | Electronics | 6,412.00        | 3,228.00 | 50.34%  | 40,000.00 | Spring | Morning   |
| 120950108021 | Electronics | 3,075.00        | 3,075.00 | 100.00% | 20,000.00 | Fall   | Morning   |
| 120950108022 | Electronics | 6,412.00        | 3,228.00 | 50.34%  | 40,000.00 | Winter | Evening   |
| 120950109001 | Electronics | 6,368.00        | 3,184.00 | 50.00%  | 40,000.00 | Fall   | Evening   |
| 120950110001 | Electronics | 3,184.00        | 3,184.00 | 100.00% | 20,000.00 | Spring | Morning   |
| 120950110002 | Electronics | 3,228.00        | 3,228.00 | 100.00% | 20,000.00 | Winter | Morning   |
| 120950111001 | Electronics | 3,184.00        | 3,184.00 | 100.00% | 20,000.00 | Spring | Afternoon |
| 120950112001 | Electronics | 3,201.00        | 3,201.00 | 100.00% | 20,000.00 | Spring | Afternoon |
| 120950128001 | Electronics | 3,184.00        | 3,184.00 | 100.00% | 20,000.00 | Fall   | Evening   |
| 120950128002 | Electronics | 3,075.00        | 3,075.00 | 100.00% | 20,000.00 | Fall   | Morning   |
| 120950128003 | Electronics | 3,228.00        | 3,228.00 | 100.00% | 20,000.00 | Winter | Morning   |
| 120950128004 | Electronics | 3,184.00        | 3,184.00 | 100.00% | 20,000.00 | Fall   | Afternoon |
| 120950129001 | Electronics | 6,790.00        | 3,395.00 | 50.00%  | 40,000.00 | Spring | Morning   |
| 120950130012 | Electronics | 3,228.00        | 3,228.00 | 100.00% | 20,000.00 | Winter | Evening   |
| 120950132003 | Electronics | 3,184.00        | 3,184.00 | 100.00% | 20,000.00 | Fall   | Evening   |
| 120950162001 | Electronics | 9,657.00        | 3,228.00 | 33.43%  | 60,000.00 | Winter | Morning   |

For example, the following report provides predicted sales for the Electronics business type category in a selected region.

## Procedure: How to Use the WebFOCUS Map Widget

1. Click the *WebFOCUS* icon in the left pane, and select *Map* from the context menu, as shown in the following image.

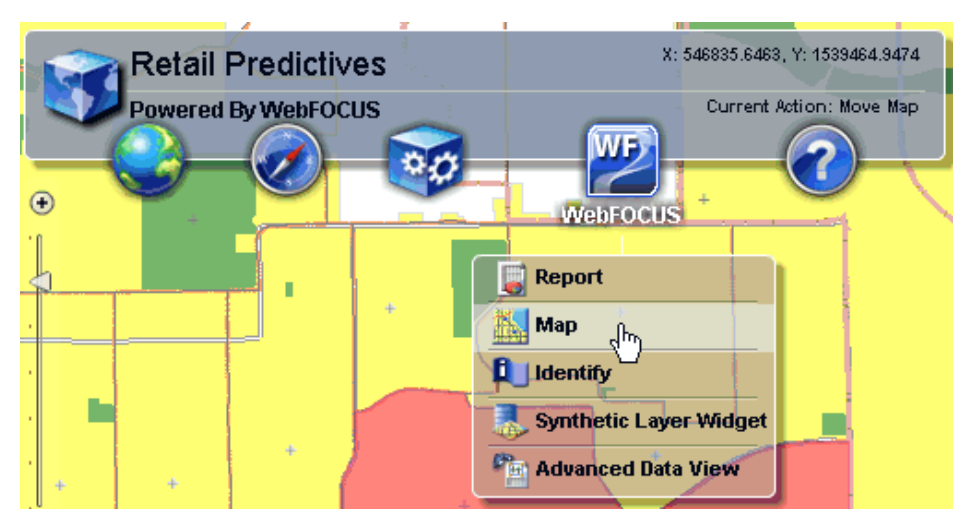

The Map widget opens, as shown in the following image.

| M     | lap 🗾 🖂 😒                                    |
|-------|----------------------------------------------|
|       | X: 550835.2123, Y: 1533201.9265              |
| FOCUS | Name                                         |
|       | Display Blockgroup Chart Predictives         |
|       | Color by Predictive Sales                    |
|       |                                              |
|       |                                              |
|       | Add Map Fex Outputs                          |
|       | Spatial Filter                               |
|       | Limit Search Area To: 💽 🛃 🎦 🛄 🚳 More Options |
|       | Pup Papaut Class Selection                   |
|       | Kun Report Clear Selection                   |

The following map options are available:

- **Display Blockgroup Chart Predictives.** Displays charts as popups on the map that are based on selected stores in a region.
- ❑ Color by Predictive Sales. Colors census blocks (FIPS) for predicted values using parameters on the page. Higher values are colored in red and the lowest values are colored in green. For example:

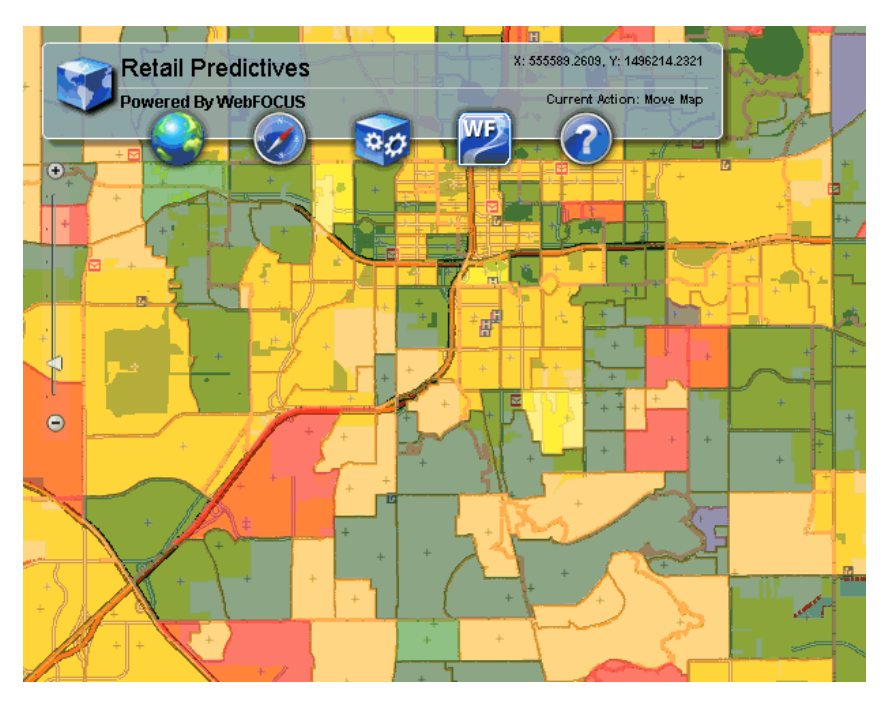

- 2. Select the type of report (for example, Display Blockgroup Chart Predictives) you want to generate and select a Spatial Filter (for example, Rectangle).
- 3. Minimize the Map widget.
- 4. Make a map selection using the selected Spatial Filter and return to the Map widget.
- 5. Click Run Report.

For example, the following report displays a popup chart on the map that is based on the selection made using the Rectangle Spatial Filter.

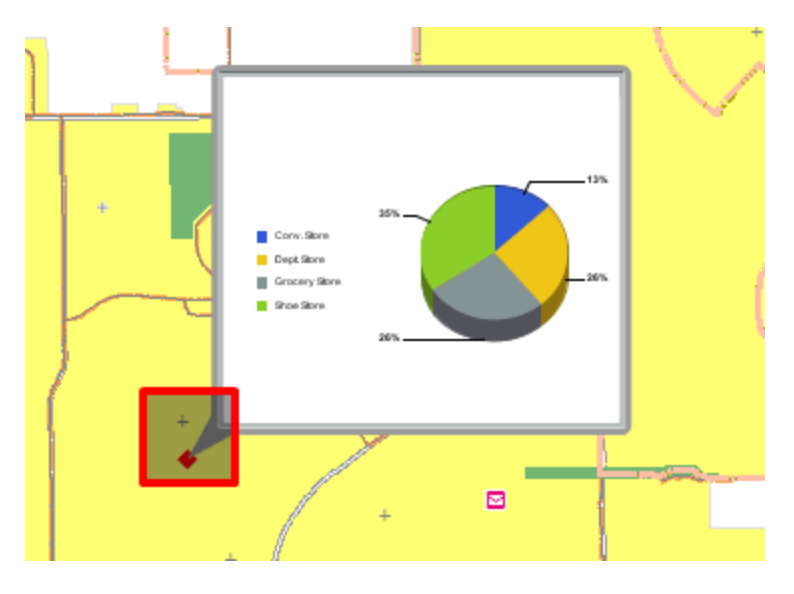

# **Defining WebFOCUS Reporting Procedures**

WebFOCUS reporting procedures (FOCEXECs) are used to integrate between WebFOCUS and ArcGIS Server. The following types of FOCEXECs can be created for a Geographic Business Intelligence Solution (GBIS):

- **Report.** Runs a report based on selections from a map.
- **Map.** Runs a report based on the currently visible features on a map.
- **Identify.** Runs a report based on a feature selected from a map.

The following image shows the XML definition file (esriconfig\_new.xml) being edited in the ESRI Configuration Utility. The esriconfig\_new.xml file is used by the Retail Predictives sample application. In this image, the Focexecs tab is selected.

| ESRI Configuration Utility: IBFS:/EDA/ | /EDASERVE/orlando/esriconfig | _new.xml - Windows Int 🔳 🗖 🔀                                                           |  |
|----------------------------------------|------------------------------|----------------------------------------------------------------------------------------|--|
| Focexecs Synthetic Map Services        | Map Services Symbols         | Bookmarks Savascript Settings and sto accomplish the integration between<br>y, or map. |  |
| Focexecs                               | Properties Inbound Layers Ou | tbound Layers                                                                          |  |
| Description                            | Property                     | Value                                                                                  |  |
| 🔀 Display Banks                        | Prompt                       | Display Banks                                                                          |  |
| 🔯 Display Sales by Parameters          | Td                           | fey3                                                                                   |  |
| Kale Color by Business Type            | Tura                         |                                                                                        |  |
| Color by Predictive Sales              | Туре                         | Focexec: IBFS:/EDA/EDASERVE/orian                                                      |  |
| Total Predicted Sales - Graph          | Command Line Attributes      | None                                                                                   |  |
| Predicted Sales of selected Fips       | Binding Type                 | Report                                                                                 |  |
| Detailed Report                        | Default Fex                  | No                                                                                     |  |
| Map drill down                         | Draw Select Map              | No                                                                                     |  |
| End Supermarket Count Report           | No Menu                      | No                                                                                     |  |
| Display Blockgroup Chart Predictives   | 7                            |                                                                                        |  |
|                                        | Zoom                         | NO                                                                                     |  |
|                                        | Window Name                  |                                                                                        |  |
|                                        | Display Group                |                                                                                        |  |
|                                        | No Thumbnail                 | Yes                                                                                    |  |
|                                        | No                           |                                                                                        |  |
|                                        |                              |                                                                                        |  |
| View XML                               |                              | Save 🔻 Done                                                                            |  |

The Retail Predictives sample application uses the following FOCEXECs:

#### Report

Display Banks

/orlando/bankloc.fex

Display Sales by Parameters

/orlando/rp\_sales.fex

□ Total Predicted Sales - Graph

/orlando/totalsales\_graph.fex

Predicted Sales of selected Fips

/orlando/rp\_bustype.fex

Detailed Report

/orlando/stores\_count\_bustype.fex

Food Supermarket Count Report

/orlando/food\_supermarkets\_by\_county.fex

Мар

Color by Business Type

/orlando/mp\_highest\_retailsales.fex

Color by Predictive Sales

/orlando/mp\_sales.fex

Map drill down

/orlando/mp\_fips.fex

Display Blockgroup Chart Predictives

/orlando/blockgroup\_chart.fex

#### Identify

Identify Store

/orlando/identify\_store.fex

#### *Procedure:* How to Add a Report FOCEXEC

To add a Report FOCEXEC using the ESRI Configuration Utility:

1. Open the WebFOCUS Business Intelligence (BI) Portal by typing the following URL in your web browser:

http://server:port/ibi\_apps

where:

server

Is the name of the server on which WebFOCUS is installed.

#### port

Is the number of the port on which the server is listening.

The WebFOCUS Sign In page opens, as shown in the following image.

| Welcome to WebFOCUS                 |                                        |
|-------------------------------------|----------------------------------------|
|                                     | Choose Language<br>Sign in to WebFOCUS |
| Business Intelligence and Analytics | User Name:                             |
| For Everyone                        | Password:                              |
| → Explore the WebFOCUS Editions     | Sign In                                |
| O Visit the Information Center      | Publio Access                          |

- 2. Enter the following default credentials:
  - User Name: admin
  - Password: admin
- 3. Click Sign In.

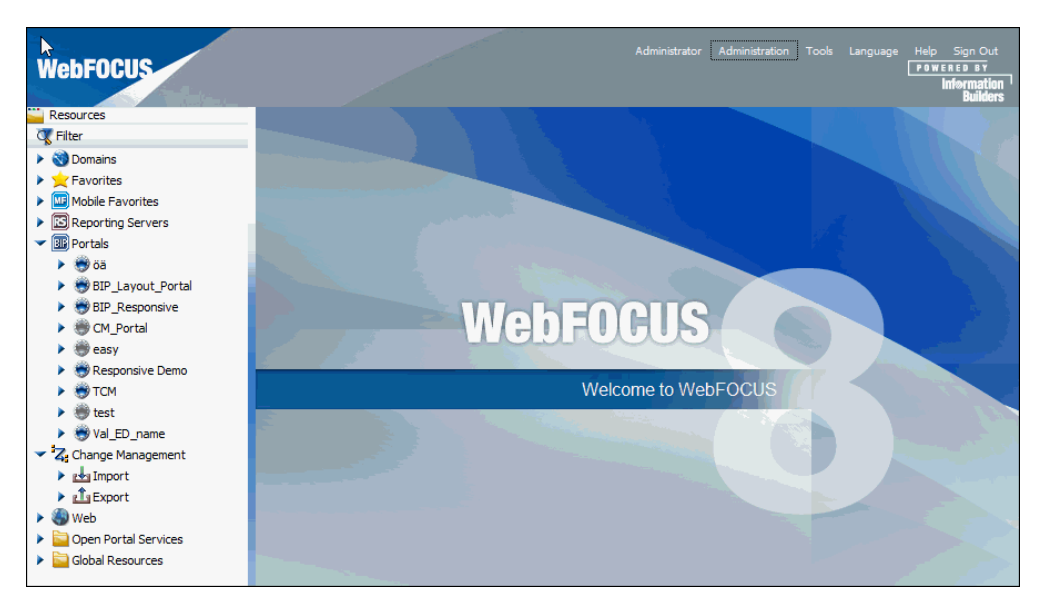

The WebFOCUS BI Portal page opens, as shown in the following image.

4. Click Tools from the top menu and select ESRI Configuration Utility.

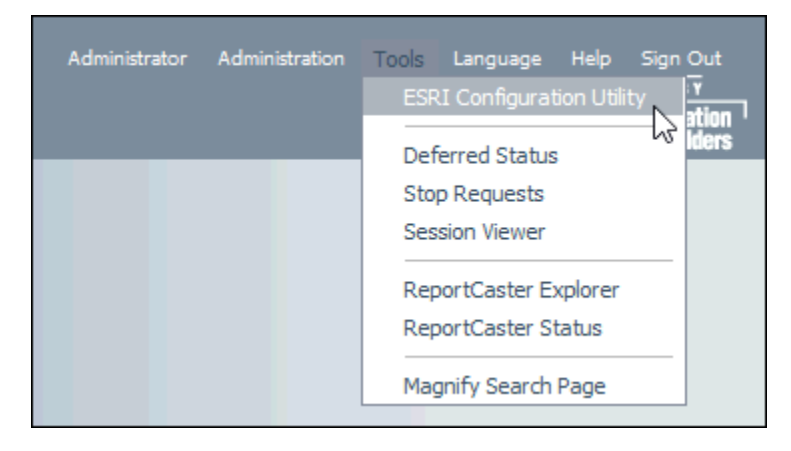

| ESRI Configuration Utility | X                  |
|----------------------------|--------------------|
| New File                   | bFOCUS<br>dit File |
|                            | Cancel             |

The ESRI Configuration Utility dialog opens, as shown in the following image.

5. Click New File.

The Browse Path dialog opens, as shown in the following image.

| 😭 Browse Path                                                                                  | 23 |
|------------------------------------------------------------------------------------------------|----|
| Select the path to the reporting server and/or the application you want to use with this file. |    |
| ✓                                                                                              |    |
| baseapp                                                                                        |    |
| foccache                                                                                       |    |
| 🕨 🚞 ibidemo                                                                                    |    |
| 🕨 🚞 ibimagn                                                                                    |    |
| ibinccen                                                                                       |    |
| 🕨 🚞 ibisamp                                                                                    |    |
| maintain                                                                                       |    |
| 🛩 🚋 orlando                                                                                    |    |
| session                                                                                        |    |
|                                                                                                |    |
|                                                                                                |    |
|                                                                                                | 7  |
| OK Cancel                                                                                      |    |

- 6. Select an application folder on the WebFOCUS Reporting Server where the new XML definition file will be located when it is saved (for example, orlando).
- 7. Click OK.

The ESRI Configuration Utility opens for a new XML definition file, as shown in the following image.

| 🖉 ESRI Configuration Utility: New F                                           | File - Windows Internet Explorer                                                                                                    |
|-------------------------------------------------------------------------------|----------------------------------------------------------------------------------------------------|
| Focexecs 🔜 Synthetic Map Services                                             | s   📑 Map Services   🔄 Symbols   🌄 Bookmarks   🛂 Javascript   🔄 Settings   🥹                                                                        |
| The WebFOCUS GIS Adap<br>WebFOCUS and ArcGIS Se<br>These are called fexes and | ter uses standard FOCUS language commands to accomplish the integration between<br>erver.<br>d can be one of three types: report, identify, or map. |
| Focexecs                                                                      | Properties Inbound Lavers Outbound Lavers                                                                                                    |
| * 🗙 🛃                                                                         | 2 · · · · · · · · · · · · · · · · · · ·                                                                                                    |
| Description                                                                   | Property Value                                                                                                    |
|                                                                               | <                                                                                                    |
| View XML                                                                      | Save 💌 Done                                                                                                    |

The Focexecs tab is selected by default.

8. Click Add focexec in the left pane.

| K Focexecs | a Synthetic Map Service                                                    |
|------------|----------------------------------------------------------------------------|
| <b>K</b>   | The WebFOCUS GIS Ada<br>WebFOCUS and ArcGIS S<br>These are called fexes ar |
| Focexecs   | ec                                                                         |

The Create New Fex-Map Binding dialog opens, as shown in the following image.

| 📉 Create New Fex-Map Binding                                                                                        | M  |
|----------------------------------------------------------------------------------------------------|----|
| Type:<br>Focexec: v                                                                                                 |    |
| Detailed Report                                                                                                    |    |
| Binding type:     Seport (Use map selection to filter report)     Map (Generate map symbols based on report output) |    |
| O Identify (Show information about map symbols using report output)                                                 |    |
| OK Cance                                                                                                    | el |

- 9. Perform the following steps:
  - a. Ensure Focexec is selected from the Type drop-down list.
  - b. In the Prompt field, enter a name (for example, Detailed Report) that will be used to identify this report in the application (accessed by the WebFOCUS GIS Viewer for Flex).
  - c. Select *Report* from the Binding type area.
- 10. Click *Browse* to the right of the Fex file path field.

The Open dialog is displayed.

| 🏠 Open - IBFS:/EDA/EDASERVE/orlando 💷 |             |                                |         |  |
|---------------------------------------|-------------|--------------------------------|---------|--|
| G IBFS:/EDA ► EDASERVE ► orlando ►    |             |                                |         |  |
| Organize •                            |             |                                | ₽== -   |  |
| ✓                                     | ^           | Name 🔿                         | Size 🔺  |  |
| 🕨 📄 baseapp                           |             | 📄 sales. fex                   | 0.97 KB |  |
| 🕨 📄 foccache                          |             | select_stores.fex              | 0.97 KB |  |
| 🕨 📄 ibidemo                           |             | store_bustype.fex              | 0.75 KB |  |
| 🕨 📄 ibimagn                           |             | stores.fex                     | 1.02 KB |  |
| ibinccen                              |             | stores_count_bustype.fex       | 2.21 KB |  |
| 🕨 📄 ibisamp                           |             | stores_count_bustype2.fex      | 2.41 KB |  |
| 🕨 📄 maintain                          |             | stores_google.fex              | 1.04 KB |  |
| 🕨 🔛 orlando                           |             | stores_sel.fex                 | 0.90 KB |  |
| session                               |             | test_predictive.fex            | 0.95 KB |  |
| 2                                     | ×           | totalsales blkgrp.fex          | 0.78 KB |  |
| File name:                            | stores_cour | nt_bustype V Fex Files (*,fex) | ~       |  |
|                                       |             | Open                           | Cancel  |  |

11. Browse to the *orlando* application directory under EDASERVE, select the *stores\_count\_bustype.fex* Report FOCEXEC, and click *Open*.

You are returned to the Create New Fex-Map Binding dialog, as shown in the following image.

| 🛐 Create New Fex-Map Binding                                                                                                    | X |
|----------------------------------------------------------------------------------------------------|---|
| Type:<br>Focexec:  BFS:/EDA/EDASERVE/orlando/stores_count_bustype.fex                                                                                                    |   |
| Detailed Report                                                                                                    | ] |
| <ul> <li>Binding type:</li> <li>Report (Use map selection to filter report)</li> <li>Map (Generate map symbols based on report output)</li> <li>Identify (Show information about map symbols using report output)</li> </ul> |   |
| OK Cancel                                                                                                    |   |

Notice that the path to the selected Report FOCEXEC (for example, stores\_count\_bustype.fex) is now added to the Fex file path field.

**Note:** To explore the syntax and structure used for this Report FOCEXEC (stores\_count\_bustype.fex), see *Sample Report FOCEXEC* on page 76.

12. Click OK.

The new Report FOCEXEC (called Detailed Report) is added to the Focexecs pane in the ESRI Configuration Utility, as shown in the following image.

| ESRI Configuration Utility: IBFS:/                   | EDA/EDASER                        | VE/orlando/orlan                              | do_test.xml - Windows Internet Explorer                                                       |   |
|------------------------------------------------------|-----------------------------------|-----------------------------------------------|-----------------------------------------------------------------------------------------------|---|
| Focexecs 🔜 Synthetic Map Services                    | Map Ser                           | vices Symbols                                 | 📴 Bookmarks 🛛 🖳 Javascript 🛛 🔄 Settings                                                       | 0 |
| The WebFOCUS GIS Adapt<br>These are called fexes and | er uses standa<br>I can be one of | rd FOCUS language c<br>three types: report, i | ommands to accomplish the integration between WebFOCUS and ArcGIS Server.<br>dentify, or map. |   |
| Focexecs                                             | Properties I                      | nbound Layers   Out                           | bound Layers                                                                                  | _ |
| * X 2+                                               | 24                                |                                               |                                                                                               |   |
| Description                                          | Property                          |                                               | Value                                                                                         |   |
| Example 1 Detailed Report                            | Prompt                            |                                               | Detailed Report                                                                               | _ |
|                                                      | Id                                |                                               | fex1                                                                                          | _ |
|                                                      | Туре                              |                                               | Focexec: IBFS:/EDA/EDASERVE/orlando/stores_count_bustype.fex                                  |   |
|                                                      | Comman                            | nd Line Attributes                            | None                                                                                          |   |
|                                                      | Binding                           | Туре                                          | Report                                                                                        |   |
| Default Fex                                          |                                   | Fex                                           | No                                                                                            |   |
| Draw Select Map                                      |                                   | lect Map                                      | No                                                                                            |   |
| n n                                                  | No Menu                           |                                               | No                                                                                            |   |
|                                                      | Zoom                              |                                               | No                                                                                            |   |
|                                                      | Window                            | Name                                          |                                                                                               |   |
|                                                      | Display                           | Group                                         |                                                                                               |   |
|                                                      | No Thumbnail                      |                                               | Yes                                                                                           |   |
|                                                      | Buffer Fi                         | xed                                           | No                                                                                            |   |
|                                                      | Buffer Type                       |                                               | Default                                                                                       |   |
|                                                      | Buffer S                          | ymbol                                         | Default                                                                                       |   |
|                                                      | Buffer U                          | nits                                          | Default                                                                                       |   |
|                                                      | Buffer D                          | istance                                       | Default                                                                                       |   |
|                                                      |                                   |                                               |                                                                                               |   |
|                                                      | •                                 |                                               |                                                                                               |   |
| View XML                                             |                                   |                                               | Save 🔍 Don                                                                                    | e |

The Properties tab lists the available configuration properties for the Report FOCEXEC. Enter the configuration properties for the Detailed Report FOCEXEC, as listed in the following table.

| Property | Description                                                                                         |
|----------|----------------------------------------------------------------------------------------------------|
| Prompt   | The Prompt value that you specified in the Create New Fex-Map<br>Binding dialog.<br>Detailed Report |

| Property                   | Description                                                                                                    |
|----------------------------|----------------------------------------------------------------------------------------------------|
| ld                         | An ID that is automatically assigned to the FOCEXEC based on the order it is added.                                                                                                    |
| Туре                       | The type (Focexec or Adhoc) and path to the selected Report<br>FOCEXEC on the server.<br>Focexec:IBFS:/EDA/EDASERVE/orlando/<br>stores_count_bustype.fex                                                   |
| Command Line<br>Attributes | None                                                                                                    |
| Binding Type               | The type of FOCEXEC (Report, Map, or Identify), as indicated by<br>the selection made from the Binding type area in the Create New<br>Fex-Map Binding dialog.<br>Report                                    |
| Default Fex                | Designates this Report FOCEXEC to be the report that is launched when no other is specified.<br>Yes                                                                                                    |
| Draw Select Map            | Changes the map view after the user makes a selection. The WebFOCUS GIS Viewer for Flex displays a map image with the selections of the user changed according to the symbol chosen for the inbound layer. |
| No Menu                    | Removes this procedure from the menu of the WebFOCUS GIS Viewer for Flex.                                                                                                    |
| Zoom                       | Zooms into the area that was selected in the WebFOCUS GIS Viewer for Flex.                                                                                                    |

| Property        | Description                                                                                                    |
|-----------------|----------------------------------------------------------------------------------------------------|
| Window Name     | Displays the report output in a new window. This option can be<br>used for all report output formats that are not HTML, such as<br>PDF and Excel.                     |
| Display Group   | Assigns the Report FOCEXEC to a display group. This is reflected<br>in the menu for reports. The menu hierarchy displays as Layer-<br>Display Group-Prompt.           |
| No Thumbnail    | Yes                                                                                                    |
| Buffer Fixed    | Determines whether the buffer distances are preset or can be changed from the user interface.                                                                         |
| Buffer Type     | The type of buffer to perform around the graphic or around selected features. Available values from the drop-down list include Feature, Sketch, Disabled, and Normal. |
| Buffer Symbol   | Allows you to select a Buffer symbol style from the drop-down list to be used by your Report FOCEXEC.                                                                 |
| Buffer Units    | The unit of measure used for buffering.                                                                                                    |
| Buffer Distance | The distance values used for buffering. This can be a list of comma-separated values.                                                                                 |

For example:

| Property     Value       Prompt     Detailed Report       Id     fex1       Type     Focexec: IBFS:/EDA/EDASERVE/orlando/stores_count_bustype.fex       Command Line Attributes     None       Binding Type     Report       Default Fex     No       Draw Select Map     No       No     No       Zoom     No       Window Name     Display Group       Display Group     Yes       Buffer Fixed     No       Buffer Fixed     Default       Buffer Type     Default       Buffer Type     Default       Buffer Units     Default       Buffer Distance     Default                                                                                                    |                      |                                                              |
|----------------------------------------------------------------------------------------------------|----------------------|--------------------------------------------------------------|
| PromptDetailed ReportIdfx1TypeFocxec: IBFS:/EDA/EDASERVE/orlando/stores_count_bustype.fexCommand Line AttributeNoneBinding TypeReportDefault FexNoDefault FexNoNomeNoneTorw Select MapNoNoNoneZoomNoVindow Name-Display GroupVesNoneSelect MapNoSelect MapDisplay Group-Buffer FixedNoBuffer FixedDefaultBuffer TypeDefaultBuffer TypeDefaultBuffer DistanceDefaultSelect MapDefaultBuffer DistanceNoBuffer DistanceNoSelect MapDefaultSelect MapDefaultSelect M                                                                                                    | Va                   | /alue                                                        |
| Idfx1Typefx1Commad Line Attributefc2xcs: IBFS:/EDA/EDA/SERVE/orlando/stores_count_bustype.fexCommad Line AttributekoneBinding TypeReportBenderReportDefault FexNoNo MenuNoZoomNoZoomNoVindow NameImage: Second Second Seco                                                                                                    | De                   | Detailed Report                                              |
| TypeFocexec: IBFS:/EDA/EDASERVE/orlando/stores_count_bustype.fexCommand Line AttributesNonBinding TypeReportDefault FexNoDraw Select MapNoNo MenuNoZoonNoWindow Name-Display Group-Buffer FixedNoBuffer FixedDefaultBuffer TypeDefaultBuffer TypeDefaultBuffer DistanceDefaultBuffer DistanceDefaultBuffer Dis                                                                                                    | fe                   | fex1                                                         |
| Command Line AttributesNoneBinding TypeReportDefault FexNoDraw Select MapNoNoNoneZoomNoKindow Name-Display GroupSelBuffer FixedNoBuffer TypeDefaultBuffer TypeDefaultBuffer UnitsDefaultBuffer DistanceDefaultBuffer DistanceDefaultBuf                                                                                                    | Fo                   | Focexec: IBFS:/EDA/EDASERVE/orlando/stores_count_bustype.fex |
| Binding TypeReportDefault FexNoDraw Select MapNoNoNoNo MenuNoZoomNoWindow Name-Display Group-No-Buffer FixedNoBuffer TypeDefaultBuffer UnitsDefaultDefault-Buffer DistanceDefault                                                                                                    | d Line Attributes No | None                                                         |
| Default FexNoDraw Select MapNoNo MenuNoZoomNoZoomNoWindow Name-Display Group-No ThumbnailYesBuffer FixedNoBuffer TypeDefaultBuffer JymbolDefaultBuffer DistanceDefault                                                                                                    | <b>ype</b> Re        | Report                                                       |
| Draw Select MapNoNo MenuNoZoomNoWindow Name-Display Group-No ThumbnailYesBuffer FixedNoBuffer TypeDefaultBuffer JymbolDefaultBuffer DistanceDefault                                                                                                    | ex No                | No                                                           |
| No MenuNoZoomNoWindow Name-Display Group-No ThumbnailYesBuffer FixedNoBuffer TypeDefaultBuffer SymbolDefaultBuffer UnitsDefaultBuffer DistanceDefault                                                                                                    | ect Map No           | No                                                           |
| ZoomNoWindow NameImage: Constraint of the sector of the sector                           | Na                   | Vo                                                           |
| Window Name     Image: State State | Na                   | No                                                           |
| Display Group     Image: State State Sta | lame                 |                                                              |
| No Thumbnail     Yes       Buffer Fixed     No       Buffer Type     Default       Buffer Symbol     Default       Buffer Units     Default       Buffer Distance     Default                                                                                                    | roup                 |                                                              |
| Buffer Fixed     No       Buffer Type     Default       Buffer Symbol     Default       Buffer Units     Default       Buffer Distance     Default                                                                                                    | onail Ye             | /es                                                          |
| Buffer Type     Default       Buffer Symbol     Default       Buffer Units     Default       Buffer Distance     Default                                                                                                    | ed No                | No                                                           |
| Buffer Symbol     Default       Buffer Units     Default       Buffer Distance     Default                                                                                                    | <b>pe</b> De         | Default                                                      |
| Buffer Units     Default       Buffer Distance     Default                                                                                                    | <b>mbol</b> De       | Default                                                      |
| Buffer Distance Default                                                                                                    | i <b>ts</b> De       | Default                                                      |
|                                                                                                    | tance De             | Default                                                      |
|                                                                                                    |                      |                                                              |
|                                                                                                    |                      |                                                              |

13. Click Save and specify a path and file name (for example, esriconfig\_orlando.xml) that will be used to identify the XML definition file that you are configuring for your application.

### Procedure: How to Define an Inbound Layer for a Report FOCEXEC

The binding between the Report FOCEXEC and ArcGIS Server is achieved by defining an inbound layer. Inbound layers are used to identify which attribute is extracted from a map layer when a user draws a selected area on the map. Inbound layers provide information from ArcGIS Server to WebFOCUS. One or more inbound layer(s) associates a FOCEXEC to one or more map layer(s). They also define the filtering criteria for a FOCEXEC. This is usually in the format of a file, a numeric amper variable, or a string amper variable.

To define an inbound layer for the Report FOCEXEC using the ESRI Configuration Utility:

1. Select an available Report FOCEXEC for which you want to configure an inbound layer and then click the *Inbound Layers* tab located in the FOCEXECs configuration area of the ESRI Configuration Utility.

**Note:** In this example, an inbound layer is defined to the Report FOCEXEC called Food Supermarket County Report (food\_supermarkets\_by\_county.fex).

| ESRI Configuration Utility: IBFS:/                                            | EDA/EDASERVE/orlando/esriconfig_new.xml - Windows Inte 🗐 🗖 🔀                                                                                       |
|-------------------------------------------------------------------------------|----------------------------------------------------------------------------------------------------|
| Synthetic Map Services                                                        | 📔 Map Services 🛛 🔤 Symbols 🛛 🔽 Bookmarks 🗍 🛂 Javascript 🗍 🔄 Settings 🥑                                                                             |
| The WebFOCUS GIS Adap<br>WebFOCUS and ArcGIS Se<br>These are called fexes and | ter uses standard FOCUS language commands to accomplish the integration between<br>rver.<br>I can be one of three types: report, identify, or map. |
| Focexecs                                                                      | Properties Inbound Layers Outbound Layers                                                                                                    |
| * 🗙 🛃                                                                         | * 21                                                                                                    |
| Description                                                                   | Add inbound layer                                                                                                    |
| Display Sales by Parameters                                                   |                                                                                                    |
| Color by Business Type                                                        |                                                                                                    |
| Color by Predictive Sales                                                     |                                                                                                    |
| Redicted Sales of selected Fins                                               |                                                                                                    |
| Detailed Report                                                               |                                                                                                    |
| 🔤 Map drill down                                                              |                                                                                                    |
| 🔯 Identify Store                                                              |                                                                                                    |
| 🔀 Food Supermarket Count Report                                               |                                                                                                    |
| 📴 Display Blockgroup Chart Predicti                                           |                                                                                                    |
|                                                                               | · · · · · · · · · · · · · · · · · · ·                                                                                                    |
|                                                                               |                                                                                                    |
| View XML                                                                      | Save  Done                                                                                                    |

2. Click Add inbound layer in the right pane.

Create a new inbound layer
An inbound layer is used to select map features.
Available REST Services:
Name
Type

Synthetic Map Serv...
Synthetic Service

Next > Cancel

The Create a new inbound layer dialog opens, as shown in the following image.

You must first configure a connection to an available ArcGIS Server.

3. Click Add.

The REST Service Connection Information dialog opens, as shown in the following image.

| 🔂 REST S                                                                        | ervice Connection Information                                                                                                    |
|---------------------------------------------------------------------------------|----------------------------------------------------------------------------------------------------|
| The ArcGIS<br>hosted by<br>well-known<br>The defaul<br>* Java: ht<br>* .NET: ht | S Server REST API, provides a simple, open Web interface to services<br>ArcGIS Server. When using the REST API, you typically start from a<br>nendpoint, which represents the server catalog.<br>t start URL for an ArcGIS Server installation is:<br>tp:// <host>:8399/argis/rest<br/>tp://<host>/arcgis/rest</host></host> |
| Host:                                                                           | ibigisdev.ibi.com                                                                                                    |
| Port:                                                                           | 8399                                                                                                    |
| Instance:                                                                       | /arcgis/rest/services                                                                                                    |
| URL:                                                                            | http://ibigisdev.ibi.com:8399/arcgis/rest/services                                                                                                    |
| 🕑 Use pro                                                                       | oxy to access REST service.                                                                                                    |
|                                                                                 | OK Cancel                                                                                                    |

The Use proxy to access REST service check box provides you with the option to enable or disable usage of the proxy.jsp file to navigate to a REST endpoint when adding a new map service. This option is enabled by default.

If the Use proxy to access REST service check box is selected, then the proxy.jsp file on the application server must be changed to add the URL to the map server. If the Use proxy to access REST service check box is not selected, and the application server and the map server are not on the same machine, then requests to the map server will fail and an error message indicating a network error is generated. This is the result of a default setting in web browsers, which prevents cross-domain Ajax calls. This setting can be changed in the security settings section of your web browser configuration.

**Note:** If you are using Microsoft Internet Explorer Version 10 and the *Use proxy to access REST service* check box is not selected, the following dialog box is displayed.

| Internet Ex | (plorer                                                                                                    |
|-------------|----------------------------------------------------------------------------------------------------|
| ß           | This page is accessing information that is not under its<br>control. This poses a security risk. Do you want to<br>continue? |
|             | Yes No                                                                                                    |

If you click Yes, then Microsoft Internet Explorer allows you to access the map service without the proxy.jsp. If you click *No*, an error message indicating *Access is denied* is displayed.

If you are using Google Chrome and the *Use proxy to access REST service* check box is not selected, an error message indicating *A network error* is displayed. If you are using Mozilla Firefox 24 and the *Use proxy to access REST service* check box is not selected, an error message indicating *Failure* is displayed. As a workaround, you must select the *Use proxy to access REST service* check box and edit the proxy.jsp to add a REST endpoint to your proxy list.

To edit the proxy.jsp file, navigate to the following directory:

<WF\_HOME>\webapps\webfocus\tools\esri\_config\proxy.jsp

Add your REST endpoint, as indicated by the following example:

4. Specify a host name for ArcGIS Server in the Host field followed by the port, instance, and URL in the corresponding fields. Consult your ArcGIS administrator for the correct values to use.

**Note:** As a best practice, do not include an ending forward slash (/) character when specifying an ArcGIS Server URL in the proxy.jsp file. If a forward slash character is specified, then you must ensure that the value entered in the Instance field of the REST Service Connection Information dialog also contains a forward slash at the end.

5. Click OK.

You are returned to the Create a new inbound layer dialog.

| Available REST Services:  | Add        | Remove |
|---------------------------|------------|--------|
| Name                      | Туре       | ^      |
| 🏭 Census Block Points     | Layer      |        |
| 🌉 Census Block Group      | Layer      |        |
| a Counties                | Layer      |        |
| accoarse Counties         | Layer      |        |
| a Detailed Counties       | Layer      | _      |
| atates                    | Layer      |        |
| 🗉 🧾 ESRI_Population_World | Map Server |        |
| 🗉 🚞 Elevation             | Folder     |        |
| 🗉 🚞 Locators              | Folder     |        |
| 🗉 🚞 Louisville            | Folder     |        |
| 🗉 🚞 Network               | Folder     |        |
|                           | - 11       |        |

- 6. Expand an available Map Server node and then select the layer (for example, Census Block Group) that will be used to select the map features.
- 7. Click Next.
The Select Attributes dialog opens, which is populated with all of the attribute names from the layer that was selected.

| Cre                                                                                                    | Create a new inbound layer |            |         |    |        |      |          |   |
|----------------------------------------------------------------------------------------------------|----------------------------|------------|---------|----|--------|------|----------|---|
| Select attribute(s) to be used with the focexec.<br>Define a Focus field format, ESRI layer field size and a quote to be used for queries from an<br>ESRI layer. Use single quote with shapefile layers and double quote with SDE layers.<br>Select Attributes: |                            |            |         |    |        |      |          |   |
|                                                                                                    | Name                       | Alias      | Туре    | То | Format | Size | Quote    | ^ |
|                                                                                                    | 😫 📃 TRACT                  | TRACT      | String  | -> | N/A    | N/A  | N/A      |   |
|                                                                                                    | 😫 📃 BLKGRP                 | BLKGRP     | String  | -> | N/A    | N/A  | N/A      |   |
|                                                                                                    | 😌 🗹 FIPS                   | FIPS       | String  | -> | A20 ¥  | 20   | Single 🔽 |   |
| - F                                                                                                    | POP2000                    | POP2000    | Integer | -> | N/A    | N/A  | N/A      |   |
|                                                                                                    | POP2007                    | POP2007    | Double  | -> | N/A    | N/A  | N/A      |   |
|                                                                                                    |                            | POP00_SQMI | Double  | -> | N/A    | N/A  | N/A      |   |
|                                                                                                    | POP07_S                    | POP07_SQMI | Double  | -> | N/A    | N/A  | N/A      |   |
|                                                                                                    | \varTheta 📃 WHITE          | WHITE      | Integer | -> | N/A    | N/A  | N/A      |   |
|                                                                                                    | BLACK                      | BLACK      | Integer | -> | N/A    | N/A  | N/A      | ~ |
| Use Buffering                                                                                                    |                            |            |         |    |        |      |          |   |
|                                                                                                    |                            |            |         |    |        |      |          |   |

8. Select the attribute(s) (for example, FIPS) that you want to be used as a unique identifier to link the map service layers with FOCEXEC columns.

You can modify the Format, Size, and Quote value columns according to your requirements.

The Format column reflects the FOCEXEC format to be used for conversion. Valid FOCUS formats are used with a length (for example, A20).

The Size column reflects the length of the map service layer field.

The Quote column reflects the type of quote to use for querying the map service layer field. Use single quotes for shape file layers and double quotes for SDE layers.

9. Click Next when you have finished making your attribute selections.

The following dialog opens, which allows you to select the report column for selecting values from a FOCUS database.

| Create a new inbour   | nd layer                |               |           |        |
|-----------------------|-------------------------|---------------|-----------|--------|
| Select the report col | umn for selecting value | s from FOCUS  | database. |        |
| Focus filter format:  | File                    | File name:    | FIPSLIST  |        |
|                       |                         |               |           |        |
|                       |                         |               |           |        |
|                       |                         |               |           |        |
|                       |                         |               |           |        |
|                       |                         |               |           |        |
|                       |                         |               |           |        |
|                       |                         |               |           |        |
|                       |                         | < <u>B</u> ac | k Finish  | Cancel |

10. Choose the filter type (for example, File) from the Focus filter format drop-down list.

The available choices allow you to pass a sequential file of values, a string of alphanumeric values enclosed in single quotes and separated by "OR", or a string of numeric values separated by "OR".

The value that you provide in the File name field (for example, FIPSLIST) is used to name the filter variable or file that the adapter passes to WebFOCUS.

11. Click Finish.

The inbound layer definition is listed in the Inbound Layers tab of the FOCEXECs configuration area, as shown in the following image.

| Focexecs                               | Properties Inbound Layers Outbound Layers |                     |                                                                          |  |
|----------------------------------------|-------------------------------------------|---------------------|--------------------------------------------------------------------------|--|
| ₩ 🗙 🛃                                  | <b>※ ≵</b> +                              |                     |                                                                          |  |
| Description                            |                                           | Property            | Value                                                                    |  |
| 🔯 Display Banks                        | Ξ 🏭                                       | Census Block Group  |                                                                          |  |
| Display Sales by Parameters            |                                           | Location            | http://ibigis10.ibi.com:8399/arcgis/rest/services/census_zip/MapServer/1 |  |
| 🔯 Color by Business Type               | -                                         |                     |                                                                          |  |
| 📴 Color by Predictive Sales            | Attribute Names                           |                     | FIPS                                                                     |  |
| Total Predicted Sales - Graph Symbol   |                                           | Symbol              | selectMapPolygon                                                         |  |
| Predicted Sales of selected Fips       |                                           | Callout Symbol      | None                                                                     |  |
| 🛅 Detailed Report                      |                                           | Poffee Combal       | Neer                                                                     |  |
| 🔀 Map drill down                       | <u> </u>                                  | burrer Symbol       | None                                                                     |  |
| 📴 Identify Store                       |                                           | Focus Filter Format | File                                                                     |  |
| 🔯 Food Supermarket Count Report        |                                           | Filter File Name    | FIPSLIST                                                                 |  |
| 🔀 Display Blockgroup Chart Predictives |                                           |                     |                                                                          |  |

The Properties table lists the available configuration properties for the inbound layer definition. The following table lists and describes these properties.

| Property        | Description                                                                                                    |
|-----------------|----------------------------------------------------------------------------------------------------|
| Location        | The location of the map layer.<br>http://ibigisl0.ibi.com:8399/arcgis/rest/services/<br>census_zip/MapServer/1                                                                                                    |
| Attribute Names | The selected attribute(s) for the inbound layer definition.                                                                                                    |
| Symbol          | Allows you to select an available symbol definition from the drop-<br>down list that will be used to render the map illustrating which<br>features have been selected.<br><pre>selectMapPolygon</pre> For more information on defining symbols, see How to Configure<br>a New Symbol Definition on page 106. |
| Callout Symbol  | Allows you to select a callout symbol style from the drop-down list to be used by your FOCEXEC.                                                                                                    |

| Property            | Description                                                                                                    |
|---------------------|----------------------------------------------------------------------------------------------------|
| Buffer Symbol       | Allows you to select a buffer symbol style from the drop-down list to be used by your FOCEXEC.                             |
| Focus Filter Format | The current filter type that is being used by the inbound layer definition (File, String Amper, or Numeric Amper).<br>File |
| Filter File Name    | The filter variable or file for the inbound layer definition.                                                              |

# *Reference:* Sample Report FOCEXEC

This section provides the syntax used by the Detailed Report FOCEXEC (stores\_count\_bustype.fex).

```
-* File stores_count_bustype.fex
JOIN
RETAIL BLKGRPS.SEG01.FIPS IN RETAIL BLKGRPS TO MULTIPLE
PREDICTIVESBLK.SEG01.FIPS IN PREDICTIVESBLK TAG J2 AS J2
END
TABLE FILE RETAIL_BLKGRPS
SUM
     J2.SEG01.PREDICTED SALES AS 'PREDICTED SALES'
    RETAIL_BLKGRPS.SEG01.POP10_SQMI AS 'POPULATION 2000 PER SQ. MILE'
    RETAIL_BLKGRPS.SEG01.POP00_SQMI AS 'POPULATION 2010 PER SQ. MILE'
    MAX.RETAIL_BLKGRPS.SEG01.MED_AGE AS 'MEDIAN AGE'
    CNT.RETAIL_BLKGRPS.SEG01.STOREID AS 'STORE COUNT'
BY LOWEST J2.SEG01.FIPS
ON TABLE SET DROPBLNKLINE ON
ON TABLE SET PAGE-NUM NOLEAD
ON TABLE SET EXPANDABLE ON
ON TABLE NOTOTAL
ON TABLE PCHOLD FORMAT HTML
ON TABLE SET HTMLCSS ON
ON TABLE SET STYLE *
    INCLUDE = endeflt,
$
    DEFMACRO=COND0001,
    MACTYPE=RULE,
    WHEN=N6 GE 100,
$
TYPE=REPORT,
$
     GRAPHTYPE=DATA,
     COLUMN=N6,
    GRAPHCOLOR='GREEN',
$
    GRAPHTYPE=DATA,
    COLUMN=N6,
    GRAPHCOLOR='RED',
    MACRO=COND0001,
$
TYPE=REPORT,
    LINES-PER-PAGE=UNLIMITED,
```

```
$
TYPE=DATA,
    COLUMN=N1,
     DRILLMENUITEM='Detailed Report',
          FOCEXEC=rp_sales( \
     FIPSLIST=N1 \
     ),
     DRILLMENUITEM='Show in Map',
          JAVASCRIPT=RunMyMapOutput( \
     'FIPS' \
    N1 \
     fex8' \setminus
     ),
$
TYPE=TITLE,
     COLUMN=N1,
     DRILLMENUITEM='Detailed Report for Predicted Sales',
          FOCEXEC=rp_sales( \
     FIPSLIST=N1 \
     ),
     DRILLMENUITEM='Show in the Map',
         JAVASCRIPT=RunMyMapOutput( \
     'FIPS' \
    N1 \
     'fex8' ∖
     ),
$
TYPE=REPORT,
    OBJECT=MENU,
     COLOR='WHITE',
    HOVER-COLOR=RGB(66 70 73),
     BACKCOLOR=RGB(102 102 102),
    HOVER-BACKCOLOR=RGB(218 225 232),
    BORDER-COLOR='WHITE',
$
TYPE=REPORT,
    OBJECT=STATUS-AREA,
    COLOR='WHITE',
    BACKCOLOR=RGB(102 102 102),
$
TYPE=REPORT,
    OBJECT=CURRENT-ROW,
    HOVER-BACKCOLOR=RGB(218 225 232),
    BACKCOLOR=RGB(200 200 200),
```

```
$
TYPE=REPORT,
     OBJECT=CALC-AREA,
     COLOR='WHITE',
     BACKCOLOR=RGB(102 102 102),
$
TYPE=REPORT,
     COLUMN=N2,
     SQUEEZE=1.138889,
$
TYPE=REPORT,
     COLUMN=N3,
     SQUEEZE=0.680556,
$
TYPE=REPORT,
     COLUMN=N4,
     SQUEEZE=0.680556,
$
ENDSTYLE
END
```

### *Procedure:* How to Add a Map FOCEXEC

To add a Map FOCEXEC using the ESRI Configuration Utility:

1. Access the ESRI Configuration Utility, as described in *How to Add a Report FOCEXEC* on page 56.

The ESRI Configuration Utility dialog opens, as shown in the following image.

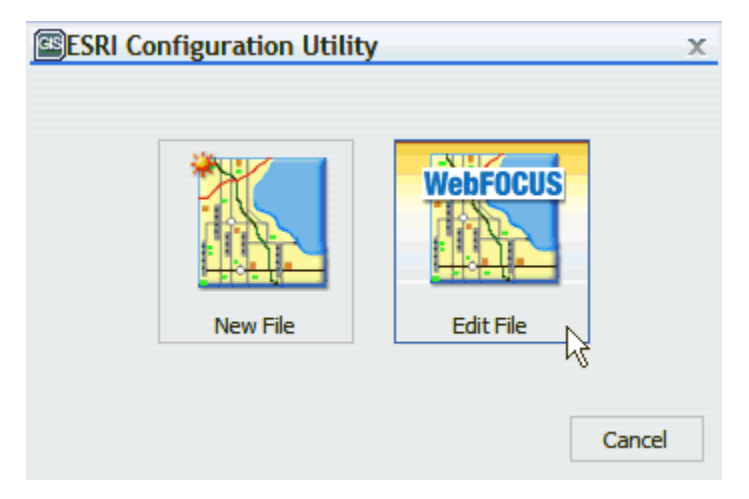

2. Click Edit File.

| Open - IBFS:/EDA/EDASERVE/orlando |              |                            |                  |       |  |
|-----------------------------------|--------------|----------------------------|------------------|-------|--|
| G IBFS:/EDA > E                   | EDASERVE 🕨   | orla 🍕                     |                  | - 🔍   |  |
| Organize 🕶                        |              |                            |                  | === - |  |
|                                   | ^            | Name 🔿                     | Size             | Туре  |  |
| baseapp                           |              | 📄 crossdomain.xml          | 0.09 KB          | xml   |  |
| foccache                          |              | esriconfig_new.xml         | 23.31 KB         | xml   |  |
| ibidemo                           |              | esriconfig_orlando.xml     | 3.66 KB          | xml   |  |
| ibimagn                           |              | mytest.xml                 | 5.28 KB          | xml   |  |
| ibinccen                          |              |                            |                  |       |  |
| 🕨 🚞 ibisamp                       | =            |                            |                  |       |  |
| 🕨 🚞 maintain                      |              |                            |                  |       |  |
| 🕶 🔤 orlando                       |              |                            |                  |       |  |
| session                           |              |                            |                  |       |  |
|                                   | ~            |                            |                  |       |  |
| <                                 | >            | < III                      |                  | >     |  |
| File name:                        | esriconfig_c | orlando.xml 💌 Configuratio | on Files (*.xml) | •     |  |
|                                   |              | Open                       | Car              | ncel  |  |

The Open dialog is displayed, as shown in the following image.

3. Browse to the *orlando* application directory under EDASERVE, select the *esriconfig\_orlando.xml* definition file that you configured earlier, and click *Open*.

The ESRI Configuration Utility opens the selected *esriconfig\_orlando.xml* definition file, as shown in the following image.

| ESRI Configuration Utility: IBFS:/E                                                                                                    | DA/EDASERVE/orlando/esric    | onfig_orlando.xml - Windows Internet Explorer 🛛 🔲 🔀          |  |  |  |  |
|----------------------------------------------------------------------------------------------------|------------------------------|--------------------------------------------------------------|--|--|--|--|
| 📓 Focexecs 🛛 👢 Synthetic Map Services                                                                                                    | Map Services Symbols         | 😰 Bookmarks 🛛 💁 Javascript 🛛 🖾 Settings 🖉 🥑                  |  |  |  |  |
| The WebFOCUS GIS Adapter uses standard FOCUS language commands to accomplish the integration between WebFOCUS and ArcGIS Server.<br>These are called fexes and can be one of three types: report, identify, or map. |                              |                                                              |  |  |  |  |
| Focexecs                                                                                                    | Properties Inbound Layers Ou | tbound Layers                                                |  |  |  |  |
| × X 2*                                                                                                    | 2*                           |                                                              |  |  |  |  |
| Description                                                                                                    | Property                     | Value                                                        |  |  |  |  |
|                                                                                                    | Prompt                       | Detailed Report                                              |  |  |  |  |
|                                                                                                    | Id                           | fex1                                                         |  |  |  |  |
|                                                                                                    | Туре                         | Focexec: IBFS:/EDA/EDASERVE/orlando/stores_count_bustype.fex |  |  |  |  |
|                                                                                                    | Command Line Attributes      | None                                                         |  |  |  |  |
|                                                                                                    | Binding Type                 | Report                                                       |  |  |  |  |
|                                                                                                    | Default Fex                  | No                                                           |  |  |  |  |
|                                                                                                    | Draw Select Map              | No                                                           |  |  |  |  |
|                                                                                                    | No Menu                      | No                                                           |  |  |  |  |
| ll l                                                                                                    | Zoom                         | No                                                           |  |  |  |  |
|                                                                                                    | Window Name                  |                                                              |  |  |  |  |
|                                                                                                    | Display Group                |                                                              |  |  |  |  |
|                                                                                                    | No Thumbnail                 | Yes                                                          |  |  |  |  |
|                                                                                                    | Buffer Fixed                 | No                                                           |  |  |  |  |
|                                                                                                    | Buffer Type                  | Default                                                      |  |  |  |  |
|                                                                                                    | Buffer Symbol                | Default                                                      |  |  |  |  |
|                                                                                                    | Buffer Units                 | Default                                                      |  |  |  |  |
|                                                                                                    | Buffer Distance              | Default                                                      |  |  |  |  |
|                                                                                                    |                              |                                                              |  |  |  |  |
|                                                                                                    |                              |                                                              |  |  |  |  |
| View XML Save  Done                                                                                                    |                              |                                                              |  |  |  |  |

The Focexecs tab is selected by default.

4. Click Add focexec in the left pane.

| Focexecs                        |
|---------------------------------|
| ⅔ χ <sup>2</sup> / <sub>2</sub> |
| De Add focexec                  |
| Detailed Report                 |
|                                 |
|                                 |

| Create New Fex-Map Binding                                           | X                   |
|----------------------------------------------------------------------|---------------------|
| Type:                                                                |                     |
| Focexec:                                                             |                     |
| Prompt:                                                              |                     |
| Binding type:<br>Report (Use map selection to filter report)         |                     |
| Map (Generate map symbols based on report out                        | tput)               |
| <ul> <li>Identify (Show information about map symbols us)</li> </ul> | sing report output) |
|                                                                      | OK Cancel           |

The Create New Fex-Map Binding dialog opens, as shown in the following image.

- 5. Perform the following steps:
  - a. Ensure Focexec is selected from the Type drop-down list.
  - b. In the Prompt field, enter a name (for example, Map Drill-Down) that will be used to identify this report in the application (accessed by the WebFOCUS GIS Viewer for Flex).
  - c. Select *Map* from the Binding type area.
- 6. Click *Browse* to the right of the Fex file path field.

The Open dialog is displayed.

| 😭 Open - IBFS:/EDA/EDASERVE/orlando 💿 🖾 |                         |         |                       |  |  |  |
|-----------------------------------------|-------------------------|---------|-----------------------|--|--|--|
| G IBFS:/EDA ► EDASERVE ► orlando ►      |                         |         |                       |  |  |  |
| Organize 🔻                              |                         |         | ₿ <b>=</b> ⊒ <b>↓</b> |  |  |  |
| ✓                                       | Name 🔿                  | Size    | Type 🔥                |  |  |  |
| baseapp                                 | get_businesstype.fex    | 0.74 KB | fex                   |  |  |  |
| foccache                                | get_day_of_the_week     | 0.91 KB | fex                   |  |  |  |
| 🕨 🚞 ibidemo 🔤                           | get_fips.fex            | 0.16 KB | fex                   |  |  |  |
| 🕨 🚞 ibimagn                             | identify_store.fex      | 1.32 KB | fex                   |  |  |  |
| ibinccen                                | mp_fips.fex             | 1.32 KB | fex 🗏                 |  |  |  |
| 🕨 🚞 ibisamp                             | mp_highest_retailsales  | 1.11 KB | fex 👘                 |  |  |  |
| 🕨 🚞 maintain                            | mp_sales.fex            | 2.08 KB | fex                   |  |  |  |
| 🕨 🔛 orlando                             | predicted_bustype.fex   | 0.75 KB | fex                   |  |  |  |
| session                                 | predictive_graph.fex    | 6.79 KB | fex                   |  |  |  |
|                                         | report_demographics.fex | 0.03 KB | fex 🞽                 |  |  |  |
|                                         | <                       |         | >                     |  |  |  |
| File name: mp_fips.fex                  | v Fex Files (*.fex)     |         | ×                     |  |  |  |
|                                         | Open                    | Cance   | 2                     |  |  |  |

7. Browse to the *orlando* application directory under EDASERVE, select the *mp\_fips.fex* Map FOCEXEC, and click *Open*.

You are returned to the Create New Fex-Map Binding dialog, as shown in the following image.

| Create New Fex-Map Binding                                                                                        |  |  |  |  |  |
|----------------------------------------------------------------------------------------------------|--|--|--|--|--|
| Type:<br>Focexec: V IBFS:/EDA/EDASERVE/orlando/mp_fips.fex                                                        |  |  |  |  |  |
| Prompt:                                                                                                    |  |  |  |  |  |
| Map Drill-Down                                                                                                    |  |  |  |  |  |
| Binding type:<br>Report (Use map selection to filter report)<br>Map (Generate map symbols based on report output) |  |  |  |  |  |
| <ul> <li>Identify (Show information about map symbols using report output)</li> </ul>                             |  |  |  |  |  |
| OK Cancel                                                                                                    |  |  |  |  |  |

Notice that the path to the selected Map FOCEXEC (for example, mp\_fips.fex) is now added to the Fex file path field.

**Note:** To explore the syntax and structure used for this Map FOCEXEC (mp\_fips.fex), see *Sample Map FOCEXEC* on page 98.

8. Click OK.

The new Map FOCEXEC (called Map Drill-Down) is added to the Focexecs pane in the ESRI Configuration Utility, as shown in the following image.

| 🖉 ESRI Configuration Utility: IBFS:/EDA/EDASERVE/orlando/esriconfig_orlando.xml - Windows Internet Explorer 👘 🔲 🗖 🔀                                                                                                 |                              |                                                 |  |  |  |  |
|----------------------------------------------------------------------------------------------------|------------------------------|-------------------------------------------------|--|--|--|--|
| 📓 Focexecs 🛛 👢 Synthetic Map Services                                                                                                    | Map Services Symbols         | 🔛 Bookmarks 🛛 🖳 Javascript 🛛 🖳 Settings 🛛 🛛 🥹   |  |  |  |  |
| The WebFOCUS GIS Adapter uses standard FOCUS language commands to accomplish the integration between WebFOCUS and ArcGIS Server.<br>These are called fexes and can be one of three types: report, identify, or map. |                              |                                                 |  |  |  |  |
| Focexecs                                                                                                    | Properties Inbound Layers Ou | tbound Layers                                   |  |  |  |  |
| * 🗙 🛃                                                                                                    | 2+                           |                                                 |  |  |  |  |
| Description                                                                                                    | Property                     | Value                                           |  |  |  |  |
| Betailed Report                                                                                                    | Prompt                       | Map Drill-Down                                  |  |  |  |  |
| Map Drill-Down                                                                                                    | Id                           | fex2                                            |  |  |  |  |
|                                                                                                    | Туре                         | Focexec: IBFS:/EDA/EDASERVE/orlando/mp_fips.fex |  |  |  |  |
|                                                                                                    | Command Line Attributes      | None                                            |  |  |  |  |
|                                                                                                    | Binding Type                 | Мар                                             |  |  |  |  |
|                                                                                                    | Default Fex                  | No                                              |  |  |  |  |
|                                                                                                    | Limit Layers                 | No                                              |  |  |  |  |
|                                                                                                    | No Menu                      | No                                              |  |  |  |  |
|                                                                                                    | Zoom                         | No                                              |  |  |  |  |
|                                                                                                    | Window Name                  |                                                 |  |  |  |  |
|                                                                                                    | Display Group                |                                                 |  |  |  |  |
|                                                                                                    | No Thumbnail                 | Yes                                             |  |  |  |  |
|                                                                                                    | Buffer Fixed                 | No                                              |  |  |  |  |
|                                                                                                    | Buffer Type                  | Default                                         |  |  |  |  |
|                                                                                                    | Buffer Symbol                | Default                                         |  |  |  |  |
| Buffer Units Default                                                                                                    |                              | Default                                         |  |  |  |  |
|                                                                                                    | Buffer Distance              | Default                                         |  |  |  |  |
|                                                                                                    |                              |                                                 |  |  |  |  |
|                                                                                                    |                              |                                                 |  |  |  |  |
| View XML Save 🔻 Done                                                                                                    |                              |                                                 |  |  |  |  |

The Properties tab lists the available configuration properties for the Map FOCEXEC. Enter the configuration properties for the Map Drill-Down FOCEXEC, as listed in the following table.

| Property | Description                                                                                        |
|----------|----------------------------------------------------------------------------------------------------|
| Prompt   | The Prompt value that you specified in the Create New Fex-Map<br>Binding dialog.<br>Map Drill-Down |

| Property                   | Description                                                                                                    |
|----------------------------|----------------------------------------------------------------------------------------------------|
| ld                         | An ID that is automatically assigned to the FOCEXEC based on the order it is added.<br>fex2                                                                          |
| Туре                       | The type (Focexec or Adhoc) and path to the selected Report<br>FOCEXEC on the server.<br>Focexec:IBFS:/EDA/EDASERVE/orlando/mp_fips.fex                              |
| Command Line<br>Attributes | None                                                                                                    |
| Binding Type               | The type of FOCEXEC (Report, Map, or Identify), as indicated by<br>the selection made from the Binding type area in the Create New<br>Fex-Map Binding dialog.<br>Map |
| Default Fex                | Designates this Report FOCEXEC to be the report that is launched when no other is specified.                                                                         |
| Limit Layers               | Displays layers that are only listed within the Outbound area. $\ensuremath{\mathtt{No}}$                                                                            |
| No Menu                    | Removes this procedure from the menu of the WebFOCUS GIS<br>Viewer for Flex.<br>Yes                                                                                  |
| Zoom                       | Zooms into the area that was selected in the WebFOCUS GIS<br>Viewer for Flex.<br>Yes                                                                                 |
| Window Name                | Displays the report output in a new window. This option can be<br>used for all report output formats that are not HTML, such as<br>PDF and Excel.                    |

| Property        | Description                                                                                                    |
|-----------------|----------------------------------------------------------------------------------------------------|
| Display Group   | Assigns the Report FOCEXEC to a display group. This is reflected<br>in the menu for reports. The menu hierarchy displays as Layer-<br>Display Group-Prompt.                           |
| No Thumbnail    | Yes                                                                                                    |
| Buffer Fixed    | Determines whether the buffer distances are preset or can be changed from the user interface.                                                                                         |
| Buffer Type     | The type of buffer to perform around the graphic or around<br>selected features. Available values from the drop-down list<br>include Feature, Sketch, Disabled, and Normal.<br>Normal |
| Buffer Symbol   | Allows you to select a Buffer symbol style from the drop-down list<br>to be used by your Report FOCEXEC.<br>Default                                                                   |
| Buffer Units    | The unit of measure used for buffering.                                                                                                    |
| Buffer Distance | The distance values used for buffering. This can be a list of comma-separated values.                                                                                                 |

For example:

| Property                | Value                                           |  |  |  |  |
|-------------------------|-------------------------------------------------|--|--|--|--|
| Prompt                  | Map Drill-Down                                  |  |  |  |  |
| Id                      | fex2                                            |  |  |  |  |
| Туре                    | Focexec: IBFS:/EDA/EDASERVE/orlando/mp_fips.fex |  |  |  |  |
| Command Line Attributes | None                                            |  |  |  |  |
| Binding Type            | Мар                                             |  |  |  |  |
| Default Fex             | No                                              |  |  |  |  |
| Limit Layers            | No                                              |  |  |  |  |
| No Menu                 | Yes                                             |  |  |  |  |
| Zoom                    | Yes                                             |  |  |  |  |
| Window Name             |                                                 |  |  |  |  |
| Display Group           |                                                 |  |  |  |  |
| No Thumbnail            | Yes                                             |  |  |  |  |
| Buffer Fixed            | No                                              |  |  |  |  |
| Buffer Type             | Normal                                          |  |  |  |  |
| Buffer Symbol           | Default                                         |  |  |  |  |
| Buffer Units            | Feet                                            |  |  |  |  |
| Buffer Distance         | 50,200                                          |  |  |  |  |

9. Click Save.

## *Procedure:* How to Define an Outbound Layer for the Map FOCEXEC

The binding between the Map FOCEXEC and ArcGIS Server is achieved by defining an outbound layer. Outbound layers provide information from WebFOCUS to ArcGIS Server, and determine the linkage between a Map Layer attribute and WebFOCUS XML output. Outbound layers are required for WebFOCUS Map bindings. These layers visually represent results from a WebFOCUS Report using color, image, size, title, and text columns.

Done

Save

To define an outbound layer for the Map FOCEXEC using the ESRI Configuration Utility:

1. Select an available Map FOCEXEC (for example, Map Drill-Down) for which you want to configure an outbound layer and then click the *Outbound Layers* tab located in the FOCEXECs configuration area of the ESRI Configuration Utility, as shown in the following image.

**Note:** In this example, an outbound layer is defined to the Map FOCEXEC called Map Drill-Down (mp\_fips.fex).

| ESRI Configuration Utility: IBFS:/                                            | /EDA/EDASERVE/orlando/esriconfig_orlando.xml - Windows Inter 🔳 🗖 🔀                                                                                                    |  |  |  |  |  |
|-------------------------------------------------------------------------------|----------------------------------------------------------------------------------------------------|--|--|--|--|--|
| 📓 Focexecs 🛛 🌉 Synthetic Map Services                                         | 👔 🌆 Map Services 🛛 🙀 Symbols 🛛 🔯 Bookmarks 🏾 🖳 Javascript 🗍 🖾 Settings 👘 🥑                                                                                                    |  |  |  |  |  |
| The WebFOCUS GIS Adap<br>WebFOCUS and ArcGIS Se<br>These are called fexes and | The WebFOCUS GIS Adapter uses standard FOCUS language commands to accomplish the integration between WebFOCUS and ArcGIS Server.<br>These are called fexes and can be one of three types: report, identify, or map. |  |  |  |  |  |
| Focexecs                                                                      | Properties Inbound Layers Outbound Layers                                                                                                    |  |  |  |  |  |
| ※ ★ <sup>2</sup> / <sub>2</sub>                                               | × 2 <sup>1</sup>                                                                                                    |  |  |  |  |  |
| Description                                                                   | Add outbound layer Value                                                                                                    |  |  |  |  |  |
| Detailed Report                                                               |                                                                                                    |  |  |  |  |  |
| Map Drill-Down                                                                |                                                                                                    |  |  |  |  |  |
|                                                                               |                                                                                                    |  |  |  |  |  |
|                                                                               |                                                                                                    |  |  |  |  |  |
|                                                                               |                                                                                                    |  |  |  |  |  |
|                                                                               |                                                                                                    |  |  |  |  |  |
| View XML                                                                      | Save 🗸 Done                                                                                                    |  |  |  |  |  |

2. Click Add Outbound layer in the right pane.

The Create a new outbound layer dialog opens, as shown in the following image.

| Cr | Create a new outbound layer                                                                                                    |                   |               |  |  |  |  |
|----|----------------------------------------------------------------------------------------------------|-------------------|---------------|--|--|--|--|
|    | An outbound layer is used to render features by the adapter along with the symbology defined either in the FOCEXEC or the configuration editor. |                   |               |  |  |  |  |
|    | Available REST Services:                                                                                                    |                   | Add Remove    |  |  |  |  |
|    | Name                                                                                                    | Туре              | . 9           |  |  |  |  |
|    | 🗉 🍺 Synthetic Map Serv                                                                                                    | Synthetic Service |               |  |  |  |  |
|    |                                                                                                    |                   |               |  |  |  |  |
|    |                                                                                                    |                   |               |  |  |  |  |
|    |                                                                                                    |                   |               |  |  |  |  |
|    |                                                                                                    |                   |               |  |  |  |  |
|    |                                                                                                    |                   |               |  |  |  |  |
|    |                                                                                                    |                   |               |  |  |  |  |
|    |                                                                                                    |                   |               |  |  |  |  |
|    |                                                                                                    |                   |               |  |  |  |  |
|    |                                                                                                    |                   | ·]            |  |  |  |  |
|    |                                                                                                    |                   | Next > Cancel |  |  |  |  |

You must first configure a connection to an available ArcGIS Server.

3. Click Add.

| REST Service Connection Information                                                                                                    |                                                        |  |  |  |  |  |
|----------------------------------------------------------------------------------------------------|--------------------------------------------------------|--|--|--|--|--|
| The ArcGIS Server REST API, provides a simple, open Web interface to services<br>hosted by ArcGIS Server. When using the REST API, you typically start from a<br>well-known endpoint, which represents the server catalog.<br>The default start URL for an ArcGIS Server installation is:<br>* Java: http:// <host>:8399/argis/rest<br/>* .NET: http://<host>/arcgis/rest</host></host> |                                                        |  |  |  |  |  |
| Host:                                                                                                    | ibigisdev.ibi.com                                      |  |  |  |  |  |
| Port:                                                                                                    | 8399                                                   |  |  |  |  |  |
| Instance:                                                                                                    | stance: /arcgis/rest/services                          |  |  |  |  |  |
| URL:                                                                                                    | RL: http://ibigisdev.ibi.com:8399/arcgis/rest/services |  |  |  |  |  |
| Use proxy to access REST service.                                                                                                    |                                                        |  |  |  |  |  |
|                                                                                                    | OK Cancel                                              |  |  |  |  |  |

The REST Service Connection Information dialog opens, as shown in the following image.

The Use proxy to access REST service check box provides you with the option to enable or disable usage of the proxy.jsp file to navigate to a REST endpoint when adding a new map service. This option is enabled by default.

If the Use proxy to access REST service check box is selected, then the proxy.jsp file on the application server must be changed to add the URL to the map server. If the Use proxy to access REST service check box is not selected, and the application server and the map server are not on the same machine, then requests to the map server will fail and an error message indicating a network error is generated. This is the result of a default setting in web browsers, which prevents cross-domain Ajax calls. This setting can be changed in the security settings section of your web browser configuration.

**Note:** If you are using Microsoft Internet Explorer Version 10 and the *Use proxy to access REST service* check box is not selected, the following dialog box is displayed.

| Internet Ex | plorer                                                                                                    |
|-------------|----------------------------------------------------------------------------------------------------|
| ß           | This page is accessing information that is not under its control. This poses a security risk. Do you want to continue? |
|             | Yes No                                                                                                    |

If you click Yes, then Microsoft Internet Explorer allows you to access the map service without the proxy.jsp. If you click *No*, an error message indicating *Access is denied* is displayed.

If you are using Google Chrome and the *Use proxy to access REST service* check box is not selected, an error message indicating *A network error* is displayed. If you are using Mozilla Firefox 24 and the *Use proxy to access REST service* check box is not selected, an error message indicating *Failure* is displayed. As a workaround, you must select the *Use proxy to access REST service* check box and edit the proxy.jsp to add a REST endpoint to your proxy list.

To edit the proxy.jsp file, navigate to the following directory:

<WF\_HOME>\webapps\webfocus\tools\esri\_config\proxy.jsp

Add your REST endpoint, as indicated by the following example:

4. Specify a host name for ArcGIS Server in the Host field followed by the port, instance, and URL in the corresponding fields. Consult your ArcGIS administrator for the correct values to use.

**Note:** As a best practice, do not include an ending forward slash (/) character when specifying an ArcGIS Server URL in the proxy.jsp file. If a forward slash character is specified, then you must ensure that the value entered in the Instance field of the REST Service Connection Information dialog also contains a forward slash at the end.

5. Click OK.

You are returned to the Create a new outbound layer dialog.

| Create a new outbound layer                                                                  |                             |                  |            |
|----------------------------------------------------------------------------------------------|-----------------------------|------------------|------------|
| An outbound layer is used to render features<br>either in the FOCEXEC or the configuration e | by the adapter along ditor. | with the symbolo | gy defined |
| Available REST Services:                                                                     |                             | Add              | Remove     |
| Name                                                                                         | Туре                        |                  | ^          |
| Census Block Points                                                                          | Layer                       |                  |            |
| 🌉 Census Block Group                                                                         | Layer                       |                  |            |
| Counties                                                                                     | Layer                       |                  |            |
| Coarse Counties                                                                              | Layer                       |                  |            |
| 🔜 Detailed Counties                                                                          | Layer                       |                  | =          |
| states                                                                                       | Layer                       |                  |            |
| ESRI_Population_World                                                                        | Map Server                  |                  |            |
| 🗉 🚞 Elevation                                                                                | Folder                      |                  |            |
| 🕀 🚞 Locators                                                                                 | Folder                      |                  |            |
| 🗉 🚞 Louisville                                                                               | Folder                      |                  |            |
| 🗉 🚞 Network                                                                                  | Folder                      |                  | ~          |
|                                                                                              |                             | <u>N</u> ext >   | Cancel     |

- 6. Expand an available Map Server node and then select the layer (for example, Census Block Group) that will be used to select the map features.
- 7. Click Next.

The Select Attributes dialog opens, which is populated with all of the attribute names from the layer that was selected.

| Select attribute(s) to<br>Define a Focus field f<br>ESRI layer. Use singl | be used with th<br>format, ESRI lay<br>e quote with sha | e focexec.<br>er field size and<br>pefile layers ar | l a quo<br>nd dout | te to be u<br>ble quote | sed for<br>with SDI | queries from a<br>E layers. | IN |
|---------------------------------------------------------------------------|---------------------------------------------------------|-----------------------------------------------------|--------------------|-------------------------|---------------------|-----------------------------|----|
| Select Attributes:                                                        |                                                         |                                                     |                    |                         |                     |                             |    |
| Name                                                                      | Alias                                                   | Туре                                                | То                 | Format                  | Size                | Quote                       | ^  |
| 😟 📃 CNTY_FIPS                                                             | CNTY_FIPS                                               | String                                              | ->                 | N/A                     | N/A                 | N/A                         |    |
| STCOFIPS                                                                  | STCOFIPS                                                | String                                              | ->                 | N/A                     | N/A                 | N/A                         |    |
| 🖯 🔲 TRACT                                                                 | TRACT                                                   | String                                              | ->                 | N/A                     | N/A                 | N/A                         |    |
| 😫 📃 BLKGRP                                                                | BLKGRP                                                  | String                                              | ->                 | N/A                     | N/A                 | N/A                         |    |
| 😟 🗹 FIPS                                                                  | FIPS                                                    | String                                              | ->                 | A20 ¥                   | 20                  | Single                      |    |
| 😧 📃 POP2000                                                               | POP2000                                                 | Integer                                             | ->                 | N/A                     | N/A                 | N/A                         |    |
| 😧 📃 POP2007                                                               | POP2007                                                 | Double                                              | ->                 | N/A                     | N/A                 | N/A                         |    |
| \varTheta 📃 POP00_S                                                       | POP00_SQMI                                              | Double                                              | ->                 | N/A                     | N/A                 | N/A                         |    |
| \varTheta 📃 POP07_S                                                       | POP07_SQMI                                              | Double                                              | ->                 | N/A                     | N/A                 | N/A                         | ~  |
|                                                                           |                                                         |                                                     |                    |                         |                     |                             |    |
| ose burrening                                                             |                                                         |                                                     |                    |                         |                     |                             |    |
|                                                                           |                                                         |                                                     |                    |                         |                     |                             | _  |

8. Select the attribute(s) (for example, FIPS) that you want to be used as a unique identifier to link the map service layers with FOCEXEC columns.

You can modify the Format, Size, and Quote value columns according to your requirements.

The Format column reflects the FOCEXEC format to be used for conversion. Valid FOCUS formats are used with a length (for example, A20).

The Size column reflects the length of the map service layer field.

The Quote column reflects the type of quote to use for querying the map service layer field. Use single quotes for shape file layers and double quotes for SDE layers.

9. Click Next when you have finished making your attribute selections.

The following dialog opens, which allows you to specify a FOCEXEC column name to be used for binding.

| Create a new outbound layer                         |
|-----------------------------------------------------|
| Enter a focexec column name to be used for binding. |
| Fex column name:                                    |
| FIPS                                                |
|                                                     |
|                                                     |
|                                                     |
|                                                     |
|                                                     |
|                                                     |
|                                                     |
|                                                     |
|                                                     |
|                                                     |
| < <u>B</u> ack Finish Cancel                        |

10. Specify a FOCEXEC column name (for example, FIPS) and click Finish.

The new outbound layer definition is listed in the Outbound Layers tab of the FOCEXECs configuration area, as shown in the following image.

| Focexecs                             | Properties | Inbound Layers                                                                                                    | Outbou | nd Layers    |                                                              |      |
|--------------------------------------|------------|----------------------------------------------------------------------------------------------------|--------|--------------|--------------------------------------------------------------|------|
| ₩ 🗙 🛃                                | ¥ ⊉+       |                                                                                                    |        |              |                                                              |      |
| Description                          | P          | Property                                                                                                    |        | Value        |                                                              | ^    |
| 🔯 Display Banks                      | 🗆 🏭 🕻      | Census Block Group                                                                                                    |        |              |                                                              |      |
| Display Sales by Parameters          | L          | Location                                                                                                    |        | http://ibigi | s10.ibi.com:8399/arcqis/rest/services/census_zip/MapServer/1 | 11   |
| Color by Business Type               | ,          | ttribute Names                                                                                                    |        | FIDS         |                                                              |      |
| Color by Predictive Sales            | -          | account of the second second s |        | 115          |                                                              | - 11 |
| Total Predicted Sales - Graph        | 9          | ymbol                                                                                                    |        | symHighlig   | ht                                                           | -11  |
| Predicted Sales of selected Fips     | c          | allout Symbol                                                                                                    |        | None         |                                                              |      |
| Detailed Report                      | F          | ex Column Name                                                                                                    |        | FIPS         |                                                              |      |
| Map drill down                       | I          | mage                                                                                                    |        |              |                                                              |      |
| End Supermarket Count Report         |            | abel Field                                                                                                    |        |              |                                                              |      |
| Display Blockgroup Chart Predictives |            |                                                                                                    |        | NI-          |                                                              | 11   |
|                                      |            | Kollover                                                                                                    |        | NO           |                                                              | -11  |
|                                      | C          | olor                                                                                                    |        | COLOR        |                                                              |      |
|                                      | 9          | hape                                                                                                    |        |              |                                                              |      |
|                                      | 9          | ize                                                                                                    |        |              |                                                              |      |
|                                      | Т          | Text                                                                                                    |        | POP_GRO      | NTH                                                          |      |
|                                      | Т          | ïtle                                                                                                    |        |              |                                                              |      |
|                                      | c          | ther Symbol                                                                                                    |        | None         |                                                              |      |
|                                      | Т          | ext Symbol                                                                                                    |        | None         |                                                              |      |
|                                      | F          | olygon Text Symb                                                                                                    | ol     | None         |                                                              |      |
|                                      | Ģ          | irid Display Info Fi                                                                                                    | eld    |              |                                                              |      |
|                                      | C          | olor Table                                                                                                    |        |              |                                                              |      |

The Properties table lists the available configuration properties for the outbound layer definition. The following table lists and describes these properties.

| Property        | Description                                                                  |
|-----------------|------------------------------------------------------------------------------|
| Location        | The location of the map layer.                                               |
|                 | http://ibigis10.ibi.com:8399/arcgis/rest/services/<br>census_zip/MapServer/1 |
| Attribute Names | The selected attribute(s) for the outbound layer definition.                 |

| Property        | Description                                                                                                    |
|-----------------|----------------------------------------------------------------------------------------------------|
| Symbol          | Allows you to select an available symbol definition from the drop-<br>down list that will be used to render the map illustrating which<br>features have been selected. |
|                 | symHighlight                                                                                                    |
|                 | For more information on defining symbols, see <i>How to Configure a New Symbol Definition</i> on page 106.                                                             |
| Callout Symbol  | Allows you to select a callout symbol style from the drop-down list to be used by your FOCEXEC.                                                                        |
| Fex Column Name | The specified FOCEXEC column name to be used for binding.                                                                                                    |
| Image           | Refers to a FOCUS Report Column to use for the IMAGE field.<br>This image field can be used to symbolize point features.                                               |
| Label Field     | Refers to a FOCUS Report Column to use for labeling features on an outbound layer.                                                                                     |
| Rollover        | Enables or disables rollover (mouse over) support for the outbound layer.                                                                                              |
| Color           | COLOR                                                                                                    |
| Shape           |                                                                                                    |
| Size            |                                                                                                    |
| Text            | POP_GROWTH                                                                                                    |
| Title           |                                                                                                    |
| Other Symbol    | Allows you to select an additional symbol from the drop-down list.                                                                                                    |

| Property                   | Description                                                                         |
|----------------------------|-------------------------------------------------------------------------------------|
| Text Symbol                | Allows you to select an available text symbol from the drop-down list.              |
| Polygon Text<br>Symbol     | Allows you to select an available polygon text symbol from the drop-down list.      |
| Grid Display Info<br>Field | Refers to a list of FOCUS Report Column(s) to be displayed in the Data View widget. |
| Color Table                | Allows you to specify a color table to be used by the outbound layer.               |

# *Reference:* Sample Map FOCEXEC

This section provides the syntax used by the Map Drill-Down FOCEXEC (mp\_fips.fex).

```
-* File mp_fips.fex
-*-SET &FIPSLIST = 120950119021;
-SET &FIPSPARM = &FIPS;
TABLE FILE BLOCKGRP_DETAILS
SUM
     BLOCKGRP_DETAILS.SEG01.POP_GROWTH
     COMPUTE COLOR/A20 = IF BLOCKGRP_DETAILS.SEG01.POP_GROWTH GE 100 THEN
'RED'
ELSE IF BLOCKGRP_DETAILS.SEG01.POP_GROWTH GE 80 THEN 'ORANGE'
ELSE IF BLOCKGRP_DETAILS.SEG01.POP_GROWTH GE 60 THEN '255,60,0'
ELSE IF BLOCKGRP_DETAILS.SEG01.POP_GROWTH GE 40 THEN '240,144,14'
ELSE IF BLOCKGRP_DETAILS.SEG01.POP_GROWTH GE 20 THEN '225,208,26'
ELSE IF BLOCKGRP_DETAILS.SEG01.POP_GROWTH GE 0 THEN '166,210,37'
ELSE '128,128,128';
BY LOWEST BLOCKGRP_DETAILS.SEG01.FIPS
WHERE BLOCKGRP_DETAILS.SEG01.FIPS EQ '&FIPSPARM';
ON TABLE SET PAGE-NUM NOLEAD
ON TABLE NOTOTAL
ON TABLE PCHOLD FORMAT HTML
ON TABLE SET HTMLCSS ON
ON TABLE SET STYLE *
    INCLUDE = endeflt,
$
TYPE=REPORT,
    OBJECT=MENU,
    COLOR='WHITE',
    HOVER-COLOR=RGB(66 70 73),
    BACKCOLOR=RGB(102 102 102),
    HOVER-BACKCOLOR=RGB(218 225 232),
    BORDER-COLOR='WHITE',
$
TYPE=REPORT,
    OBJECT=STATUS-AREA,
     COLOR='WHITE',
     BACKCOLOR=RGB(102 102 102),
$
TYPE=REPORT,
    OBJECT=CURRENT-ROW,
    HOVER-BACKCOLOR=RGB(218 225 232),
    BACKCOLOR=RGB(200 200 200),
$
TYPE=REPORT,
    OBJECT=CALC-AREA,
     COLOR='WHITE',
    BACKCOLOR=RGB(102 102 102),
$
ENDSTYLE
END
```

## **Defining Synthetic Map Services**

Most GIS software supports a concept of a free-form layer. In ArcGIS Server, this is known as an acetate layer. Acetate layers allow the developer to place any map related information where the user can view it. An acetate layer by itself is not capable of supporting end-user interaction. WebFOCUS synthetic layers take acetate support to the next level by supporting end-user selection of features to be used as filter values for report and graph requests.

Synthetic layer information is obtained using database queries that retrieve unique feature values along with the latitudes and longitudes of the features. An example of this uses data that is collected by the U.S. Geological Service about recent earthquakes. This information is published in a variety of formats on the USGS website. WebFOCUS can read this information across the Internet and use the latitude and longitude of the earthquake epicenter to display those locations on the map.

WebFOCUS also supports the drawing of lines between multiple points on the map. When the latitude and longitude data is retrieved along with a common data value for multiple points, WebFOCUS will instruct ArcGIS Server to connect those points together. An example of this is the multiple points along the current and projected path of a hurricane. All the points share the same storm name, which will be used to link them together.

And finally the last type of synthetic layer that is supported is a polygon. Polygons are also collections of latitude and longitude values for a common data value. The difference between a synthetic line and synthetic polygon is that WebFOCUS will instruct ArcGIS Server to complete the polygon shape between the last point and the first point of each unique grouping of points.

The following image shows the XML definition file (esriconfig\_new.xml) being edited in the ESRI Configuration Utility. The esriconfig\_new.xml file is used by the Retail Predictives sample application. In this image, the Synthetic Map Services tab is selected.

| 🖉 ESRI Configuration Utility: IBFS  | :/EDA/EDASI     | RVE/orla       | n <mark>do/esric</mark> a | onfig_new.xm | l - Windows Inte | er 🔳 🗖 🔀       |
|-------------------------------------|-----------------|----------------|---------------------------|--------------|------------------|----------------|
| 📓 Focexecs 🛛 🔜 Synthetic Map Servic | es 🚺 Map S      | ervices        | Symbols                   | E Bookmarks  | Javascript       | 🔄 Settings 🛛 🕐 |
| Synthetic map services a            | re created usin | g WebFOCL      | IS focexecs.              |              | <u> </u>         |                |
| Services                            | Properties      | Layers         |                           |              |                  |                |
| <b>※ Ⅹ ≵</b> +                      | ₩ 2+            |                |                           |              |                  |                |
| Name                                |                 | Property       |                           | Value        |                  |                |
| 🔯 Banks                             | ± 🛄             | Active_B       | anks                      |              |                  |                |
|                                     | 🗉 🌉             | Retail_S       | tores                     |              |                  |                |
|                                     | 🗉 🎩             | Food Sto       | res                       |              |                  |                |
|                                     |                 |                |                           |              |                  |                |
|                                     | <               |                |                           |              |                  | >              |
|                                     | 🏶 🗙 Att         | ributes for la | ayer Active_I             | Banks        |                  |                |
|                                     | Name            | For            | mat Size                  | e Quote      |                  |                |
|                                     | CERT            | A20            | ) 20                      | Single       |                  |                |
|                                     | ADDRESS         | A30            | ) 20                      | Single       |                  |                |
|                                     | CITY            | A10            | ) 20                      | Single       |                  |                |
|                                     | STALP           | A20            | ) 20                      | Single       |                  |                |
|                                     | ZIP             | I9             | 9                         | None         |                  |                |
|                                     | Side            | A30            | ) 30                      | Single       |                  |                |
|                                     | StreetType      | A30            | ) 8                       | Single       |                  |                |
|                                     | StreetName      | A30            | ) 8                       | Single       |                  |                |
|                                     | X               | A30            | ) 30                      | Single       |                  |                |
|                                     | Y               | A30            | ) 30                      | Single       |                  |                |
| <                                   |                 |                |                           |              |                  |                |
|                                     |                 |                |                           |              |                  |                |
| View XML                            |                 |                |                           |              | Save             | e 🔹 🗖 Done     |

The Retail Predictives sample application uses a synthetic map service called Banks, which has the following synthetic layers defined:

- Active\_Banks
- Retail\_Stores
- Food Stores

## **Defining Map Services**

Map services must be initially published using the ArcGIS Server Manager Console. They are considered as ArcGIS services that allow maps, features, and attribute data to be available inside client applications. Once published, map services are referenced by inbound and outbound layers. The following types of map services can be created for a Geographic Business Intelligence Solution (GBIS):

- □ **Tiled.** Have a cache of pre-rendered image tiles, which allows the ArcGIS Server to render images based on the user request.
- **Dynamic.** Must be rendered by the ArcGIS Server each time a user zooms or pans a map. Dynamic map services do not have a cache of pre-rendered image tiles.
- Geometry. Used by WebFOCUS GIS Flex Viewer to make appropriate spatial selections from a map.
- Geolocator. Finds and displays addresses on a map to see how they relate to surrounding features.

The following image shows the XML definition file (esriconfig\_new.xml) being edited in the ESRI Configuration Utility. The esriconfig\_new.xml file is used by the Retail Predictives sample application. In this image, the Map Services tab is selected.

| ESRI Configuration Utility: IBFS: | /EDA/EDASERVE/orlando/es           | riconfig_new.xml - Windows I 🔳 🗖 🔀              |
|-----------------------------------|------------------------------------|-------------------------------------------------|
| Synthetic Map Service             | es Map Services 🔄 Symbo            | ols 📔 Bookmarks 🖳 🖳 Javascript 🛛 🔄 Settings     |
| Map Services are referen          | iced by the inbound or outbound la | yers.                                           |
| Services                          | Properties                         |                                                 |
| * 🗙 🛃                             | 2+                                 |                                                 |
| Name                              | Property                           | Value                                           |
| interview orlando_base_new        | Label                              | orlando_base_new                                |
| B Geometry                        | Туре                               | Tiled                                           |
| K census zip                      | Path                               | http://ibigis10.ibi.com:8399/arcgis/rest/servic |
| Blkgrp_centroid                   | Visible                            | Yes                                             |
|                                   | Alpha                              | 1                                               |
|                                   | Icon                               | com/esri/solutions/flexviewer/assets/images/i   |
|                                   |                                    |                                                 |
| <                                 | <                                  |                                                 |
|                                   |                                    |                                                 |
| View XML                          |                                    | Save 🔻 Done                                     |

The Retail Predictives sample application uses the following map services:

Tiled

orlando\_base\_new

#### Dynamic

- census\_zip
- blkgrp\_centroid

#### Geometry

Geometry

#### Geolocator

NLGeocoder

## **Defining Symbols**

Symbols are used to display features or entities on a map. For point features, use Marker symbols. For line features, use Line symbols. For polygon features, use Fill symbols. Other symbols that can be created are Callout and Text symbols to display contextual text.

The following image shows the XML definition file (esriconfig\_new.xml) being edited in the ESRI Configuration Utility. The esriconfig\_new.xml file is used by the Retail Predictives sample application. In this image, the Symbols tab is selected.

| 🖉 ESRI Configuration Utility: IBFS                                                                                                    | :/EDA/EDASERVE/orlando/                                                                                                    | /esriconfig_new.xml - Windows Internet 🗐 🗖 🔀       |
|----------------------------------------------------------------------------------------------------|----------------------------------------------------------------------------------------------------|----------------------------------------------------|
| 🔯 Focexecs 🛛 🔜 Synthetic Map Servic                                                                                                    | ces 🛛 🛐 Map Services 🛛 🔯 Sy                                                                                                    | rmbols 📴 Bookmarks 🖳 🖳 Javascript 🛛 🖾 Settings 🛛 🥹 |
| Symbols that are used to<br>1. For point features use<br>2. For line features use<br>3. For polygon features<br>Other symbols that can b | o display features or entities on a<br>e Marker Symbols<br>Line Symbols<br>use Fill Symbols<br>be created are callout and text s | a map:<br>symbols to display contextual text.      |
| Symbols                                                                                                    | Properties                                                                                                    |                                                    |
| * X 2*                                                                                                    | 2*                                                                                                    |                                                    |
| Prompt                                                                                                    | Property                                                                                                    | Value                                              |
| selectMapLine                                                                                                    | Prompt                                                                                                    | selectMapLine                                      |
| drawMapLine                                                                                                    | Java Class                                                                                                    | com.esri.aas.symbol.SimpleLineSymbol               |
| selectMapPolygon                                                                                                    | Alaba                                                                                                    | Default                                            |
| drawMapPolygon                                                                                                    | Alpila                                                                                                    |                                                    |
| MapPolyOther                                                                                                    | Color                                                                                                    | rgb(0,0,255)                                       |
| MapPoint Contemporation                                                                                                    | Width                                                                                                    | 5                                                  |
|                                                                                                    | Style                                                                                                    | dot                                                |
| defaultOther                                                                                                    |                                                                                                    |                                                    |
|                                                                                                    |                                                                                                    |                                                    |
|                                                                                                    |                                                                                                    |                                                    |
| symEood                                                                                                    |                                                                                                    |                                                    |
|                                                                                                    |                                                                                                    |                                                    |
| symCallout                                                                                                    |                                                                                                    |                                                    |
| symCallout2                                                                                                    |                                                                                                    |                                                    |
| symCallout                                                                                                    |                                                                                                    |                                                    |
|                                                                                                    |                                                                                                    |                                                    |
|                                                                                                    |                                                                                                    | >                                                  |
| View XML                                                                                                    |                                                                                                    | Save 🔻 Done                                        |

The Retail Predictives sample application uses the following symbols. The Java Class being used by each symbol is also listed.

selectMapLine

com.esri.ags.symbol.SimpleLineSymbol

drawMapLine

com.esri.ags.symbol.SimpleLineSymbol

selectMapPolygon

com.esri.ags.symbol.SimpleFillSymbol

| drawMapPolygon                                                   |
|------------------------------------------------------------------|
| com.esri.ags.symbol.SimpleLineSymbol                             |
| drawMapPolyOther                                                 |
| com.esri.ags.symbol.SimpleLineSymbol                             |
| drawMapPoint                                                     |
| com.esri.ags.symbol.SimpleMarkerSymbol                           |
| selectMapPoint                                                   |
| com.esri.ags.symbol.SimpleLineSymbol                             |
| defaultOther                                                     |
| com.esri.ags.symbol.SimpleLineSymbol                             |
| symColorByBusiness                                               |
| com.esri.ags.symbol.SimpleFillSymbol                             |
| symBankPoint                                                     |
| com.esri.ags.symbol.PictureMarkerSymbol                          |
| symStores                                                        |
| com.esri.ags.symbol.SimpleLineSymbol                             |
| symFood                                                          |
| com.esri.ags.symbol.SimpleLineSymbol                             |
| symHighlight                                                     |
| com.esri.ags.symbol.SimpleFillSymbol                             |
| symCallout                                                       |
| <pre>com/ibi/flexviewer/externalsymbol/TextCalloutArea.swf</pre> |
| symCallout2                                                      |

com/ibi/flexviewer/externalsymbol/TextCalloutArea.swf

## *Procedure:* How to Configure a New Symbol Definition

To configure a new symbol definition:

1. Click the Symbols tab located at the top of the ESRI Configuration Utility, as shown in the following image.

| 📴 Focexecs 🛛 🎩 Synthetic Map Service                                                                                                    | s 🛛 📓 Map Services 🛛 🔄 | Symbols 📘 Bookmarks 🖳 Javascript 🔄 Settings 🥝 🥝 |  |  |  |
|----------------------------------------------------------------------------------------------------|------------------------|-------------------------------------------------|--|--|--|
| Symbols that are used to display features or entities on a map:<br>1. For point features use Marker Symbols<br>2. For line features use Line Symbols<br>3. For polygon features use Fill Symbols<br>Other symbols that can be created are callout and text symbols to display contextual text. |                        |                                                 |  |  |  |
| Symbols                                                                                                    | Properties             |                                                 |  |  |  |
| 💥 🗙 🛃                                                                                                    | 2+                     |                                                 |  |  |  |
| Property Value                                                                                                    |                        |                                                 |  |  |  |
| Prompt selectMapLine                                                                                                    |                        |                                                 |  |  |  |
| Java Class com.esri.ags.symbol.SimpleLineSymbol                                                                                                    |                        |                                                 |  |  |  |

2. Click New Symbol in the left pane.

The Create a new symbol entry dialog opens, as shown in the following image.

| Create a new symbol entry                  |  |
|--------------------------------------------|--|
| Prompt:                                    |  |
| symHighlight                               |  |
| Java Class:                                |  |
| com.esri.ags.symbol.SimpleFillSymbol       |  |
| com.esri.ags.symbol.SimpleLineSymbol       |  |
| com.esri.ags.symbol.CartographicLineSymbol |  |
| com.esri.ags.symbol.SimpleFillSymbol       |  |
| com.esri.ags.symbol.PictureFillSymbol      |  |
| com.esri.ags.symbol.SimpleMarkerSymbol     |  |
| com.esri.ags.symbol.PictureMarkerSymbol    |  |
| com.esri.ags.symbol.TextSymbol             |  |
| com.esri.ags.symbol.CompositeSymbol        |  |

3. Enter a unique name for the new symbol in the Prompt field (for example, symHighlight).

4. Choose the Java class you wish to use for your new symbol definition from the drop-down list (for example, com.esri.ags.symbol.SimpleFillSymbol).

| Create a new symbol entry            |
|--------------------------------------|
| Prompt:                              |
| symHighlight                         |
| Java Class:                          |
| com.esri.ags.symbol.SimpleFillSymbol |
|                                      |
|                                      |
|                                      |
|                                      |
| < <u>B</u> ack Finish Cancel         |

5. Click Finish.

The new symbol definition (for example, symHighlight) is added to the Symbols pane in the ESRI Configuration Utility, as shown in the following image.

| Symbols            | Properties |                                      |  |  |
|--------------------|------------|--------------------------------------|--|--|
| * 🗙 🛃              | 2.         |                                      |  |  |
| Prompt             | Property   | Value                                |  |  |
| selectMapLine      | Prompt     | symHighlight                         |  |  |
| 🔄 drawMapLine      | Java Class | com.esri.ags.symbol.SimpleFillSymbol |  |  |
| selectMapPolygon   |            |                                      |  |  |
| 🛃 drawMapPolygon   | Outline    | Default                              |  |  |
| 🛃 drawMapPolyOther | Alpha      | Default                              |  |  |
| 🛃 drawMapPoint     | Color      | Default                              |  |  |
| selectMapPoint     | Chila      | Dafault                              |  |  |
| defaultOther       | Style      | Default                              |  |  |
| 🛃 symHighlight     |            |                                      |  |  |

The Properties tab lists the available configuration properties for the symbol definition, which are specific to the Java class. For example, the following table lists and describes the configuration properties that are specific to the Simple Fill Symbol (com.esri.ags.symbol.SimpleFillSymbol) Java class. Enter the configuration properties for the new symbol definition (symHighlight), as listed in the following table.

| Property   | Description                                                                                                    |
|------------|----------------------------------------------------------------------------------------------------|
| Prompt     | The unique name for the symbol definition that was entered in the Prompt field of the Create a new symbol entry dialog.                                |
| Java Class | The specific Java class that is associated with the new symbol definition.                                                                             |
| Outline    | The type of outline to be used. Select an available line symbol definition from the drop-down list.                                                    |
| Alpha      | Fill symbol transparency level.                                                                                                    |
| Color      | Allows you to select a color to be used for the symbol from a color palette dialog. You can also set the color value as transparent.<br>rgb(255,0,128) |
| Property | Description                                                                                                    |
|----------|----------------------------------------------------------------------------------------------------|
| Style    | The type of style to be applied for the symbol definition. You can<br>select a value from the drop-down list. The available set of style<br>values are directly related to the symbol definition. For example,<br>for Simple Fill Symbol, the following styles are available: |
|          | backward diagonal lines                                                                                                    |
|          |                                                                                                    |
|          | diagonal cross                                                                                                    |
|          | forward diagonal lines                                                                                                    |
|          | horizontal lines                                                                                                    |
|          | no fill                                                                                                    |
|          | □ solid                                                                                                    |
|          | vertical lines                                                                                                    |
|          | solid                                                                                                    |

# For example:

| 📴 Focexecs 🛛 🎩 Synthetic Map Service                                                                                                    | s 🛛 🛐 Map Services 🖉 Symb | ools 📴 Bookmarks 🛛 🛂 Javascript 🛛 🖾 Settings |  |  |  |  |  |  |
|----------------------------------------------------------------------------------------------------|---------------------------|----------------------------------------------|--|--|--|--|--|--|
| Symbols that are used to display features or entities on a map:         1. For point features use Marker Symbols         2. For line features use Line Symbols         3. For polygon features use Fill Symbols         Other symbols that can be created are callout and text symbols to display contextual text.         Symbols         Properties |                           |                                              |  |  |  |  |  |  |
| × ∧ z*                                                                                                    | Z*                        |                                              |  |  |  |  |  |  |
| Prompt                                                                                                    | Property                  | Value                                        |  |  |  |  |  |  |
| selectMapLine                                                                                                    | Prompt                    | symHighlight                                 |  |  |  |  |  |  |
| 🔄 drawMapLine                                                                                                    | Java Class                | com esri ags symbol SimpleFillSymbol         |  |  |  |  |  |  |
| selectMapPolygon                                                                                                    |                           | connearnagaraymbonampier nio ymbor           |  |  |  |  |  |  |
| 🚰 drawMapPolygon                                                                                                    | Outline                   | Default                                      |  |  |  |  |  |  |
| 🛃 drawMapPolyOther                                                                                                    | Alpha                     | 0.5                                          |  |  |  |  |  |  |
| 🛃 drawMapPoint                                                                                                    | Color                     | rab(255.0, 128)                              |  |  |  |  |  |  |
| selectMapPoint                                                                                                    | Chulo                     | aolid                                        |  |  |  |  |  |  |
| 🛃 defaultOther                                                                                                    | Эсую                      | Solid                                        |  |  |  |  |  |  |
| 🔄 symHighlight                                                                                                    |                           |                                              |  |  |  |  |  |  |

**Note:** For more information on the configuration properties that are available for the supported symbol Java classes, see the *WebFOCUS Adapter for Geographic Information Systems: ESRI ArcGIS Server and ArcGIS Flex API* documentation.

# **Understanding Replaceable Parameters**

This section describes how WebFOCUS report columns can be bound to a symbol using a replaceable parameter (for example, COLOR).

In the sample application being used in this tutorial, the Color by Predictive Sales Map FOCEXEC (mp\_sales.fex) uses shades of color on the map to represent predicted sales across the region, which are identified by Federal Information Processing Standard (FIPS) codes.

The Color by Predictive Sales Map FOCEXEC (mp\_sales.fex) has an outbound layer configured, which uses the following symbol:

#### symColorByBusiness

The following image shows the properties for this symbol (symColorByBusiness).

| Properties     |                                      |
|----------------|--------------------------------------|
| <sup>2</sup> → |                                      |
| Property       | Value                                |
| Prompt         | symColorByBusiness                   |
| Java Class     | com.esri.ags.symbol.SimpleFillSymbol |
| Outline        | Default                              |
| Alpha          | 0.5                                  |
| Color          | Variable: color                      |
| Style          | solid                                |
|                |                                      |

Notice that the Color property is set to the *color* variable.

The following image shows the properties for the outbound layer that is defined for the Color by Predictive Sales Map FOCEXEC (mp\_sales.fex).

| Focexecs                             | Propert      | ies Inbound Layers Outbou | nd Layers                                                                      |
|--------------------------------------|--------------|---------------------------|--------------------------------------------------------------------------------|
| * 🗙 🛃                                | <b>※ ⊉</b> + |                           |                                                                                |
| Description                          |              | Property                  | Value                                                                          |
| 📴 Display Banks                      | Θ 🏭          | blkgrp                    |                                                                                |
| Display Sales by Parameters          |              | Location                  | http://ibigis10.ibi.com:8399/arcgis/rest/services/orlando_base_new/MapServer/2 |
| Color by Business Type               |              | Attribute Names           | EIDS                                                                           |
| Color by Predictive Sales            |              | Attribute names           |                                                                                |
| Total Predicted Sales - Graph        |              | Symbol                    | symColorByBusiness                                                             |
| Predicted Sales of selected Fips     |              | Callout Symbol            | None                                                                           |
| Detailed Report                      |              | Fex Column Name           | FIPS                                                                           |
| Map drill down                       |              | Image                     |                                                                                |
| Eood Supermarket Count Report        |              | Label Field               |                                                                                |
| Display Blockgroup Chart Predictives |              |                           |                                                                                |
|                                      |              | Rollover                  | No                                                                             |
|                                      |              | Color                     | COLOR                                                                          |
|                                      |              | Shape                     |                                                                                |
|                                      |              | Size                      |                                                                                |
|                                      |              | Text                      |                                                                                |
|                                      |              | Title                     |                                                                                |
|                                      |              | Other Symbol              | None                                                                           |
|                                      |              | Text Symbol               | None                                                                           |
|                                      |              | Polygon Text Symbol       | None                                                                           |
|                                      |              | Grid Display Info Field   |                                                                                |
|                                      |              | Color Table               |                                                                                |
|                                      |              |                           |                                                                                |
|                                      | <            |                           |                                                                                |

Notice that the Symbol property is set to *symColorByBusiness* and the Color property is set to *COLOR*.

The following image shows a snapshot of the syntax that is used for the Color by Predictive Sales Map FOCEXEC (mp\_sales.fex).

```
-* File rp_sales.fex
TABLE FILE RETAIL
-*BY LOWEST RETAIL PREDICTIVES.RETAIL PREDICTIVES.BUSTYPE
-*WHERE RECORDLIMIT EQ 100
-*WHERE RETAIL PREDICTIVES.RETAIL_PREDICTIVES.FIPS EQ (&FIPSLIST);
SUM
     RETAIL.RETAIL.PREDICTED SALES
     MAX.RETAIL.RETAIL.PREDICTED SALES AS 'MAX SALES'
     FST.RETAIL.RETAIL.SEASON
    FST.RETAIL.RETAIL.BUSTYPE AS 'BUSINESS TYPE'
    FST.RETAIL.RETAIL.TIMEPERIOD AS 'TIME PERIOD'
    RETAIL.RETAIL.SALES
    COMPUTE COLOR/A20 = IF MAX.RETAIL.RETAIL.PREDICTED SALES GE 3500 THEN 'RED'
    ELSE IF MAX.RETAIL.RETAIL.PREDICTED SALES GE 3300 THEN '25,69,0'
     ELSE IF MAX.RETAIL.RETAIL.PREDICTED SALES GE 3200 THEN 'ORANGE'
    ELSE IF MAX.RETAIL.RETAIL.PREDICTED SALES GE 3100 THEN '255,215,0'
    ELSE IF MAX.RETAIL.RETAIL.PREDICTED SALES GE 3000 THEN '25,140,0'
    ELSE IF MAX.RETAIL.RETAIL.PREDICTED SALES GE 2800 THEN '205,105,57'
    ELSE IF MAX.RETAIL.RETAIL.PREDICTED SALES GE 2600 THEN '227,207,87'
     ELSE IF MAX.RETAIL.RETAIL.PREDICTED SALES GE 2200 THEN '85,47,107'
     ELSE IF MAX.RETAIL.RETAIL.PREDICTED SALES GE 2000 THEN '173,255,47'
     ELSE '220,220,220';
```

Results of the following logic is used by the *symColorByBusiness* symbol (through the *color* variable) to determine the color of the shaded regions on the generated map based on predicted sales.

```
COMPUTE COLOR/A20 = IF MAX.RETAIL.RETAIL.PREDICTED_SALES GE 3500 THEN 'RED'
ELSE IF MAX.RETAIL.RETAIL.PREDICTED_SALES GE 3000 THEN '25,69,0'
ELSE IF MAX.RETAIL.RETAIL.PREDICTED_SALES GE 3200 THEN 'ORANGE'
ELSE IF MAX.RETAIL.RETAIL.PREDICTED_SALES GE 3100 THEN '255,215,0'
ELSE IF MAX.RETAIL.RETAIL.PREDICTED_SALES GE 3000 THEN '25,140,0'
ELSE IF MAX.RETAIL.RETAIL.PREDICTED_SALES GE 2800 THEN '25,140,0'
ELSE IF MAX.RETAIL.RETAIL.PREDICTED_SALES GE 2800 THEN '205,105,57'
ELSE IF MAX.RETAIL.RETAIL.PREDICTED_SALES GE 2600 THEN '227,207,87'
ELSE IF MAX.RETAIL.RETAIL.PREDICTED_SALES GE 2000 THEN '85,47,107'
ELSE IF MAX.RETAIL.RETAIL.PREDICTED_SALES GE 2000 THEN '173,255,47'
ELSE '220,220,220';
```

## Defining Custom JavaScript

The ESRI Configuration Utility allows you to write your own JavaScript syntax that can be referenced by the XML definition file. You can also specify whether the custom JavaScript syntax should be used with maps and/or reports by selecting the corresponding check boxes.

The following image shows the XML definition file (esriconfig\_new.xml) being edited in the ESRI Configuration Utility. The esriconfig\_new.xml file is used by the Retail Predictives sample application. In this image, the Javascript tab is selected.

| 🖉 ESRI Configuration Utility: IBFS:/EDA/EDASERVE/orlando/esriconfig_new.xml - Windows Internet Explo 🗐 🔲 🔀                                                                                                    |
|----------------------------------------------------------------------------------------------------|
| 📴 Focexecs 🛾 🔜 Synthetic Map Services 🗍 📑 Map Services 🗍 🔄 Symbols 🗎 🧧 Bookmarks 🛛 🖳 Javascript 🛛 🔄 Settings 🛛 🕖                                                                                                    |
| Custom Javascript code used to customize the GIS Adapter.                                                                                                    |
| Code Section Code                                                                                                    |
| 🔆 🗙 🛃 🔽 Use with maps 🗹 Use with reports                                                                                                    |
| Name Section 1 function RunMyMapOutput(strParms,value,fexId)                                                                                                    |
| <pre>{     //debugger;     objParms = getArgsObjectFromString(strParms,value);     //alert (strParms);     var getMapViewerWindow = window.top.frames["mapWindowLEAflex"];     getMapViewerWindow.jsClearMap(null,null,true,true);     getMapViewerWindow.jsRunFex(fexId,false,objParms);     getMapViewerWindow.focus(); }</pre> |
| <pre>function getArgsObjectFromString(strParms,value) {</pre>                                                                                                    |
|                                                                                                    |
| View XML Save 🔻 Done                                                                                                    |

The Retail Predictives sample application uses the following custom JavaScript syntax:

```
function RunMyMapOutput(strParms,value,fexId)
{
    //debugger;
    objParms = getArgsObjectFromString(strParms,value);
    //alert (strParms);
    var getMapViewerWindow = window.top.frames["mapWindowLEAflex"];
    getMapViewerWindow.jsClearMap(null,null,true,true);
    getMapViewerWindow.jsRunFex(fexId,false,objParms);
    getMapViewerWindow.focus();
}
function getArgsObjectFromString(strParms,value)
{
    var args = new Object();
    args[strParms] = value;
    return args;
    }
```

# Launching the WebFOCUS GIS Viewer for Flex

After you have completed the configuration of the XML definition file (for example, esriconfig\_new.xml) for your application using the ESRI Configuration Utility, you must create an HTML file, which will be used to call the WebFOCUS GIS Viewer for Flex.

WebFOCUS App Studio provides direct integration with the WebFOCUS GIS Viewer for Flex and allows you to create an HTML file where you can add all of the numerous controls, report objects, and map objects for your application.

To launch the GIS Viewer from WebFOCUS App Studio, open the HTML canvas. On the *Components* tab, in the *Objects* group, click *GIS Flex Viewer*, as shown in the following image.

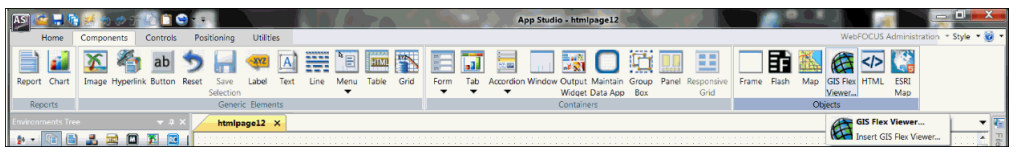

For more information, see the App Studio online Help.

You can then drag the crosshair to the desired size for the WebFOCUS GIS Viewer for Flex controls and report. The WebFOCUS GIS Viewer for Flex component will contain a number of controls, a report, and a map object. It is recommended that the WebFOCUS GIS Viewer for Flex component be drawn large enough to accommodate all of these items.

You will then choose the XML definition file (for example, esriconfig\_new.xml) to use with the WebFOCUS GIS Viewer for Flex component.

The following line must be present in your XML definition file for you to pass parameters from the controls to the map object and from the map object to the report.

```
<callback identify="parmcollect" map="IBI_GetLayoutPainterParameters" report="IBI_GetLayoutPainterParameters"/>
```

The New Parameter dialog box will open and you will be able to change the options for the parameters contained within the WebFOCUS GIS Viewer for Flex component. The WebFOCUS GIS Viewer for Flex component will then be inserted into the HTML page.

**Note:** Controls and reports within the WebFOCUS GIS Viewer for Flex can be chained. Maps within the WebFOCUS GIS Viewer for Flex component cannot be chained.

## **Flushing Tables**

To ensure that the latest configuration changes are reflected in your application, you must flush the tables each time you edit XML definition files. You can enter the following URL to flush tables:

```
http://server:port/ibi_apps/esri/WfArcConnector.jsp?
IBIESRI_command=flushtables
```

where:

server

Is the name of the server on which WebFOCUS is installed.

#### port

Is the number of the port on which the server is listening.

The following message is displayed in your web browser to confirm that the flushtables command was executed:

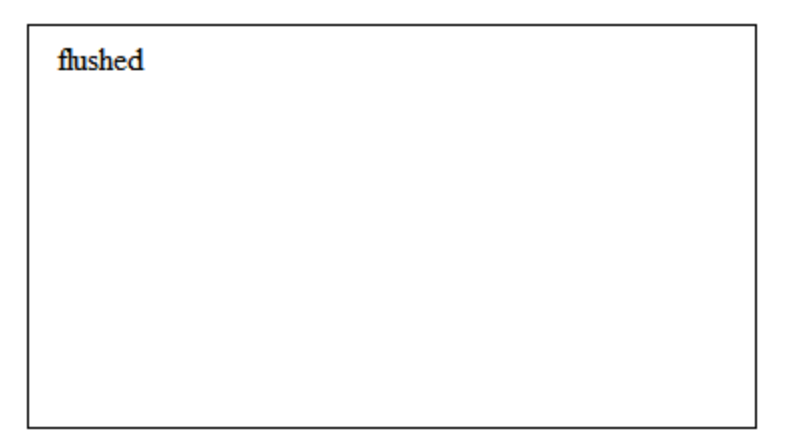

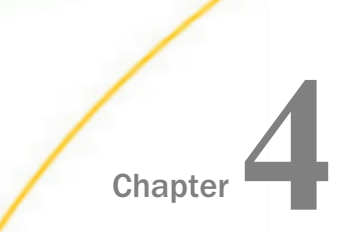

# **Tips and Usage Considerations**

This section provides a selection of tips and usage considerations for the WebFOCUS Adapter for Geographic Information Systems.

#### In this chapter:

#### Creating Rollovers

# **Creating Rollovers**

This section describes how to create rollovers using the ESRI Configuration Utility. Rollovers are useful interactive features that can be used to display additional information about key points on a map.

### Procedure: How to Create Rollovers

- 1. Create a Map FOCEXEC in the Focexecs tab.
- 2. Add an outbound layer.

For more information on creating outbound layers, see the *WebFOCUS Adapter for Geographic Information Systems: ESRI ArcGIS Server and ArcGIS Flex API* documentation.

3. Click the *Focexecs* tab located at the top of the ESRI Configuration Utility and then click the *Outbound Layers* tab.

4. In the Outbound Layers tab, select Yes for the Rollover property, as shown in the following image.

| 🏉 ESRI Configuration Utility: I                   | BFS:/EDA/EDASER                                 | VE/splych                   | ain/esriconfig.>                          | anl - Windows Internet Explorer 📃                        |        |
|---------------------------------------------------|-------------------------------------------------|-----------------------------|-------------------------------------------|----------------------------------------------------------|--------|
| Focexecs 🕹 Synthetic Map Service                  | s 📔 Map Services                                | Symbo                       | ils 📔 🔛 Bookmarks                         | s 🛛 🛂 Javascript 🛛 🔄 Settings                            | 0      |
| The WebFOCUS GIS Ada<br>These are called fexes ar | pter uses standard FC<br>id can be one of three | CUS languag<br>types: repor | e commands to acc<br>t, identify, or map. | mplish the integration between WebFOCUS and ArcGIS 5     | erver. |
| Focexecs                                          | Properties Inbo                                 | und Layers                  | Outbound Layers                           |                                                          |        |
| * X 💱                                             | <b>∻ 2</b> +                                    |                             |                                           |                                                          |        |
| Description                                       | Property                                        |                             | Value                                     |                                                          | •      |
| Quake effected Suppliers                          | 🖯 🖶 Suppliers                                   | F .                         |                                           |                                                          |        |
| M Identify Plants                                 | Location                                        |                             | http://ibigi                              | s10.ibi.com:8399/arcgis/rest/services/splychain_events/M |        |
| State Suppliers                                   | Attribute                                       | Names                       | SUPLR_ID                                  |                                                          |        |
| Alternative Suppliers - Dynamic                   | Symbol                                          |                             | None                                      |                                                          |        |
| Supplier Listing                                  | Callout S                                       | Callout Symbol              |                                           |                                                          |        |
| Suppliers #3                                      | Fex Column Name                                 |                             | SUPLR_ID                                  |                                                          |        |
|                                                   | Image                                           |                             | SUPL_IMA                                  | GE                                                       |        |
|                                                   | Label Fie                                       | ld                          |                                           |                                                          |        |
|                                                   | Rollover                                        |                             | Yes                                       |                                                          |        |
|                                                   | Color                                           |                             | SUPL_COL                                  | SUPL_COLOR                                               |        |
|                                                   | Shape                                           |                             | SUPL_SHA                                  | PE                                                       |        |
|                                                   | Size                                            |                             | SUPL_SIZE                                 |                                                          |        |
|                                                   | Text                                            |                             | SUPL_TITL                                 | ε                                                        |        |
|                                                   | Title                                           |                             | SUPL_TITL                                 | ε                                                        |        |
|                                                   | Other Sy                                        | mbol                        | None                                      |                                                          |        |
|                                                   | Text Syn                                        | nbol                        | None                                      |                                                          |        |
|                                                   | Polygon                                         | Text Symbo                  | None                                      |                                                          |        |
|                                                   | Grid Disp                                       | lay Info Fiel               | d                                         |                                                          |        |
| <. u                                              | Color Tal                                       | ole                         |                                           |                                                          | ~      |
| View XML                                          |                                                 |                             |                                           | Save 🔹                                                   | one    |

5. Click the *Javascript* tab and create a new JavaScript function (for example, SymbolMouseEvent).

| 📓 Focexecs 🛛 🎩 Synthetic Map Servic | es 🛙 📳 Map Services 🛛 📓 Symbols 🛛 📓 Bookmarks 🛛 🛂 Javascript 🛛 📓 Settings 🖉 🥹                                                |
|-------------------------------------|----------------------------------------------------------------------------------------------------|
| LavaScript Custom Javascript code t | used to customize the GIS Adapter.                                                                                           |
| Code Section                        | Code                                                                                                    |
| * 🗙 🐉                               | Use with maps V Use with reports                                                                                             |
| Name                                | <pre>// Enter javascript code here:<br/>function SymbolMouseEvent(type,fexId,layerId,x,y,p, currentGraphicJSON,extent(</pre> |
|                                     | <pre>switch(type) {</pre>                                                                                                    |
|                                     |                                                                                                    |
| View XML                            | Save 🔹 Done                                                                                                    |

The following syntax provides a sample of the SymbolMouseEvent JavaScript function that you can use:

```
function SymbolMouseEvent(type,fexId,layerId,x,y,p,
currentGraphicJSON, extentGraphicJSON)
         var div = document.getElementById('rollOverTextDiv');
         var windowName = "_new" ;
         var esriObject = getWfEsriObject();
         var mapWindowName = esriObject.getFexById(fexId).getWindow();
         var reportWindowName =
esriObject.getFexById("fex2").getWindow();
 // just some report to get windowname
         if(fexId == "fex0")
                  windowName = reportWindowName;
         switch(type)
                 case "close" :
                 case "mouseOut" :
                 div.style.display = "none";
                 div.style.left = -100;
                 div.style.top = -100;
                 break;
         case "click" :
         case "rollOver" :
                 div.style.display = "inline";
                 div.style.left = x;
                 div.style.top = y;
                 var s = "";
                 if(fexId == "fex11" || fexId == "fex12" || fexId ==
"fex21" || fexId == "fex22")
                  s = s + p.IBI$TEXT;
                   }
                  div.innerHTML = s;
                  break;
          case "mouseMove" :
                  div.style.left = x;
                  div.style.top = y;
                  break;
          case "mouseOver"
                            :
        break;
default :
       debugWindow(type + "," + fexId + "," + layerId);
       break;
}
```

}

In the syntax, IBI\$TEXT refers to the value that is returned from the outbound layer node in the Map FOCEXEC, as shown in the following image.

| The WebPOCUS GIS Adapter uses standard FOCUS language commands to accomplish the integration between WebPOCUS and ArcGIS Server these are called fexes and can be one of three types: report, identify, or map.         Focexecs          Properties         Inbound Layers         Outbound Layers         Outbound Layers         Value         Property         Value         Property         Value         Property         Value         Oraction         http://bigis10.bli.com:8399/arcgis/rest/services/splychain_events/M         Attribute Names         SUPLR_ID         Suppliers = Dynamic         Symbol         None         Symbol         None         Suppliers #3         Fex Column Name         SUPLR_ID         Image         SUPL_IMAGE         Label Field         Rollover         Yes         Color         SUPL_SIZE         Itile         SUPL_SIZE         Size         SUPL_SIZE         Text         SUPL_SIZE         Text         SUPL_SIZE         Text         SUPL_TITLE         Title         Other Symbol         None         Polygon Text Symbol         None         Orac Table         Color Table         Outbound Layers         Outbound Layers         Outbound Layers         Outbound Layers         Outbound Layers         Outbound Layers         Outbound Layers         Outbound Layers         Outbound Layers         Outbound Layers         Outbound Layers         Outbound Layers         Outbound Layers         Outbound Layers                                                                | 🔯 Focexecs 🛛 👢 Synthetic Map Service              | es 🛛 🚺 M                   | lap Services                      | 🛐 Symbols 📔                      | 🛂 Bookmarks 🛛 🛂 Javascript 🗍 🕎 Settings                                          | Q           |
|----------------------------------------------------------------------------------------------------|---------------------------------------------------|----------------------------|-----------------------------------|----------------------------------|----------------------------------------------------------------------------------|-------------|
| Focexes     Properties     Inbound Layers     Outbound Layers       Properties     Inbound Layers     Outbound Layers       Description     ** **       Inbound Layers     Value       Outbound Layers     Value       Outbound Layers     Value       Inbound Layers     Value       Outbound Layers     Value       Inbound Layers     Value       Outbound Layers     Value       Outbound Layers     Value       Inbound Layers     Value       Inbound Layers     Value       Inbound Layers     Value       Inbound Layers     Value       Inbound Layers     Value       Inbound Layers     Value       Inbound Layers     Value       Inbound Layers     Value       Inbound Layers     Value       Inbound Layers     Value       Inbound Layers     Value       Inbound Layers     Suppliers       Suppliers     Suppliers       Suppliers     Suppliers       Suppliers     Suppliers       Suppliers     Suppliers       Suppliers     Suppliers       Suppliers     Suppliers       Suppliers     Suppliers       Suppliers     Supliers       Suppliers <t< td=""><td>The WebFOCUS GIS Ada<br/>These are called fexes at</td><td>pter uses :<br/>nd can be (</td><td>standard FOCU<br/>one of three tyj</td><td>5 language co<br/>pes: report, id</td><td>mmands to accomplish the integration between WebFOCUS and Arc<br/>entify, or map.</td><td>GIS Server.</td></t<>                                                                                                    | The WebFOCUS GIS Ada<br>These are called fexes at | pter uses :<br>nd can be ( | standard FOCU<br>one of three tyj | 5 language co<br>pes: report, id | mmands to accomplish the integration between WebFOCUS and Arc<br>entify, or map. | GIS Server. |
| * *       * *         Description       Property       Value         © Location       http://bigis10.ibi.com:8399/arcgis/rest/services/splychain_events/M         © Location       http://bigis10.ibi.com:8399/arcgis/rest/services/splychain_events/M         © Location       http://bigis10.ibi.com:8399/arcgis/rest/services/splychain_events/M         © Location       http://bigis10.ibi.com:8399/arcgis/rest/services/splychain_events/M         © Location       http://bigis10.ibi.com:8399/arcgis/rest/services/splychain_events/M         © Location       http://bigis10.ibi.com:8399/arcgis/rest/services/splychain_events/M         © Location       http://bigis10.ibi.com:8399/arcgis/rest/services/splychain_events/M         © Location       http://bigis10.ibi.com:8399/arcgis/rest/services/splychain_events/M         © Suppliers - Dynamic       Symbol       None         © Label Field       Image       SUPL_IDA         Image       SUPL_STAPE       Size         Size       SUPL_STAPE       Size         Size       SUPL_STAPE       Size         Itext Symbol       None       Text Symbol         Polygon Text Symbol       None       Polygon Text Symbol         © Color Table       Color Table       Color Table                                                                                                    | Focexecs                                          | Propert                    | ties Inbound                      | Layers Out                       | bound Layers                                                                     |             |
| Description     Property     Value       Quake effected Suppliers     Suppliers     Suppliers       Calcotify Plants     Location     http://bigis10.ibi.com:8399/arcgis/rest/services/splychain_events/M       State Suppliers     Attribute Names     SUPL_ID       Supplier Listing     Symbol     None       Suppliers #3     Fex Column Name     SUPL_ID       Image     SUPL_ID       Image     SUPL_ID       Image     SUPL_ID       Image     SUPL_ID       Image     SUPL_ID       Image     SUPL_SHAPE       Image     SUPL_SHAPE                                                                                                    | * X 🛂                                             | * 2+                       |                                   |                                  |                                                                                  |             |
| Image: Suppliers       Suppliers         Identify Suppliers       Indentify Suppliers         Image: Suppliers #3       Symbol         Image: Suppliers #3       Image: Suppliers         Image: Suppliers #3       Suppliers         Image: Suppliers #3       Image: Suppliers         Image: Suppliers #3       Suppliers         Image: Suppliers #3       Image: Suppliers         Image: Suppliers #3       Suppliers         Image: Suppliers #3       Suppliers         Image: Suppliers #3       Suppliers         Image: Suppliers #3       Suppliers         Image: Suppliers #3       Suppliers         Image: Suppliers #3       Suppliers         Image: Suppliers #3       Suppliers         Image: Suppliers #3       Suppliers         Image: Suppliers #3       Suppliers         Image: Suppliers #3       Suppliers         Image: Suppliers       Suppliers         Image: Suppliers       Suppliers         Image: Suppliers       Suppliers         Image: Suppliers       Suppliers         Image: Suppliers       Suppliers         Image: Suppliers       Suppliers         Image: Suppliers       Suppliers         Image: Suppliers       Suppl                                                                                                    | Description                                       |                            | Property                          |                                  | Value                                                                            | ^           |
| Identify Suppliers       Iccation       http://bigis10.ibi.com:8399/arcgis/rest/services/splychain_events/M         Identify Plants       Attribute Names       SUPLR_ID         Supplier is string       Symbol       None         Suppliers #3       Fex Column Name       SUPLR_ID         Image       SUPLR_ID       Image         Image       Suplication       Ves         Color       SuplIMARE       SuplSHAPE         Size       SuplSHAPE       Size         Image       SupL_ITILE       Text         Image       SuplSHAPE       Size         Image       SuplSHAPE       Size         Image       SuplSHAPE       Size         Image       SuplSHAPE       Size         Image       SuplSHAPE       Size         Image       SuplSHAPE       Size         Image       SuplSHAPE       SuplSHAPE         Image       SuplSHAPE       SuplSHAPE         Image       SuplSHAPE       SuplSHAPE         Image       SuplSHAPE       SuplSHAPE         Image       SuplSHAPE       SuplSHAPE         Image       SuplSHAPE       SuplSHAPE         Image       Supl_                                                                                                    | Quake effected Suppliers                          | ه الله                     | Suppliers                         |                                  |                                                                                  |             |
| Image: Supplers       Attribute Names       SUPLR_ID         Suppler Listing       Symbol       None         Supplers #3       Fex Column Name       SUPLR_ID         Image       SUPLR_ID         Image       SUPLR_ID         Image       SUPLR_ID         Image       SUPLR_ID         Image       SUPLR_ID         Image       SUPLR_ID         Image       SUPLR_ID         Image       SUPLR_ID         Image       SUPLR_ID         Image       SUPLR_ID         Image       SUPLR_ID         Image       SUPLR_ID         Image       SUPLR_ID         Image       SUPL_IMAGE         Image       SUPL_IMAGE         Image       SUPL_SUPL         Image       SUPL_SUPL         Image       SUPL_SUPL         Image       SUPL_SUPL         Image       SUPL_SUPL         Image       SUPL_SUPL         Image       SUPL_SUPL         Image       SUPL_SUPL         Image       SUPL_SUPL         Image       SUPL_SUPL         Image       SUPL_SUPL         Image       SUPL_SUPL                                                                                                    | Mildentify Suppliers                              |                            | Location                          |                                  | http://ibigis10.ibi.com:8399/arcgis/rest/services/splychain_even                 | nts/M       |
| Alternative Suppliers - Dynamic       Symbol       None         Supplier Listing       Callout Symbol       None         Suppliers #3       Fex Column Name       SUPLR_ID         Image       SUPL_IMAGE         Color       SUPL_COLOR         Shape       SUPL_SHAPE         Size       SUPL_SIZE         Title       SUPL_TITLE         Other Symbol       None         Other Symbol       None         Grid Display Info Field       None         Color Table       Olor                                                                                                    | State Suppliers                                   |                            | Attribute Na                      | mes                              | SUPLR_ID                                                                         |             |
| Supplier Listing <ul> <li>Callout Symbol</li> <li>None</li> </ul> Suppliers #3 <li>Fex Column Name</li> <li>SUPLR_ID</li> Image         SUPLR_ID             Image         SUPL_IMAGE           Color         SUPL_COLOR           Shape         SUPL_SHAPE           Size         SUPL_SIZE           Title         SUPL_TITLE           Other Symbol         None           Polygon Text Symbol         None           Roid Oisplay Info Field <ul> <li>Color Table</li> <li>Color Table</li> </ul>                                                                                                    | Alternative Suppliers - Dynamic                   |                            | Symbol                            |                                  | None                                                                             |             |
| Suppliers #3       Fex Column Name       SUPL_ID         Image       SUPL_IMAGE         Label Field          Rollover       Yes         Color       SUPL_COLOR         Shape       SUPL_SHAPE         Size       SUPL_SIZE         Title       SUPL_TITLE         Other Symbol       None         Polygon Text Symbol       None         Grid Display Info Field       Color Table                                                                                                    | Supplier Listing                                  |                            | Callout Sym                       | bol                              | None                                                                             |             |
| Image     SUPL_IMAGE       Label Field        Rollover     Yes       Color     SUPL_COLOR       Shape     SUPL_SHAPE       Size     SUPL_SIZE       Title     SUPL_TITLE       Other Symbol     None       Polygon Text Symbol     None       Grid Display Info Field                                                                                                    | Suppliers #3                                      |                            | Fex Column Name SUPLR_ID          |                                  | SUPLR_ID                                                                         |             |
| Image: Color Superior Superior |                                                   |                            | Image                             |                                  | SUPL_IMAGE                                                                       |             |
| Rollover     Yes       Color     SUPL_COLOR       Shape     SUPL_SHAPE       Size     SUPL_SIZE       Text     SUPL_TITLE       Other Symbol     None       Polygon Text Symbol     None       Grid Display Info Field     Color Table                                                                                                    |                                                   |                            | Label Field                       |                                  |                                                                                  |             |
| Color     SUPL_COLOR       Shape     SUPL_SHAPE       Size     SUPL_SIZE       Text     SUPL_TITLE       Other Symbol     None       Polygon Text Symbol     None       Grid Display Info Field     Color Table                                                                                                    |                                                   |                            | Rollover                          |                                  | Yes                                                                              |             |
| Shape     SUPL_SHAPE       Size     SUPL_SIZE       Text     SUPL_TITLE       Other Symbol     None       Text Symbol     None       Polygon Text Symbol     None       Grid Display Info Field     Color Table                                                                                                    |                                                   |                            | Color                             |                                  | SUPL_COLOR                                                                       |             |
| Size     SUPL_SIZE       Text     SUPL_TITLE       Title     SUPL_TITLE       Other Symbol     None       Text Symbol     None       Polygon Text Symbol     None       Grid Display Info Field     Color Table                                                                                                    |                                                   |                            | Shape                             |                                  | SUPL_SHAPE                                                                       |             |
| IBI\$TEXT     Text     SUPL_TITLE       Title     SUPL_TITLE       Other Symbol     None       Text Symbol     None       Polygon Text Symbol     None       Grid Display Info Field     Color Table                                                                                                    |                                                   |                            | Size                              |                                  | SUPL_SIZE                                                                        |             |
| Title     SUPL_TITLE       Other Symbol     None       Text Symbol     None       Polygon Text Symbol     None       Grid Display Info Field     Color Table                                                                                                    | IBIŚTEXT                                          |                            | Text                              |                                  | SUPL_TITLE                                                                       |             |
| Other Symbol     None       Text Symbol     None       Polygon Text Symbol     None       Grid Display Info Field     Color Table                                                                                                    |                                                   |                            | Title                             |                                  | SUPL_TITLE                                                                       |             |
| Text Symbol     None       Polygon Text Symbol     None       Grid Display Info Field     Color Table                                                                                                    |                                                   |                            | Other Symb                        | ol                               | None                                                                             |             |
| Polygon Text Symbol     None       Grid Display Info Field     Color Table                                                                                                    |                                                   |                            | Text Symbo                        | 1                                | None                                                                             |             |
| Grid Display Info Field Color Table                                                                                                    |                                                   |                            | Polygon Tex                       | t Symbol                         | None                                                                             |             |
| Color Table                                                                                                    |                                                   |                            | Grid Display                      | Info Field                       |                                                                                  |             |
|                                                                                                    | < [m] >                                           |                            | Color Table                       |                                  |                                                                                  | ~           |
|                                                                                                    |                                                   |                            | :                                 |                                  |                                                                                  |             |

Note: Rollovers can also contain HTML text.

6. Click the Settings tab located at the top of the ESRI Configuration Utility and then click the *Miscellaneous* tab.

7. Enter the name of the JavaScript function that must be called (for example, SymbolMouseEvent) in the Rollover callback field, as shown in the following image.

| E Foce   | execs 🛛 🎩 Synthetic Map Servi | tes 🛛 📳 Map Services 🛛 🔯 Symbols 🛛 🔽 Bookmarks 🛛 💁 Javascript 🛛 🔯 Settings | 0  |
|----------|-------------------------------|----------------------------------------------------------------------------|----|
| Į        | Application settings used     | I to configure the map viewer performance.                                 |    |
| Display  | Info Windows Miscellaneou     | 5                                                                          |    |
| 2÷       |                               |                                                                            |    |
|          | Property                      | Value                                                                      | ^  |
|          | Application path              | IBFS:/EDA/EDASERVE/splychain                                               |    |
|          | Error Page                    | /ibi_html/javaassist/ibi/html/esri/esri_error.htm                          |    |
| 0 🖾      | Callback                      |                                                                            |    |
|          | Identify                      |                                                                            |    |
|          | Мар                           |                                                                            |    |
|          | Report                        |                                                                            |    |
|          | Map init                      |                                                                            |    |
|          | Report init                   |                                                                            |    |
|          | Rollover callback             | SymbolMouseEvent                                                           |    |
| - 11     | Performance                   |                                                                            |    |
|          | Append to fex prompt          | No                                                                         |    |
|          | Cache DOM                     | Yes                                                                        |    |
|          | Cache filter                  | Yes                                                                        |    |
|          | Cache JavaScript              | Yes                                                                        |    |
|          | Check ESC                     | Yes                                                                        | _  |
|          | Enable debug window           | Yes                                                                        | _  |
|          | Filter format                 | in                                                                         |    |
|          | Focus temp                    | ТХТ                                                                        | _  |
|          | FTM                           | txt                                                                        | •  |
| View XML |                               | Save V Do                                                                  | ne |

8. Click Save to save the changes that were made to the XML definition file.

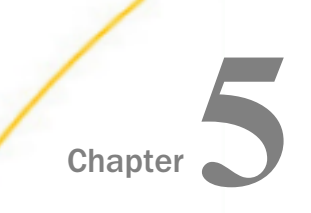

# **Additional Resources**

This section provides additional resources for the WebFOCUS Adapter for Geographic Information Systems.

#### In this chapter:

- Reference Documentation
- ESRI Resources

# **Reference Documentation**

For more information on configuring and using the WebFOCUS Adapter for Geographic Information Systems, see the WebFOCUS Adapter for Geographic Information Systems: ESRI ArcGIS Server and ArcGIS Flex API documentation.

## **ESRI Resources**

For more information on ArcGIS resources, visit the following website:

http://resources.arcgis.com/en/home/

For more information on ArcGIS Server, visit the following website:

http://resources.arcgis.com/en/help/getting-started/articles/026n00000007000000.htm

# Feedback

Customer success is our top priority. Connect with us today!

Information Builders Technical Content Management team is comprised of many talented individuals who work together to design and deliver quality technical documentation products. Your feedback supports our ongoing efforts!

You can also preview new innovations to get an early look at new content products and services. Your participation helps us create great experiences for every customer.

To send us feedback or make a connection, contact Sarah Buccellato, Technical Editor, Technical Content Management at Sarah\_Buccellato@ibi.com.

To request permission to repurpose copyrighted material, please contact Frances Gambino, Vice President, Technical Content Management at *Frances\_Gambino@ibi.com*.

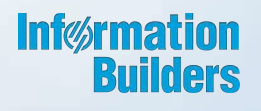

# WebFOCUS

WebFOCUS Adapter for Geographic Information Systems Getting Started Release 8.2 Version 02

Information Builders, Inc. Two Penn Plaza New York, NY 10121-2898 DN4501636.1217